#### Draft of Primary My PAA Screens for Plan Year 2015 Comprehensive Premium Filings (CPF)

The screen mockups are intended to show the expected placement of the 2015 data elements. Please disregard any data reflected on the screens, e.g., inconsistent data and references to 2014 filings.

| CONTENTS                                                     | PAGE    |
|--------------------------------------------------------------|---------|
| Screen Prepared Single-Employer CPF with VRP and Overpayment | 4 - 23  |
| Screen Prepared Multiemployer CPF with Payment               | 24 – 40 |
| Imported Single-Employer CPF with VRP and Payment            | 41 – 50 |
| Uploaded Single-Employer CPF with VRP and Payment            | 51 - 57 |

Notes:

- 1. The screens are organized based on the above four scenarios to describe how the screens are used for the three premium e-filing options, note that the estimated flat-rate filing for large plans has been eliminated.
- 2. The following screens (and page numbers) reflect the primary changes for 2015, which are also described on the bottom of each of the modified screens:

- Page 8, Enter Plan Sponsor and Administrator Information Screen: The alternative phone number and extension have been added

- Page 16, Report Miscellaneous Information Screen: The Risk Transfer Activity questions have been added

- Page 19 – 20, Data Summary: The alternative phone number and extension, and Risk Transfer Activity questions have been added

- Page 28, Enter Plan Sponsor and Administrator Information Screen: The alternative phone number and extension have been added

- Page 30, Report Miscellaneous Information Screen: The Risk Transfer Activity questions have been added

- Page 33, Data Summary: The alternative phone number and extension, and Risk Transfer Activity questions have been added

3. The remainder of the screens do not have changes for plan year 2015; therefore, the screens are those that are currently in effect.

#### Login Screen

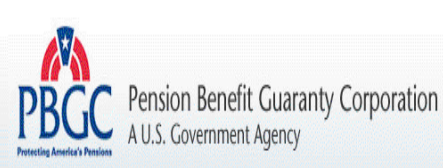

v.14.2.0.15.01

My PAA Users Manual (PDF)

#### My PAA Login

Welcome to My Plan Administration Account (My PAA), where you can electronically submit pension plan premium filings and payments to PBGC.

#### What's New and How to Use My PAA

- 2014 Estimated Flat-Rate Filings: Estimated Flat-Rate Filings for plan years starting 2014 have been eliminated. For more information, see What's New for Practitioners.
- Password Rules
   Other Information (online demos, e-filing options, payment options, FAQ's etc.)

| User ID:                                      | ]                |
|-----------------------------------------------|------------------|
| Password:                                     | (Case Sensitive) |
| Login                                         |                  |
| ⇒ <u>Forgot your User ID?</u> ⇒ <u>Forgot</u> | your Password?   |
| New users click here to                       | sign up.         |

#### SECURITY NOTICE AND WARNING

This website is a U.S. Government information system and is provided for authorized use only. Your usage of this system may be monitored, recorded, and subject to audit by PBGC. PBGC may use communications transmitted through, or data stored on, this information system for any official business purpose. This information system and its data are protected by U.S. federal laws, including, but not limited to, federal privacy laws, Title IV of ERISA, the Homeland Security Act, and the USA PATRIOT Act. Unauthorized use of this information system is prohibited and subject to criminal and civil penalties. Use of this information system by any individual, authorized or unauthorized, constitutes consent to these provisions. If you do not agree with these provisions, please close your browser or enter another URL to leave the site entirely.

PBGC.gov | Privacy Act Notice | Paperwork Reduction Act Notice | Contact Us | About Online Premium Filing

Copyright @ 2011, PBGC. All rights reserved. Use of this website constitutes acceptance of our Terms of Use

Home Page

| BGC IN PAA                                                                                                    | My Acco                                                                                                    | v.14.2.0.15.0<br>j <u>unt</u>   <u>Logout</u>   <u>My</u>                                                                                              | 01 <b>Welcome, Nova T</b> e<br><u>PAA Users Manual (Pl</u>                          |
|----------------------------------------------------------------------------------------------------|----------------------------------------------------------------------------------------------------|----------------------------------------------------------------------------------------------------|-------------------------------------------------------------------------------------|
| lome Page                                                                                                    |                                                                                                    |                                                                                                    | How to Use My PAA                                                                   |
| Add a Plan to your Account<br>There must be at least one plan in your account to                                                                                                    | o e-file.                                                                                                    | Add a Plan a                                                                                                    | > <u>Instructions</u><br>s Filing Coordinator                                       |
| In-Process Filings                                                                                                    |                                                                                                    |                                                                                                    |                                                                                     |
| Only for filings created using My PAA data entry s                                                                                                    | screens and im                                                                                                    | ported filings.                                                                                                    | Vhere's my filing?                                                                  |
| There are no filings in your Inbox.                                                                                                    |                                                                                                    |                                                                                                    |                                                                                     |
| Create Filing In My PAA Data Entry & E<br>Plans in Your Account                                                                                                    | Editing Scre                                                                                                    | ens (for any pla                                                                                                    | n in your account)<br>* <u>Instructions</u>                                         |
| Search by Plan Name OR EIN                                                                                                    | Clear Search                                                                                                    |                                                                                                    |                                                                                     |
| Plan Name (EIN/PN) \$                                                                                                    |                                                                                                    |                                                                                                    |                                                                                     |
| Admin<br>(11-1111111/222)                                                                                                    | o Plan Page                                                                                                    | Invite a Practitio                                                                                                    | ner Create Filing                                                                   |
| Admin<br>(11-1111114/244)                                                                                                    | o Plan Page                                                                                                    | Invite a Practitio                                                                                                    | ner Create Filing                                                                   |
|                                                                                                    |                                                                                                    |                                                                                                    |                                                                                     |
| Import Software-Prepared Filing(s) into<br>Transfer filing data into My PAA editing screens fo<br>plan(s) in your account.                                                                                                    | <b>o My PAA E</b><br>or review and s                                                                                                   | diting Screen                                                                                                    | S > <u>Instructions</u>                                                             |
| Import Software-Prepared Filing(s) inter<br>Transfer filing data into My PAA editing screens for<br>plan(s) in your account.<br>Upload Software-Prepared Filing(s)                                                                                                    | <b>o My PAA E</b><br>or review and s                                                                                                   | diting Screen                                                                                                    | S > <u>Instructions</u><br>Import Filing(s)<br>> <u>Instructions</u>                |
| Import Software-Prepared Filing(s) int<br>Transfer filing data into My PAA editing screens for<br>plan(s) in your account.<br>Upload Software-Prepared Filing(s)<br>Submit fully-completed filing(s) for any plan(s) ond<br>your account. After the file is uploaded, click the I<br>Receipt" to view the receipt(s) showing data subm<br>section's Instructions for details.                                                                                                    | o My PAA E<br>or review and s<br>ce you have at<br>ink (if shown) u<br>iitted for each t                                               | <b>diting Screen</b><br>ubmission for any<br>least one plan in<br>under "Conf. ID/<br>iling. View this                                                 | S > Instructions Import Filing(s) > Instructions Upload Filing(s)                   |
| Import Software-Prepared Filing(s) int<br>Transfer filing data into My PAA editing screens for<br>plan(s) in your account.<br>Upload Software-Prepared Filing(s)<br>Submit fully-completed filing(s) for any plan(s) ond<br>your account. After the file is uploaded, click the I<br>Receipt" to view the receipt(s) showing data subm<br>section's Instructions for details.<br>You have not uploaded any software-prepared filin                                                                                  | o My PAA E<br>or review and s<br>ce you have at<br>ink (if shown) u<br>itted for each t<br>gs.                                         | <b>diting Screen</b><br>ubmission for any<br>least one plan in<br>under "Conf. ID/<br>iling. View this                                                 | S > <u>Instructions</u> Import Filing(s) > <u>Instructions</u> Upload Filing(s)     |
| Import Software-Prepared Filing(s) int<br>Transfer filing data into My PAA editing screens for<br>plan(s) in your account.<br>Upload Software-Prepared Filing(s)<br>Submit fully-completed filing(s) for any plan(s) ond<br>your account. After the file is uploaded, click the I<br>Receipt" to view the receipt(s) showing data subm<br>section's Instructions for details.<br>You have not uploaded any software-prepared filin<br>Helpful Links                                                                 | o My PAA E<br>or review and s<br>ce you have at<br>ink (if shown) u<br>itted for each f<br>gs.                                         | <b>diting Screen</b><br>ubmission for any<br>least one plan in<br>under "Conf. ID/<br>iling. View this                                                 | S > Instructions Import Filing(s) > Instructions Upload Filing(s)                   |
| Import Software-Prepared Filing(s) int<br>Transfer filing data into My PAA editing screens for<br>plan(s) in your account.<br>Upload Software-Prepared Filing(s)<br>Submit fully-completed filing(s) for any plan(s) ond<br>your account. After the file is uploaded, click the I<br>Receipt" to view the receipt(s) showing data subm<br>section's Instructions for details.<br>You have not uploaded any software-prepared filin<br>Helpful Links<br>> About Online Premium Filing                                | o My PAA E<br>or review and s<br>ce you have at<br>ink (if shown) u<br>itted for each t<br>gs.<br>> <u>Comple</u>                      | i <b>diting Screen</b><br>ubmission for any<br>least one plan in<br>under "Conf. ID/<br>iling. View this<br>ie Filing Instructio                       | S > Instructions Import Filing(s)  Upload Filing(s)                                 |
| Import Software-Prepared Filing(s) int<br>Transfer filing data into My PAA editing screens for<br>plan(s) in your account.<br>Upload Software-Prepared Filing(s)<br>Submit fully-completed filing(s) for any plan(s) ond<br>your account. After the file is uploaded, click the I<br>Receipt" to view the receipt(s) showing data subm<br>section's Instructions for details.<br>You have not uploaded any software-prepared filin<br>Helpful Links<br>> About Online Premium Filing<br>> My PAA Users Manual (PDF) | o My PAA E<br>or review and s<br>ce you have at<br>ink (if shown) u<br>itted for each t<br>gs.<br>> <u>Comple</u><br>> <u>Filing D</u> | i <b>diting Screen</b><br>ubmission for any<br>least one plan in<br>under "Conf. ID/<br>iling. View this<br>te Filing Instructio<br>ue Dates for Curre | S > Instructions Import Filing(s)  > Instructions Upload Filing(s)  ns nt Plan Year |

Screen Prepared Comprehensive Single Employer scenario

How to File screen

| PBGC My PAA                            | <u>My Home Page   My Account   Logout   M</u> | v.14.2.0.15.01<br>I <u>y PAA Users Manual (PDF)</u> |
|----------------------------------------|-----------------------------------------------|-----------------------------------------------------|
| How to File                            |                                               |                                                     |
| Online filing with My PAA is a 4-st    | ep process:                                   | ⇒ <u>More Details</u>                               |
| 1 Start a Draft Filing                 |                                               |                                                     |
| 2 Edit Draft, Sign Filing, an          | d Select Payment Alternative                  |                                                     |
| 3 Submit Filing with Paym              | ent (if any)                                  |                                                     |
| 4 Receive Filing Confirmat             | ion                                           |                                                     |
| Identify Filing Type                   |                                               |                                                     |
|                                        |                                               |                                                     |
| Select the plan year and filing type f | or the filing you wish to create:             |                                                     |
| Select o                               | one 💌                                         |                                                     |
|                                        |                                               | Continue Cancel                                     |

Identify Filing to be Made screen

| PBGC My PAA                                                                                                   | <u>My Home Page   My Account   Logout   My PAA Users Manual (PDF)</u>                                                   |
|----------------------------------------------------------------------------------------------------|----------------------------------------------------------------------------------------------------|
| Step 1: Start a Draft Filing                                                                                  |                                                                                                    |
| Admin - 11-1111111 / 222<br>Please note: You will be automatically<br>result in a loss of any information you | y logged out of My PAA after 20 minutes of inactivity. This could<br>entered in My PAA.                                 |
| Eratt Filing For Draft, Sign Filing, and<br>Select Payment Alternative                                        | Submit Filing Receive Filing<br>with Payment (If any) Continuation                                                      |
|                                                                                                    | Continue > Cancel                                                                                                    |
|                                                                                                    | te <u>Instructions</u>                                                                                                  |
| Premium is for plan year<br>commencing: @x.UNVDDA                                                             | Premium is for plan year<br>ending: @x.MM0000000                                                                        |
| If the plan year commencement date<br>amendment changing the plan year,<br>@x.WWDD00000                       | has changed since the most recent PBGC filing as a result of a plan<br>enter the date the plan year change was adopted. |
| 🗖 This is an amended filing                                                                                   |                                                                                                    |
|                                                                                                    | > Instructions                                                                                                    |
| O Multiemployer plan                                                                                          | or C Single-employer plan<br>(Includes Multiple-employer plan)                                                          |
|                                                                                                    | ⊅ <u>Instructions</u>                                                                                                   |
| Comprehensive Premium Filing                                                                                  |                                                                                                    |
|                                                                                                    | ⊅ <u>Instructions</u>                                                                                                   |
| Proration Check box if plan qualifies to pay (i.e., if plan has less than a full ye                           | y a prorated premium for this premium payment year<br>ear of coverage).                                                 |
| Plan size<br>For the premium payment year, is t                                                               | the plan a "small" plan? O Yes O No                                                                                     |
|                                                                                                    |                                                                                                    |
|                                                                                                    | Continue > Cancel                                                                                                    |

PBGC.gov | Privacy Act Notice | Papenwork Reduction Act Notice | Contact Us | About Online Premium Filing

Enter Plan Information

| dmin - 11-1111111/23                                                                                                    | or Plan Year Commencing 1<br>22                                                                                                    | 1/1/2014                                                                      |                                                                                                    |
|----------------------------------------------------------------------------------------------------|----------------------------------------------------------------------------------------------------|-------------------------------------------------------------------------------|----------------------------------------------------------------------------------------------------|
|                                                                                                    | <u> </u>                                                                                                    | $\sim 0$                                                                      |                                                                                                    |
| Starta Edit Draft                                                                                                    | Son Filing and Subrit Filing                                                                                                    | Bacelue Elling                                                                |                                                                                                    |
| Craft Filing Select Pay                                                                                                    | ment Aliemative with Payment (if a                                                                                                    | ry) Confirmation                                                              |                                                                                                    |
| nter Plan Informa                                                                                                    | ation                                                                                                    |                                                                               |                                                                                                    |
|                                                                                                    |                                                                                                    | Contin                                                                        | ue > < Back Cancel                                                                                 |
|                                                                                                    |                                                                                                    |                                                                               | > Instructions                                                                                     |
| Plan name:                                                                                                    | Admin                                                                                                    |                                                                               |                                                                                                    |
| Plan effective date:                                                                                                    | 01/01/2010 ex manager                                                                                                    | ~~~                                                                           |                                                                                                    |
|                                                                                                    | , , <u>-</u>                                                                                                    |                                                                               |                                                                                                    |
|                                                                                                    |                                                                                                    |                                                                               |                                                                                                    |
|                                                                                                    |                                                                                                    |                                                                               | 34 Instructions                                                                                    |
|                                                                                                    |                                                                                                    |                                                                               |                                                                                                    |
| Check box if plan i:                                                                                                    | s a new or newly covered p                                                                                                    | lan and provide the following                                                 | information:                                                                                       |
| Check box if plan i:<br>Adopti                                                                                                    | s a new or newly covered p<br>on Date:                                                                                                    | lan and provide the following                                                 | information:                                                                                       |
| Check box if plan i:<br>Adopti                                                                                                    | s a new or newly covered p<br>on Date:                                                                                                    | lan and provide the following                                                 | information:                                                                                       |
| Check box if plan i:<br>Adopti<br>Date coverage bo                                                                                                    | s a new or newly covered p<br>on Date:                                                                                                    | vonnna<br>Nonnna                                                              | information:                                                                                       |
| Check box if plan is<br>Adopti<br>Date coverage b<br>Is the plan a "continua                                                                                                    | s a new or newly covered p<br>on Date:<br>egan on:<br>@x.NW<br>tion plan"?  Yes  No                                                                                                    | lan and provide the following                                                 | information:                                                                                       |
| Check box if plan is<br>Adopti<br>Date coverage be<br>Is the plan a "continua                                                                                                    | s a new or newly covered p<br>on Date:@x.100<br>egan on:@x.100<br>tion plan"? □_Yes □_ No                                                                                                    | lan and provide the following                                                 | information:                                                                                       |
| Check box if plan i:<br>Adopti<br>Date coverage b<br>Is the plan a "continua                                                                                                    | s a new or newly covered p<br>on Date:                                                                                                    | ilan and provide the following                                                | information:<br>> <u>Instructions</u>                                                              |
| Check box if plan i:<br>Adopti<br>Date coverage b<br>Is the plan a "continua<br>Previous filing EIN:                                                                                   | s a new or newly covered p<br>on Date:                                                                                                    | Previous filing PN:                                                           | information:<br>> <u>Instructions</u><br>222                                                       |
| Check box if plan i:<br>Adopti<br>Date coverage bi<br>Is the plan a "continua<br>Previous filing EIN:<br>Current EIN:                                                                  | s a new or newly covered p<br>on Date:                                                                                                    | Previous filing PN:                                                           | information:<br>> <u>Instructions</u><br>222<br>222 (ex. 111)                                      |
| Check box if plan i:<br>Adopti<br>Date coverage bu<br>Is the plan a "continua<br>Previous filing EIN:<br>Current EIN:<br>Form 5500 EIN and PN                                          | s a new or newly covered p<br>on Date:                                                                                                    | Previous filing PN:                                                           | information:<br>* <u>Instructions</u><br>222<br>222 (ex. 111)                                      |
| Check box if plan i:<br>Adopti<br>Date coverage bo<br>Is the plan a "continua<br>Previous filing EIN:<br>Current EIN:<br>Form 5500 EIN and PN                                          | s a new or newly covered p<br>on Date:<br>egan on:<br>tion plan"?<br>11-1111111<br>11-1111111<br>ex. 11-111111<br>ex. 11-111111<br>ex. 11-111111<br>ex. 11-111111<br>ex. 11-111111<br>ex. 11-111111 | Previous filing PN:<br>Current PN:<br>the 2013 Form 5500, enter EIM           | information:<br>* <u>Instructions</u><br>222<br>222<br>222<br>(ex. 111)<br>4 and PN from 2013 Form |
| Check box if plan i:<br>Adopti<br>Date coverage bu<br>Is the plan a "continua<br>Previous filing EIN:<br>Current EIN:<br>Form 5500 EIN and PN<br>If the EIN and PN<br>5500 and provide | s a new or newly covered p<br>on Date:                                                                                                    | Previous filing PN:<br>Current PN:<br>the 2013 Form 5500, enter EIM           | information:<br>> <u>Instructions</u><br>222<br>222 (ex. 111)<br>H and PN from 2013 Form           |
| Check box if plan i:<br>Adopti<br>Date coverage bo<br>Is the plan a "continua<br>Previous filing EIN:<br>Current EIN:<br>Form 5500 EIN and PN<br>If the EIN and PN<br>5500 and provide | s a new or newly covered p<br>on Date:                                                                                                    | Previous filing PN:<br>the 2013 Form 5500, enter EIM<br>PN: (0000000)         | information:<br>* <u>Instructions</u><br>222<br>222 (ex. 111)<br>4 and PN from 2013 Form           |
| Check box if plan i:<br>Adopti<br>Date coverage bo<br>Is the plan a "continua<br>Previous filing EIN:<br>Current EIN:<br>Form 5500 EIN and PN<br>If the EIN and PN<br>5500 and provide | s a new or newly covered p<br>on Date:                                                                                                    | Previous filing PN:<br>the 2013 Form 5500, enter EIM<br>PN:                   | information:<br>* <u>Instructions</u><br>222<br>222 (ex. 111)<br>4 and PN from 2013 Form           |
| Check box if plan i:<br>Adopti<br>Date coverage bo<br>Is the plan a "continua<br>Previous filing EIN:<br>Current EIN:<br>Form 5500 EIN and PN<br>If the EIN and PN<br>5500 and provide | s a new or newly covered p<br>on Date:                                                                                                    | Previous filing PN:<br>the 2013 Form 5500, enter EIN<br>PN:                   | information:<br>222<br>222 (ex. 111)<br>4 and PN from 2013 Form                                    |
| Check box if plan i:<br>Adopti<br>Date coverage bo<br>Is the plan a "continua<br>Previous filing EIN:<br>Current EIN:<br>Form 5500 EIN and PN<br>If the EIN and PN<br>5500 and provide | s a new or newly covered p<br>on Date:                                                                                                    | Previous filing PN:<br>the 2013 Form 5500, enter EIN<br>H11110 PN:ex. 110     | information:<br>* Instructions<br>222<br>222 (ex. 111)<br>4 and PN from 2013 Form                  |
| Check box if plan i:<br>Adopti<br>Date coverage bo<br>Is the plan a "continua<br>Previous filing EIN:<br>Current EIN:<br>Form 5500 EIN and PN<br>If the EIN and PN<br>5500 and provide | s a new or newly covered p<br>on Date:                                                                                                    | Previous filing PN:<br>the 2013 Form 5500, enter EIN<br>(11111) PN: (xx. 111) | Information:<br>Instructions<br>222<br>222 (ex. 111)<br>I and PN from 2013 Form                    |
| Check box if plan i:<br>Adopti<br>Date coverage bo<br>Is the plan a "continua<br>Previous filing EIN:<br>Current EIN:<br>Form 5500 EIN and PN<br>If the EIN and PN<br>5500 and provide | s a new or newly covered p<br>on Date:                                                                                                    | Previous filing PN:<br>the 2013 Form 5500, enter EIN<br>PN:                   | Information:<br>Instructions<br>222<br>222 (ex. 111)<br>I and PN from 2013 Form                    |

# Enter Filing Information

| PBGC My PAA                                                                    | v.14.2.0.15.01<br><u>My Home Page</u>   <u>My Account   Logout   My PAA Users Manual (PDF</u>                            |
|--------------------------------------------------------------------------------|----------------------------------------------------------------------------------------------------|
|                                                                                |                                                                                                    |
| Comprehensive Filing for Plan Year<br>Admin - 11-1111111 / 222                 | Commencing 1/1/2014                                                                                                    |
| 1 → 2                                                                          | $\rightarrow 3 \rightarrow 4$                                                                                            |
| Starta Edit Draft, Sign Filing, and<br>Draft Filing Select Payment Alternative | Submit Filing Receive Filing<br>with Payment (if any) Confirmation                                                       |
| Enter Filing Information                                                       |                                                                                                    |
|                                                                                | Continue > < Back Cancel                                                                                                 |
|                                                                                | ⇒ <u>Instructions</u>                                                                                                    |
| R digit business code:                                                         | 111100                                                                                                    |
| o-argit basiness code.                                                         | (x.1111)                                                                                                    |
|                                                                                | > Instructions                                                                                                    |
| First 6 digits of CUSIP number:                                                | (ex. 111111)                                                                                                    |
|                                                                                |                                                                                                    |
|                                                                                | > <u>Instructions</u>                                                                                                    |
| Disaster Relief (enter code):                                                  | (ex. >0<>00)                                                                                                    |
| (For Disaster Relief Announcements,                                            | oliok here)                                                                                                    |
| Is this plan exempt from the<br>Variable-rate Premium?                         | ▼ No ≥ Instructions                                                                                                    |
|                                                                                | Yes, because the plan is a new or newly covered small plan<br>other than a continuation plan.                            |
|                                                                                | Yes, because the plan is undergoing a standard termination<br>with a final distribution during the premium payment year. |
|                                                                                | Yes, because the plan is undergoing a standard<br>termination with a proposed termination date in a prior year           |
|                                                                                | Proposed termination date:<br>(x.NWVDD/////)<br>(x.NWVDD////)                                                            |
|                                                                                | Yes, because the plan is a 412(e)(3)plan.                                                                                |
|                                                                                |                                                                                                    |
|                                                                                | Continue > < Back Cancel                                                                                                 |

PBGC.gov | Privacy Act Notice | Paperwork Reduction Act Notice | Contact Us | About Online Premium Filing

Enter Plan Sponsor and Administrator Information screen

| V.1<br>PBGC My PAA My Home Page   My Account   Logout   My PAA Users Manu                                                                                                    | 14.2.0.15<br>Jal (PDF) |
|----------------------------------------------------------------------------------------------------|------------------------|
| Step 2: Edit Draft, Sign Filing, and Select Payment Alternative                                                                                                    |                        |
| Comprehensive Filing for Plan Year Commencing 01/01/2015<br>PETROL PENSION PLAN - 11-1111112 / 002                                                                                                    |                        |
| $(1 \longrightarrow 2 \longrightarrow 3 \longrightarrow 4)$                                                                                                    |                        |
| Start a         Edit Draft, Sign Filing, and         Submit Filing         Receive Filing           Draft Filing         Select Payment Alternative         with Payment (if any)         Confirmation |                        |
| Enter Plan Sponsor and Administrator Information Continue > < Back Ca                                                                                                    | ancel                  |
| Plan Sponsor Information * Instruct                                                                                                    | <u>ctions</u>          |
| Name: ENERGY COMPANY                                                                                                    |                        |
| Plan Administrator Information * Instruct                                                                                                    | <u>ctions</u>          |
| Name: Andy Randy                                                                                                    |                        |
| Address: 111 matchbox ave                                                                                                    |                        |
|                                                                                                    |                        |
| City: Windy City State: ME Zip: 21111 (ex. 11111 or 11111-11                                                                                                    | (11)                   |
| Country: United States                                                                                                    |                        |
| Contact Person                                                                                                    |                        |
| Name (for "attention" line of mailings): Reza Meza                                                                                                    |                        |
| Phone: 333-222-1111 (ex. 111-111-111) Ext: (ex. 111111)                                                                                                    |                        |
| E-mail: REZA.MEZA@GMAIL.COM (ex. aa@a.com)                                                                                                    |                        |
| Alternative phone number for Insured Plans List on pbgc.gov:                                                                                                    |                        |
| Alternative Phone: 111-222-3333 (ex. 111-111-1111) Ext: (ex. 111111)                                                                                                    |                        |
| Additional Plan Contact (optional) > Instruct                                                                                                    | <u>ctions</u>          |
| Name:                                                                                                    |                        |
| Phone: (ex. 111-111-1111) Ext: (ex. 111111)                                                                                                    | )                      |
| E-mail: (ex. aa@a.com)                                                                                                    |                        |
| Continue >   < Back C                                                                                                    | ancel                  |

Added Alternative phone number and extension for Insured Plan List on pbgc.gov in the Plan Administrator Information section.

Comprehensive Single Employer – Calculate Premium Due screen

| v.14.2.0.15.0<br>PBGC MV PAA<br>My Home Page   My Account   Logout   My PAA Users Manual (PDF                                                                                                    |
|----------------------------------------------------------------------------------------------------|
| Step 1: Start a Draft Filing                                                                                                    |
| Comprehensive Filing for Plan Year Commencing 1/1/2014<br>Admin - 11-1111111 / 222                                                                                                    |
| 1 → 2 → 3 → 4<br>Starta<br>Eraft Filing Edit Draft, Sign Filing, and Submit Filing Receive Filing<br>Select Payment (Ifernative with Payment (Iferny) Confirmation                                                                                                    |
| Calculate Premium Due<br>Continue > < Back Cancel Save & Exit                                                                                                    |
| Flat-rate Premium * Instructions                                                                                                    |
| Participant Count Date: 10/1/2014 @x.MW0000000                                                                                                    |
| Single-employer Flat-rate: \$49.00                                                                                                    |
| Participant Count as of Participant Count Date:                                                                                                    |
| Active: 50 (gr. 1,111,111)                                                                                                    |
| Terminated Vested: 0 (ex. 1,111,111)                                                                                                    |
| Retirees and Beneficiaries: 0 (ex. 1,111,111)                                                                                                    |
| Total Participant Count: =                                                                                                    |
| Flat-rate Premium: = \$0.00 Calorate                                                                                                    |
| Variable-rate Premium                                                                                                    |
| Alternative Premium Funding Target Election or Revocation 3: Instructions                                                                                                    |
| Election - Check box to elect to use the Alternative Premium Funding Target instead of the Standard Premium Funding Target. The election will be effective — and the plan will be required to use the Alternative Premium Funding Target — beginning with this premium payment year and for all subsequent plan years unless and until the election is subsequently revoked. Bevocation - Check box to revoke a prior election to use the Alternative Premium Funding Target The |
| revocation will be effective — and the plan will be required to use the Standard Premium Funding<br>Target — beginning with this premium payment year and for all subsequent plan years unless and<br>until a new election is subsequently made.                                                                                                    |
| Note - Elections or Revocations must remain in place for at least five years.                                                                                                    |
| Small employer VRP cap qualification 3: Instructions                                                                                                    |
| If this plan qualifies for the small employer cap applicable to certain plans of small employers (those with 25 or fewer employees), select one of the following statements:                                                                                                    |
| The plan is reporting unfunded vested benefits (UVBs), so that My PAA can determine which is less:<br>the VRP based on UVBs or the maximum VRP.                                                                                                    |
| The plan is not reporting UVB information, and instead, will pay the maximum VRP without regard to whether the VRP would be lower if the exact calculation was done.                                                                                                    |
| Continue > < Back Cancel Save & Exit                                                                                                    |

Comprehensive Single Employer - Calculate Variable Rate Premium screen

|                                                                       | v:14.2.0.15.01<br>/ Home Page   <u>My Account</u>   <u>Logout   My PAA Users Manual (PDF)</u> |
|-----------------------------------------------------------------------|-----------------------------------------------------------------------------------------------|
| Step 1: Start a Draft Filing                                          |                                                                                               |
| Comprehensive Filing for Plan Year Commen<br>Admin - 11-1111111 / 222 | cing 1/1/2014                                                                                 |
| 1 → 2 → (3<br>Starta Edit Draft, Sign Filing, and Submi               | I Filing Beccive Filing                                                                       |
| Craft Hung Select Payment Anerhanive with Paym                        | евт(пталу) Соотзиналоз                                                                        |
| Calculate Variable-rate Premium                                       | Continue S. K. Bark, Cancel Save & Evit                                                       |
|                                                                       | Continue > Shack Canter State & Exit                                                          |
|                                                                       |                                                                                               |
| Assumptions and methods used to determin                              | e premium funding target 20 <u>Instructions</u>                                               |
| Premium funding target method:                                        | Standard C Alternative                                                                        |
| Discount rates                                                        |                                                                                               |
| Segment rates                                                         | O N/A, full yield curve used                                                                  |
| 1st segment: 1 % (ex. 1.1)                                            | ,                                                                                             |
| 2nd segment: 2 % (ex. 1.11                                            | D                                                                                             |
| 3rd segment: 3 % (ex. 1.11                                            | D                                                                                             |
|                                                                       |                                                                                               |
| UVB valuation date: 01/01/2014 @x.WM/D                                | DAMMY                                                                                         |
| Premium funding target as of UVB valuation                            | date * <u>Instructions</u>                                                                    |
| Check box if the reported premium funding                             | target information is an estimate.                                                            |
| Attributable to a                                                     | ctive participants: \$ 5 (ex. 1,111)                                                          |
| Attributable to terminated v                                          | ested participants: \$ 5 (ex. 1,111)                                                          |
| Attributable to retirees and beneficiaries re                         | ceiving payment: \$ 0 (ex. 1,111)                                                             |
| Total premiu                                                          | m funding target: \$0 Calculate                                                               |
|                                                                       |                                                                                               |
| Market value of assets as of UVB va                                   | aluation date: \$ 10000 (ex. 1,111)                                                           |
| Unfunded Ves                                                          | ted Benefits \$0                                                                              |
| Unfunded Ves                                                          | ted Benefits \$0 Cabulate                                                                     |
| rounded to the                                                        | next φ1,000:                                                                                  |
|                                                                       | Continue > < Back Cancel Save & Exit                                                          |
|                                                                       |                                                                                               |

PRGC doy 1. Privator Act Notice: 1. Paneswork Reduction Act Notice: 1. Contact IIs I About Online Premium Filing

Comprehensive Single Employer – Varaible rate Premium Due section

Single employer plans reporting eligibility for the small employer cap choosing to report the data in items 7c - 7g.

| PBGC: My PAA                                                                      | <u>My Home Page   My Accoun</u>       | nt   Logout   My PAA L | v.14.2.0.15.01<br>Jsers Manual (PDF) |
|-----------------------------------------------------------------------------------|---------------------------------------|------------------------|--------------------------------------|
| Step 1: Start a Draft Filing                                                      | g                                     |                        |                                      |
| Comprehensive Filing for Plan Yea<br>Admin - 11-1111111 / 222                     | r Commencing 1/1/2014                 |                        |                                      |
| Start o<br>Draft Filing Edit Draft Sign Filing, and<br>Select Payment Alternative | Submit Filing<br>with Fayment (f any) | ng<br>r                |                                      |
| Variable-rate Premium Due                                                         | Continue >                            | < Back Cancel          | Save & Exit                          |
|                                                                                   |                                       |                        |                                      |
|                                                                                   |                                       |                        | > Instructions                       |
| Uncapped                                                                          | variable-rate premium:                | \$0.00                 |                                      |
|                                                                                   | MAP-21 cap:                           | \$2,060.00             |                                      |
|                                                                                   | Small employer cap:                   | \$125.00               |                                      |
|                                                                                   | Maximum VRP:                          | \$125.00               |                                      |
|                                                                                   | Variable-rate premium:                | \$0.00                 |                                      |
|                                                                                   | Continue >                            | < Back Cancel          | Save & Exit                          |

Single employer plans eligible for the small employer cap choosing not to report the data in items 7c-7g must omit items 7c " Assumptions" through 7g "Uncapped variable rate premium."

| PBGC: My PAA                                                                     | My Home Page   My Accoun              | it   Logout   My PAA I | v.14.2.0.15.01<br>Users Manual (PDF) |
|----------------------------------------------------------------------------------|---------------------------------------|------------------------|--------------------------------------|
| Step 1: Start a Draft Filing                                                     | g                                     |                        |                                      |
| Comprehensive Filing for Plan Yea<br>Admin - 11-1111111 / 222                    | r Commencing 1/1/2014                 |                        |                                      |
| Starts<br>Draft Filing Edit Draft Sign Filing, and<br>Selest Payment Alternative | Submit Filing<br>with Fayment (f any) | ig<br>r                |                                      |
| Variable-rate Premium Due                                                        | Continue >                            | < Back Cancel          | Save & Exit                          |
|                                                                                  |                                       |                        | » Instructions                       |
|                                                                                  | MAP-21 cap:                           | \$2,060.00             |                                      |
|                                                                                  | Small employer cap:                   | \$125.00               |                                      |
| Va                                                                               | ariable-rate premium:                 | \$125.00               |                                      |
|                                                                                  | Continue >                            | < Back Cancel          | Save & Exit                          |

All plans except multiemployer plans, single-employer plans exempt from the VRP, and single employer plans reporting eligibility for the small employer cap.

| PBGC My PAA                                                                 | <u>My Home Page   My Accoun</u>   | <u>t   Logout   My PAA L</u> | v.14.2.0.15.01<br>Jsers Manual (PDF) |
|-----------------------------------------------------------------------------|-----------------------------------|------------------------------|--------------------------------------|
| Step 1: Start a Draft Filing                                                |                                   |                              |                                      |
| Comprehensive Filing for Plan Year Cor<br>Admin - 11-1111111/222            | nmencing 1/1/2014                 |                              |                                      |
| Edit Draft, Sign Filing, and<br>Craft Filing Select Payment Alternative wit | Submit Filing<br>Payment (if any) |                              |                                      |
| Variable-rate Premium Due                                                   | Continue >                        | < Back Cancel                | Save & Exit                          |
|                                                                             |                                   |                              | > Instructions                       |
| Uncapped v                                                                  | ariable-rate premium:             | \$0.00                       |                                      |
|                                                                             | MAP-21 cap:                       | \$20,600.00                  |                                      |
| V                                                                           | ariable-rate premium:             | \$0.00                       |                                      |
|                                                                             | Continue >                        | < Back Cancel                | Save & Exit                          |

Single Employer Calculate Total Premium Payment

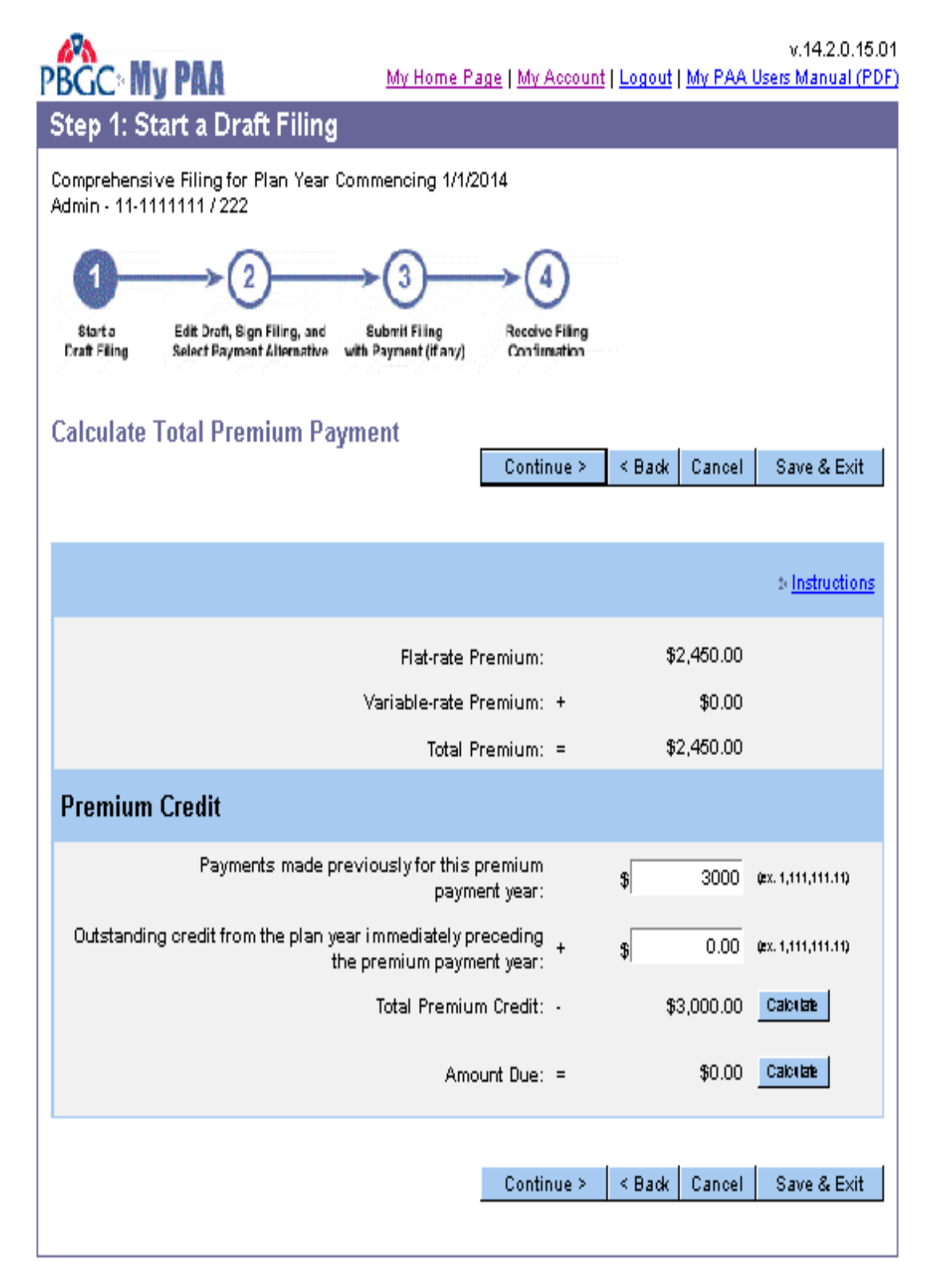

#### Overpayment screen

| BCC My PAA                                                                              | v.14.2.0.15.0<br><u>My Home Page   My Account   Logout   My PAA Users Manual (PD</u> |
|-----------------------------------------------------------------------------------------|--------------------------------------------------------------------------------------|
| Step 1: Start a Draft Filing                                                            |                                                                                      |
| Comprehensive Filing for Plan Year Com<br>Admin - 11-1111111 / 222                      | nmencing 1/1/2014                                                                    |
| Start a<br>Edit Draft, Sign Filing, and<br>Craft Filing Select Payment Alternative with | Submit Filing Receive Filing<br>Payment (if any) Confirmation                        |
| Overpayment                                                                             | Continue > < Back Cancel Save & Exit                                                 |
| Overpayment                                                                             | > <u>Instructions</u>                                                                |
| Total Premium: \$2,450.00<br>Premium Credit: \$3,000.00<br>Overpayment: \$550.00        |                                                                                      |
| An overpayment may be refunded or crea                                                  | dited towards next year's premium.                                                   |
| lf you want to take a credit, select the "Pr<br>"refund" options.                       | emium Credit" option below. If you want a refund, select one of the                  |
| ● I want to take a credit towards next ye                                               | ar's premium                                                                         |
| Refund Options:                                                                         |                                                                                      |
| O I want a refund by mailed check (sent                                                 | to Plan at Plan Administrator address)                                               |
| C I want a refund by electronic funds tra                                               | ansfer (preferred refund option)                                                     |
| Account Type:                                                                           | select one 🗸                                                                         |
| Bank Routing Number:                                                                    | (B digi 6)                                                                           |
| Account Number:<br>Sub-Account Number: (if any)                                         |                                                                                      |
|                                                                                         | Continue > < Back Cancel Save & Exit                                                 |

#### Report Miscellaneous Information screen

|                                                                                                  | My Home Page   My Account   Logout   My PAA Users Manual (PDF                                                                                                 |
|--------------------------------------------------------------------------------------------------|----------------------------------------------------------------------------------------------------|
| Step 2: Edit Draft, Sign Fil                                                                     | ling, and Select Payment Alternative                                                                                                    |
| Comprehensive Filing for Plan Yea<br>MUSEUM PENSION PLAN - 11-111                                | r Commencing 01/01/2015<br>1111 / 007                                                                                                    |
|                                                                                                  | $\rightarrow 3 \rightarrow 4$                                                                                                    |
| Start a Edit Draft, Sign Filing, and                                                             | Submit Filing Receive Filing                                                                                                    |
| Draft Filing Select Payment Alternative                                                          | with Payment (if any) Confirmation                                                                                                    |
| Report Miscellaneous Infor                                                                       | mation                                                                                                    |
|                                                                                                  | Continue > < Back Cancel Save & Exit                                                                                                    |
|                                                                                                  |                                                                                                    |
|                                                                                                  | * Instructions                                                                                                    |
| Final Filing                                                                                     | Clear information                                                                                                    |
| obligation is ceasing:                                                                           | ter the date of event and select the reason that best describes why hing                                                                                      |
| (ex. MM/DD/////)                                                                                 |                                                                                                    |
| C Merger/Consolidation                                                                           | <ul> <li>Distribution pursuant to termination</li> </ul>                                                                                                    |
| C Trusteeship                                                                                    | Cessation of covered status                                                                                                    |
| Participation Freeze                                                                             |                                                                                                    |
| If, as of the beginning of the premium                                                           | n payment year, this plan is closed to new entrants, enter the date the plan                                                                                  |
| became closed to new entrants:                                                                   |                                                                                                    |
| (ex. MM/DD/YYYY)                                                                                 |                                                                                                    |
| Accrual Freeze                                                                                   | * Clear information                                                                                                    |
| If, as of the beginning of the premium<br>frozen, enter the date the freeze beca<br>freeze:      | n payment year, benefit accruals under this plan are partially or totally<br>ame effective and select the reason that best describes the nature of the        |
| (ex. MM/DD/YYYY)                                                                                 |                                                                                                    |
| C For all participants, both pay and                                                             | d service are frozen                                                                                                    |
| C For some participants, both pay                                                                | and service are frozen                                                                                                    |
| C For all participants, service is fro                                                           | ozen, pay is not                                                                                                    |
| C For some participants, service is                                                              | s frozen, pay is not                                                                                                    |
| Other (enter explanation)                                                                        |                                                                                                    |
| 4000/4000 characters remaining                                                                   |                                                                                                    |
| Limit 4,000                                                                                      | _                                                                                                    |
| Risk Transfer Activity                                                                           |                                                                                                    |
| Skin this itom if this is the last filing for                                                    | this plan                                                                                                    |
| <ul> <li>a. Lump sum windows: If the plan pro<br/>the instructions, report the number</li> </ul> | this plan<br>ovided one or more Lump Sum Windows during the time period described in<br>of persons elicible to elect a lump sum under any such window and the |
| number who elected a lump sum:<br>(1) Persons not in pay status whe                              | n lump sum was offered:                                                                                                    |
| Eligible to elect lump sum                                                                       | Elected lump sum                                                                                                    |
| (2) Persons in pay status when lur                                                               | mp sum was offered:                                                                                                    |
| Eligible to elect lump sum                                                                       | Elected lump sum                                                                                                    |
| <ul> <li>Annuity purchases: If, during the til<br/>group of people, report the number</li> </ul> | me period described in the instructions, the plan purchased annuities for a<br>r of persons for whom an annuity was purchased:                                |
| (1) Persons not in pay status<br>when annuity was purchased                                      | (2) Persons in pay status<br>when annuity was purchased                                                                                                    |
|                                                                                                  | Continue > < Back Cancel Save & Exit                                                                                                    |

PBGC.gov | Privacy Act Notice | Paperwork Reduction Act Notice | Contact Us | About Online Premium Filing

Added Risk Transfer Activity questions.

Report Transfers From Other plans screen

|                                                                            | M                                                                                        | v.14.2.0.15.01<br>( <u>Home Page</u>   <u>My Account</u>   <u>Logout</u>   <u>My PAA Users Manual (PDF)</u>                                                                                  |
|----------------------------------------------------------------------------|------------------------------------------------------------------------------------------|----------------------------------------------------------------------------------------------------|
| Step 1: Start a D                                                          | Draft Filing                                                                             |                                                                                                    |
| Comprehensive Filing f<br>Admin - 11-1111111/2                             | for Plan Year Commenc<br>22                                                              | ing 1/1/2014                                                                                                    |
|                                                                            | 2 → (3                                                                                   | )→)                                                                                                    |
| Start a Edit Draft<br>Draft Filing Select Pay                              | , Sign Filing, and Submit<br>ymant Alternative with Payme                                | Fling Receive Filing<br>nt (if any) Confirmation                                                                                                    |
| Report Transfers                                                           | From Other Plans                                                                         | Destinant and Destination of the                                                                                                    |
|                                                                            |                                                                                          | Continue > < Back Cancel Save & Exit                                                                                                    |
|                                                                            |                                                                                          |                                                                                                    |
|                                                                            |                                                                                          | to <u>Instructions</u>                                                                                                    |
| Transfers from other p<br>comprehensive premin<br>assets or liabilities we | lans — If another plan tr<br>um filing, provide the fol<br>re transferred (if transfer i | ansferred assets or liabilities to this plan since the most recent<br>lowing information with respect to each plan from which the<br>nvolved a new or newly-covered plan, see instructions). |
| EIN<br>(ex. 11-111111) (e                                                  | PN Date<br>x. 111) of transfer<br>(x. MM0000000)                                         | Type of transfer                                                                                                    |
|                                                                            |                                                                                          | O Merger O Consolidation O Spinoff O Other ⇒ <u>Clear</u>                                                                                                    |
|                                                                            |                                                                                          | O Merger O Consolidation O Spinoff O Other * <u>Clear</u>                                                                                                    |
|                                                                            |                                                                                          | O Merger O Consolidation O Spinoff O Other Declear                                                                                                    |
|                                                                            |                                                                                          | O Merger O Consolidation O Spinoff O Other ⇒ <u>Clear</u>                                                                                                    |
|                                                                            |                                                                                          | O Merger O Consolidation O Spinoff O Other ⇒ <u>Clear</u>                                                                                                    |
| 24 Add more rows                                                           |                                                                                          |                                                                                                    |
|                                                                            |                                                                                          | Continue > < Back Cancel Save & Exit                                                                                                    |

Report Transfers To Other plans screen

|                                                                                                    | v.14.2.0.15.01<br><u>v Home Page   My Account   Logout   My PAA Users Manual (PDF)</u>                                                                                                    |
|----------------------------------------------------------------------------------------------------|----------------------------------------------------------------------------------------------------|
| Step 1: Start a Draft Filing                                                                                                    |                                                                                                    |
| Comprehensive Filing for Plan Year Commend<br>Admin - 11-1111111 / 222                                                                                   | ving 1/1/2014                                                                                                    |
| Start a<br>Craft Filing Select Payment Alternative with Payment                                                                                          | Filing Beceive Filing<br>int (if any) Confirmation                                                                                                    |
| Report Transfers To Other Plans                                                                                                    | Continue > < Back Cancel Save & Exit                                                                                                    |
|                                                                                                    | * <u>Instructions</u>                                                                                                    |
| Transfers to other plans — If this plan transferr<br>comprehensive premium filing, provide the fo<br>assets or liabilities were transferred (if transfer | ed assets or liabilities to another plan since the most recent<br>llowing information with respect to each plan to which the<br>involved a new or newly-covered plan, see instructions).<br>Type of transfer |
|                                                                                                    | O Merger O Consolidation O Spinoff O Other ⇒ <u>Clear</u>                                                                                                    |
|                                                                                                    | ○ Merger ○ Consolidation ○ Spinoff ○ Other > <u>Clear</u>                                                                                                    |
|                                                                                                    | ○ Merger ○ Consolidation ○ Spinoff ○ Other ⇒ <u>Clear</u>                                                                                                    |
|                                                                                                    | O Merger O Consolidation O Spinoff O Other D Clear                                                                                                    |
| te <u>Add more rows</u>                                                                                                    | C Merger C Consolidation C Spinoff C Other ⇒ <u>Clear</u>                                                                                                    |
|                                                                                                    | Continue > < Back Cancel Save & Exit                                                                                                    |

#### Comprehensive Single Employer – Data Summary

| ote: N/A indicates that this item was not answere                                                                                                    | Save Changes Cancel<br>ed or is not applicable.                                                                                                    |
|----------------------------------------------------------------------------------------------------|----------------------------------------------------------------------------------------------------|
| Identify Filing to be Made                                                                                                    | Edit                                                                                                    |
| Plan Year Commencement Date:                                                                                                    | 01/01/2015                                                                                                    |
| Plan Year Ending Date:                                                                                                    | 12/31/2015                                                                                                    |
| Date plan year change adopted (if any):                                                                                                    | N/A                                                                                                    |
| Plan Type:                                                                                                    | Single-employer                                                                                                    |
| "ling Type:<br>Plan gualifies for proration;                                                                                                    | Not Checked                                                                                                    |
| Plan size (small plan):                                                                                                    | No                                                                                                    |
| Inter Plan Information                                                                                                    | Edit                                                                                                    |
| Nan Nama:                                                                                                    | MUSEUM RENSION RUAN                                                                                                    |
|                                                                                                    | MUSEOM PENSION PLAN                                                                                                    |
| New or Newly Covered Plan:                                                                                                    | Not Checked                                                                                                    |
| Adoption date:                                                                                                    | N/A                                                                                                    |
| Date coverage began:                                                                                                    | N/A                                                                                                    |
| Continuation Plan:                                                                                                    | N/A                                                                                                    |
| Surrent EIN / PN:                                                                                                    | 11-111111/007                                                                                                    |
| IN/PN from 2013 Form 5500 (if different):                                                                                                    | N/A                                                                                                    |
| Explanation as to why EIN/PN does not match<br>entry on 2013 Form 5500:                                                                                                    | N/A                                                                                                    |
| Inter Filing Information                                                                                                    | Edit                                                                                                    |
| -digit business code:                                                                                                    | 524290                                                                                                    |
| first 6 digits of CUSIP number:                                                                                                    | N/A                                                                                                    |
| Disaster Relief Code:                                                                                                    | N/A                                                                                                    |
| rariable-rate Exempt:<br>Reason for Exemption:                                                                                                    | Yes, because the plan is a 412(e)(3)plan                                                                                                    |
|                                                                                                    |                                                                                                    |
| lame of Plan Sponsor                                                                                                    | Randy Sandy                                                                                                    |
| Name of Plan Administrator:                                                                                                    | Libra Debra                                                                                                    |
| Plan Administrator Address:                                                                                                    | 111 East West                                                                                                    |
|                                                                                                    | GA 22222                                                                                                    |
| ame of Contact person:                                                                                                    | Leo Melo                                                                                                    |
| Phone:                                                                                                    | 222-333-0000                                                                                                    |
| int:                                                                                                    |                                                                                                    |
| I-mail:                                                                                                    | leo.melo@gmail.com                                                                                                    |
| list on pbgc.gov:                                                                                                    |                                                                                                    |
| Alternative Phone:                                                                                                    | 406-555-9877                                                                                                    |
| Ext:                                                                                                    | N/A                                                                                                    |
| hone:                                                                                                    | NA                                                                                                    |
| Ixt:                                                                                                    | N/A                                                                                                    |
| E-mail:                                                                                                    | N/A                                                                                                    |
| Calculate Total Premium Payment                                                                                                    | Edit                                                                                                    |
| flat-rate Premium                                                                                                    |                                                                                                    |
| Participant Count Date:                                                                                                    | 01/01/2015                                                                                                    |
| Single-employer Flat Rate:                                                                                                    | \$57.00                                                                                                    |
| Participant count for this plan year:                                                                                                    | 2                                                                                                    |
| Terminated Vested:                                                                                                    | 6                                                                                                    |
| Retirees and Beneficiaries:                                                                                                    | 4                                                                                                    |
| Total Participant Count:                                                                                                    | 12                                                                                                    |
| Flat-rate Premium:                                                                                                    | \$588.00                                                                                                    |
| Payments made previously for this premium pay                                                                                                    | ment year: \$0.00                                                                                                    |
| Outstanding credit from the plan year immediate                                                                                                    | ly preceding the so oo                                                                                                    |
| premium payment year:                                                                                                    | 40.00                                                                                                    |
| Total Freiham Credit.                                                                                                    | 80.00                                                                                                    |
| Amount Due:                                                                                                    | \$588.00                                                                                                    |
| Amount Due:<br>Alternative Fremium Funding Target Election or                                                                                                    | 80.00<br>8588.00<br>Revocation                                                                                                    |
| Amount Due:<br>Alternative Premium Funding Target Election or<br>No Election Previously Made<br>Alternative premium funding target election o                                                                                                    | so.oo<br>\$588.00<br>Revocation                                                                                                    |
| Amount Due:<br>Alternative Premium Funding Target Election or<br>No Election Previously Made<br>Alternative premium funding target election o<br>revocation made on this filing:                                                                                                    | 30.00<br>S588.00<br>Revocation                                                                                                    |
| Amount Due:<br>Alternative Fremium Funding Target Election or<br>No Election Previously Made<br>Alternative premium funding target election o<br>revocation made on this filing:                                                                                                    | S5.00<br>S588.00<br>Revocation<br>r Not Checked                                                                                                    |
| Amount Due:<br>Alternative Premium Funding Target Election or<br>No Election Previously Made<br>Alternative premium funding target election o<br>revocation made on this filing:<br>Report Miscellaneous Information<br>Vinal Filing<br>Date of Event:                                                                                                    | N/A                                                                                                    |
| Amount Due:<br>Alternative Previously Made<br>No Election Previously Made<br>Alternative premium funding target election o<br>revocation made on this filing:<br>Report Miscellaneous Information<br>Final Filing<br>Date of Event:<br>Filing obligation is ceasing due to;                                                                                                    | S0.00<br>S588.00<br>Pr Not Checked<br>Edit                                                                                                    |
| Amount Due:<br>Alternative Premium Funding Target Election or<br>No Election Previously Made<br>Alternative premium funding target election of<br>revocation made on this filing:<br>Report Miscellaneous Information<br>Final Filing<br>Date of Event:<br>Filing obligation is ceasing due to:<br>Fartisipa-on Freeze Date:                                                                                                    | S0.00<br>S588.00<br>Pr Not Checked<br>Cdit<br>N/A<br>N/A                                                                                                    |
| Amount Due:<br>Alternative Premium Funding Target Election or<br>No Election Previoualy Made<br>Another the premium funding target election of<br>revocation made on this filing:<br>terror this cellaneous Information<br>Tinal Filing<br>Date of Event:<br>Filing obligation is ceasing due to:<br>articipation Freeze Date:<br>Notrual Freeze<br>Date:                                                                                                    | so ao<br>ssea oo<br>ssea oo<br>ssea oo<br>so a<br>not Checked                                                                                                    |
| Amount Due:<br>Alternative Premium Funding Target Election or<br>No Election Previously Made<br>Alternative premium funding target election of<br>revocation made on this filing:<br>Report Miscellaneous Information<br>Final Filing<br>Date of Event:<br>Filing obligation is ceasing due to:<br>*articipation Freeze Date:<br>Noture of the accrual freeze:                                                                                                    | S0.00<br>S588.00<br>Revocation  r Not Checked  Cdit  N/A N/A N/A N/A N/A N/A                                                                                                    |
| Amount Due:<br>Alternative Premium Funding Target Election or<br>No Election Previously Made<br>Alternative premium funding target election of<br>revocation made on this filing:<br>Seport Miscellaneous Information<br>final Filing<br>Date of Event:<br>Filing obligation is ceasing due to:<br>'articipation Freeze Date:<br>Secrual Preeze<br>Date:<br>Nature of the accrual freeze:<br>Stak Transfer Activity                                                                                                    | N/A<br>N/A<br>N/A                                                                                                    |
| Amount Due:<br>Alternative Premium Funding Target Election or<br>No Election Previouely Made<br>Alternative premium funding target election of<br>revocation made on this filing:<br>Report Miscellaneous Information<br>Virial Filing<br>Date of Event:<br>Filing obligation is ceasing due to:<br>'articipation Freeze Date:<br>Social Freeze<br>Date:<br>Nature of the accual freeze:<br>Sisk Transfer Activity                                                                                                    | so oo<br>s588.00<br>Fevocation<br>Free Not Checked<br>Cdit<br>N/A<br>N/A<br>N/A<br>N/A                                                                                                    |
| Amount Due:<br>Alternative Premium Funding Target Election or<br>No Election Previously Made<br>Alternative premium funding target election of<br>revocation made on this filing:<br>Seport Miscellaneous Information<br>Vinal Filing<br>Date of Event:<br>Filing Obligation is ceasing due to:<br>Vinal Filing Obligation is ceasing due to:<br>Vinal Filing                                                                  | S5.00<br>S588.00<br>Revocation<br>Pr Not Checked<br>Lett<br>N/A<br>N/A<br>N/A<br>N/A                                                                                                    |
| Amount Due:<br>Alternative Premium Funding Target Election or<br>No Election Previously Made<br>Alternative premium funding target election or<br>revocation made on this filing:<br>Report Miscellaneous Information<br>Trinal Filing<br>Date of Event:<br>Filing obligation is ceasing due to:<br>'articipation Freeze Date:<br>Isorral Freeze<br>Date:<br>Nature of the accrual freeze:<br>Nature of the accrual freeze:<br>Nature of the ac                             | N/A<br>N/A                                                                                                    |
| Amount Due:<br>Alternative Premium Funding Target Election or<br>Alternative Premium Funding Target Election or<br>Alternative premium funding target election of<br>revocation made on this filing:<br>Report Miscellaneous Information<br>Trainal Filing<br>Date of Event:<br>Filing obligation is ceasing due to:<br>'articipation Freeze Date:<br>Varticipation Freeze Date:<br>Nature of the accrual freeze:<br>Nature of the accrual freeze:<br>Nature of the accrual freeze:<br>Nature of the accrual freeze:<br>Nature of the accrual freeze:<br>Nature of the accrual freeze:<br>Nature of the accrual freeze:<br>Nature of the accrual freeze:<br>Nature of the accrual freeze:<br>Class Tanafer Activity<br>Lump sum windows:<br>Persons not in pay status<br>Eligible to elect lump sum<br>Deceded lump sum                                                                                                    | Revocation<br>Revocation<br>Provember Not Checked<br>Cdit<br>N/A<br>N/A<br>N/A<br>N/A<br>N/A                                                                                                    |
| Amount Due:<br>Alternative Premium Funding Target Election or<br>No Election Previously Made<br>Alternative premium funding target election of<br>revocation made on this filing:<br>Seport Miscellaneous Information<br>Vinal Filing<br>Date of Event:<br>Filing obligation is ceasing due to:<br>Vinit Private Date:<br>Second Second Second Second<br>Nature of the accrual freeze:<br>State Tanafer Activity<br>Lump sum windows:<br>Persons not in pay status<br>Eligible to elect lump sum<br>Eligible to elect lump sum<br>Eligible to elect lump sum                                                                                                    | Revocation<br>Revocation<br>Provember Not Checked<br>Cdit<br>N/A<br>N/A<br>N/A<br>N/A<br>N/A<br>N/A<br>N/A                                                                                                    |
| Amount Due:<br>Alternative Premium Funding Target Election or<br>No Election Previously Made<br>Alternative premium funding target election of<br>revocation made on this filing:<br>Election made on this filing:<br>Filing obligation is ceasing due to:<br>"articipation Freeze Date:<br>Nature of the accrual freeze:<br>Nature of the accrual freeze:<br>Nature of the accrual freeze:<br>Nature of the accrual freeze:<br>Nature of the accrual freeze:<br>Nature of the accrual freeze:<br>Nature of the accrual freeze:<br>Nature of the accrual freeze:<br>Nature of the accrual freeze:<br>Nature of the accrual freeze:<br>Nature of the accrual freeze:<br>Nature of the accrual freeze:<br>Start Tansfer Activity<br>Lump sum windows:<br>Persons in pay status<br>Eligible to elect lump sum<br>Eligible to elect lump sum<br>Eligible to elect lump sum                                                                                                    | N/A<br>N/A<br>N/A<br>N/A                                                                                                    |
| Amount Due:<br>Atternative Premium Funding Target Election or<br>No Election Previously Made<br>Atternative premium funding target election or<br>revocation made on this filing:<br>Report Miscellaneous Information<br>Tendo of Event:<br>Filing obligation is ceasing due to:<br>'anticipation Freeze Date:<br>Variticipation Freeze Date:<br>Nature of the accrual freeze:<br>Nature of the accrual freeze:<br>Nature of the accrual freeze:<br>Nature of the accrual freeze:<br>Nature of the accrual freeze:<br>Nature of the accrual freeze:<br>Nature of the accrual freeze:<br>Nature of the accrual freeze:<br>Eligible to elect tump sum<br>Elected tump sum<br>Elected tump sum<br>Elected tump sum<br>Annuity Purchases:                                                                                                    | B30.00           SS88.00           Ferrocation           F           N/A           N/A           N/A           N/A           N/A           N/A           N/A           N/A           N/A                                                                                                    |
| Amount Due:<br>Alternative Premium Funding Target Election or<br>No Election Previously Made<br>Alternative premium funding target election of<br>revocation Previously Made<br>Alternative premium funding target election of<br>the second second formation<br>Final Filing<br>Date of Event:<br>Filing obligation is ceasing due to:<br>Farticipation Freeze Date:<br>Notice of the accrual freeze:<br>Nature of the accrual freeze:<br>Nature of the accrual freeze:<br>Nature of the accrual freeze:<br>Nature of the accrual freeze:<br>Nature of the accrual freeze:<br>Eligible to elect hump sum<br>Elicited hump sum<br>Annualty Purchases:<br>Persons not hump sum<br>Annualty Purchases:<br>Persons not hump sum                                                                                                    | Bo DO<br>B568 00<br>Revocation<br>Protochecked<br>N/A<br>N/A<br>N/A<br>N/A<br>N/A<br>N/A<br>N/A<br>N/A                                                                                                    |
| Amount Due:<br>Alternative Premium Funding Target Election or<br>No Election Previously Made<br>Alternative premium funding target election or<br>revocation made on this filing:<br>Seport Miscellaneous Information<br>final Filing<br>Date of Event:<br>Filing obligation is ceasing due to:<br>'articipation Freeze Date:<br>Nature of the accrual freeze:<br>Nature of the accrual freeze:<br>Nature of the accrual freeze:<br>Nature of the accrual freeze:<br>Nature of the accrual freeze:<br>Nature of the accrual freeze:<br>Nature of the accrual freeze:<br>Nature of the accrual freeze:<br>Nature of the accrual freeze:<br>Nature of the accrual freeze:<br>Nature of the accrual freeze:<br>Start Tansfer Activity<br>Lump sum windows:<br>Persons not in pay status<br>Persons in pay status                                                                                                    | B30 00       B588.00       Procession       Cast       N/A       N/A       N/A       N/A       N/A       N/A       N/A       N/A       N/A       N/A       N/A       N/A       N/A                                                                                                    |
| Amount Due:<br>Amount Due:<br>Alternative Premium Funding Target Election or<br>No Election Previously Made<br>Alternative premium funding target election of<br>revocation made on this filling:<br>Report Miscellaneous Information<br>final Filling<br>Date of Event:<br>Filling obligation is ceasing due to:<br>'anticipation Freeze Date:<br>Nature of the accrual freeze:<br>Nature of the accrual freeze:<br>Nature of the accruate freeze:<br>Nature of the accruate freeze:<br>Na                               | Bit and the second second s |
| Amount Due:<br>Alternative Premium Funding Target Election or<br>No Election Previously Made<br>Alternative premium funding target election or<br>revocation made on this filing:<br>Report Miscellaneous Information<br>Transformed to the filing<br>Date of Event:<br>Filing obligation is ceasing due to:<br>'analigation Freeze Date:<br>Local Freeze<br>Date:<br>Nature of the accrual freeze:<br>Nature of the accrual freeze:<br>Nature of the accrual freeze:<br>Nature of the accrual freeze:<br>Nature of the accrual freeze:<br>Nature of the accrual freeze:<br>Nature of the accrual freeze:<br>Nature of the accrual freeze:<br>Nature of the accrual freeze:<br>Nature of the accrual freeze:<br>Date:<br>Date:<br>Eligible to elect tump sum<br>Elected lump sum<br>Elected lump sum<br>Annuity Purchases:<br>Persons not in pay status<br>Persons not in pay status<br>Persons in pay status<br>Report Transfers From Other Plane                                                                                                    | Boo DO BS08 DO BS08 D |
| Amount Due:<br>Alternative Premium Funding Target Election or<br>No Election Previously Made<br>Alternative premium funding target election of<br>revocation France on this filling:<br>Seport Miscellaneous Information<br>Final Filling<br>Date of Event:<br>Filling obligation is ceasing due to:<br>'andipation Freeze Date:<br>Second Miscellaneous Information<br>Final Filling<br>Date of Event:<br>Filling obligation for exection of<br>the filling obligation for exection<br>Filling obligation for exection<br>Filling obligation for exection<br>Filling obligation for exection<br>Filling obligation for exection<br>Filling obligation for exection<br>Filling obligation for exection<br>Filling obligation for exection<br>Filling obligation for exection<br>Nature of the accrual for exection<br>Nature of the accrual for exection<br>Filling for exection for exection<br>Elected lump sum<br>Annualty Purchases:<br>Persons not in pay status<br>Persons in pay status<br>Persons in pay status<br>Persons in pay status<br>Persons in pay status<br>Persons in pay status<br>Persons in pay status<br>Persons in pay status<br>Persons in pay status<br>Persons not in pay status<br>Persons not in pay status<br>Persons not in pay status<br>Persons in pay status<br>Persons not in pay status<br>Persons not in pay status<br>Persons not in pay status<br>Persons not in pay status<br>Persons not in pay status<br>Persons not in pay status<br>Persons not pay status                                                                                                    | Bood Dog       Revocation       Provide the second second se                                             |
| Amount Due:<br>Alternative Premium Funding Target Election on<br>No Election Previously Made<br>Alternative premium funding target election of<br>revocation France on this filling:<br>Participation Freeze on the filling obligation is casing due to:<br>Farticipation Freeze Date:<br>Nature of the accrual freeze:<br>Nature of the accrual freeze:<br>Nature of the accrual freeze:<br>Nature of the accrual freeze:<br>Nature of the accrual freeze:<br>Nature of the accrual freeze:<br>Elected lump sum<br>Persons not in pay status<br>Eligible to elect lump sum<br>Eligible to elect lump sum<br>Eligible to elect lump sum<br>Eligible to elect lump sum<br>Eligible to elect lump sum<br>Annulty Purchases:<br>Persons not in pay status<br>Persons in pay status<br>Persons in pay status<br>Persons not in pay status<br>Persons not in pay status<br>Persons not in pay status<br>Persons not in pay status<br>Persons not in pay status<br>Persons not in pay status<br>Persons not in pay status<br>Persons not in pay status<br>Persons not in pay status<br>Persons not pay status<br>Persons not in pay status<br>Persons not in pay status<br>Persons not in pay status<br>Persons not in pay status<br>Persons not in pay status<br>Persons not in pay status<br>Persons not in pay status<br>Persons not in pay status<br>Persons not in pay status<br>Persons not in pay status<br>Persons not in pay status<br>Persons not in pay status<br>Persons not in pay status                                                                                                    | Biblion       Revocation       Revocation       NA       NA       NA       NA       NA       NA       NA       NA       NA       NA       NA       NA       NA       NA       NA       NA       NA       NA       NA       NA       NA       NA       NA       NA       NA       NA       NA       NA       NA       NA       NA       NA       NA                                                                                                    |
| Amount Due:<br>Alternative Premium Funding Target Election or<br>No Election Previously Made<br>Alternative premium funding target election of<br>revocation made on this filing:<br>Seport Miscellaneous Information<br>Final Filing<br>Date of Event:<br>Filing obligation is ceasing due to:<br>"Articipation Freeze Date:<br>Noture of the accrual freeze:<br>Nature of the accrual freeze:<br>Nature of the accrual freeze:<br>Nature of the accrual freeze:<br>Net transfer Activity<br>Lump sum windows:<br>Persons not in pay status<br>Eligible to elect lump sum<br>Elected lump sum<br>Elected lump sum<br>Elected lump sum<br>Annuity Purchases:<br>Persons not in pay status<br>teport Transfers From Other Plans<br>Transfere plan(s):<br>Xeport Transfers To Other Plans                                                                                                    | B30 00           Fevocation           Procession           Procession           Fait           N/A           N/A                                                                                                    |
| Amount Due:<br>Alternative Premium Funding Target Election or<br>No Election Previously Made<br>Alternative premium funding target election of<br>revocation made on this filing:<br>Caport Miscellaneous Information<br>Final Filing<br>Date of Event:<br>Filing obligation is ceasing due to:<br>Farticipation Freeze Date:<br>Nature of the accrual freeze:<br>Nature of the accrual freeze:<br>Persons not in pay status<br>Elected lump sum<br>Elected lump sum<br>Elected lump sum<br>Annuity Purchases:<br>Persons in pay status<br>Persons in pay status<br>Persons in pa   | B30 00           Fevocation           P         Not Checked           Image: Constraint of the checked           N/A           N/A           <                                                                                                    |
| Amount Due:<br>Alternative Premium Funding Target Election on<br>No Election Previously Made<br>Alternative premium funding target election of<br>Provide the second of this filling:<br>Seport Miscellaneous Information<br>Final Filling<br>Date of Event:<br>Filling obligation is ceasing due to:<br>Second Miscellaneous Information<br>Final Filling<br>Date of Event:<br>Filling tobiligation freeze:<br>Second Miscellaneous Information<br>Tendolpathon Freeze Date:<br>Second Miscellaneous Information<br>Date of Event:<br>Filling tobiligation freeze:<br>Second Miscellaneous Information<br>Date:<br>Nature of the accrual freeze:<br>Second In pay status<br>Eligible to elect tump sum<br>Elected tump sum<br>Annualty Purchases:<br>Persons not in pay status<br>Persons in pay status<br>Persons in pay status<br>Persons in pay status<br>Persons in pay status<br>Persons in pay status<br>Persons not in pay status<br>Persons not in pay status<br>Persons not in pay status<br>Persons for pay status<br>Persons for pay sta | B00 00 B00           Revocation           Provestion           Provestion           Pr                                                                                                    |
| Amount Due:<br>Alternative Premium Funding Target Election or<br>No Election Previously Made<br>Alternative premium funding target election of<br>revocation made on this filing:<br>Export Miscellaneous Information<br>final Filing<br>Date of Event:<br>Filing obligation is ceasing due to:<br>'articipation Freeze Date:<br>Corual Presze<br>Date:<br>Nature of the accrual freeze:<br>Sisk Transfer Activity<br>Lump sum windows:<br>Persons not in pay status<br>Eligible to elect lump sum<br>Elected lump sum<br>Elected lump sum<br>Elected lump sum<br>Elected lump sum<br>Elected lump sum<br>Seport Transfers From Other Plans<br>Tansfero plan(s):<br>sport Transfers To Other Plans<br>Tansfere e plan(s):<br>'ayment Aumary<br>'ayment Aumary<br>'ayment Premum:<br>'ayment Premum:<br>'ayment Aumary<br>'ayment Premum:<br>'ayment Aumary                                                                                                    | B30 00           Fevocation           Provocation           Provocation           Fail           Revocation           Revocation           Revocation           Revocation           Revocation           Revocation           Revocation           Revocation           Revocation           Revocation           Revocation           N/A           N/A           N/A           N/A           N/A           N/A           Revocation           Revocation           N/A           N/A           N/A           N/A           Revocation           Revocation <tr< td=""></tr<>                                                                                                    |
| Amount Due:<br>Alternative Premium Funding Target Election or<br>No Election Previously Made<br>Alternative Premium funding target election of<br>revocation Previously Made<br>Alternative premium funding target election of<br>revocation Previously Made<br>Alternative premium funding target election of<br>final Filing<br>Date of Event:<br>Filing obligation is ceasing due to:<br>'articipation Freeze Date:<br>Voccual Preeze<br>Date:<br>Nature of the accrual freeze:<br>Nature of the accrual freeze:<br>Nature of the accrual freeze:<br>Nature of the accrual freeze:<br>Nature of the accrual freeze:<br>Nature of the accrual freeze:<br>Nature of the accrual freeze:<br>Nature of the accrual freeze:<br>Nature of the accrual freeze:<br>Nature of the accrual freeze:<br>Nature of the accrual freeze:<br>Nature of the accrual freeze:<br>Persons not in pay status<br>Persons in pay status<br>Persons in pay stat   | B0000         5508.00           Fevecation         Not Checked           F dit         Not Checked           N/A         N/A           N/A         N/A                                                                                                    |

Updated the Data Summary to include the new alternative phone number and risk transfer activity questions for screen prepared and imported filings only.

# Filing Manager screen

| - Ctop 2: Edit Droft, Cian Eiling, and Colost Downsont Altornat                                                                                                    |                         |  |
|----------------------------------------------------------------------------------------------------|-------------------------|--|
| Step 2: Euli Drait, Sign Filing, and Select Payment Alternat                                                                                                    | live                    |  |
| Comprehensive Filing for Plan Year Commencing 1/1/2014<br>Admin - 11-1111111 / 222                                                                                                    |                         |  |
| $(1 \longrightarrow 2 \longrightarrow 3 \longrightarrow 4)$                                                                                                    |                         |  |
| Start a Edit Draft, Sign Filing, and Submit Filing Receive Filing<br>Draft Filing Select Payment Alternative with Payment (if any) Confirmation                                                                                                    |                         |  |
| Filing Manager                                                                                                    |                         |  |
| This Filing Has <u>NOT</u> Been Submitted                                                                                                    | Go to Plan Page         |  |
| Filing Status                                                                                                    |                         |  |
| Filing is: not ready for submission (refer to To submit this filing' below)                                                                                                    |                         |  |
| You are holding the filing                                                                                                    |                         |  |
| Filing Task List                                                                                                    | * Instructions          |  |
| View/Edit Filing This filing contains all the required information; however, a complete filing does not necessarily indicate that there are no errors. To review warning messages related to commor mistakes, click the View button.                                                                                                    | Delete Filing<br>e<br>n |  |
| Sign as Plan Administrator or PA Representative                                                                                                    |                         |  |
| SignSign as Actuary                                                                                                    |                         |  |
| Authorize Authorize as Paying Agent                                                                                                    |                         |  |
| <ul> <li>To take action on this filing:</li> <li>You must be holding the filing (otherwise, only "View Filing' is available). Tasks listed reflect your permissions for this plan. Permissions are listed in the Filing Team section below.</li> <li>Note: If a change is made that affects the amount due or variable-rate premium information, any signatures/authorizations will be removed. The filing will need to be re-signed/authorized.</li> <li>To submit this filing:</li> <li>You must be holding the filing and must have the Plan Administrator, PA Representative or Filing Coordinator permission.</li> </ul> |                         |  |
| - Each required signature/authorization on the task list must be completed.                                                                                                    |                         |  |
| Filing Team                                                                                                    | * Instructions          |  |
| The filing coordinator can change permissions from the plan name                                                                                                    | * <u>instructions</u>   |  |
| Name Permissions Phone Final                                                                                                    |                         |  |
| Nova         Actuary, Paying Agent, Filing         202-346-           Toot         Coordinator, Preparer, Plan         4000                                                                                                    | <u>aov</u> Holding      |  |
| Jessica Actuary, Paying Agent, View Account 111-111-                                                                                                    | Boute To                |  |
| Test History, Plan Administrator, Preparer 1111 Jessical Com                                                                                                    | - Notice 10             |  |
| James Plan Administrator, View Account<br>E History, Preparer, Actuary, Paying 111-111-<br>Test Agent 1111                                                                                                    | Route To                |  |

#### Filing Manager

| Step 3:                                                                                                    | Submit Filing (with payme                                                                                                    | ent, if du                                                                                                    | 9)                                                                                                    |                                 |
|----------------------------------------------------------------------------------------------------|----------------------------------------------------------------------------------------------------|----------------------------------------------------------------------------------------------------|----------------------------------------------------------------------------------------------------|---------------------------------|
| Compreh<br>Admin - 1                                                                                                    | ensive Filing for Plan Year Commend<br>1-1111111 / 222                                                                                                    | cing 1/1/201                                                                                                    | 4                                                                                                    |                                 |
| 1-                                                                                                    | →2→3-                                                                                                    | →(                                                                                                    | 4                                                                                                    |                                 |
| Start a<br>Draft Filing                                                                                                  | Edit Draft, Sign Filing, and Submit Filing<br>Select Payment Alternative with Payment (if                                                                                                    | any) Recei                                                                                                    | ve Filing<br>irmation                                                                                                    |                                 |
| Filing M                                                                                                    | anager<br>This Filing Has <u>N(</u>                                                                                                    | <u>) T</u> Been S                                                                                                    | Submitted                                                                                                    | Go to Plan Page                 |
| Filing S                                                                                                    | status                                                                                                    |                                                                                                    |                                                                                                    |                                 |
| _                                                                                                    | Filing is: 🗸 ready for submission                                                                                                    | (refer to To                                                                                                    | submit this filing' below)                                                                                                    |                                 |
|                                                                                                    | Submit Now                                                                                                    | Submit                                                                                                    | Later                                                                                                    |                                 |
|                                                                                                    | Note: Click the "submit now" butt                                                                                                    | on only once                                                                                                    | or you may encounter an e                                                                                                    | rror.                           |
| Filing T                                                                                                    | ask List                                                                                                    |                                                                                                    |                                                                                                    | * Instructions                  |
|                                                                                                    | View/Edit Filing This filing contains a<br>complete filing does<br>no errors. To review<br>mistakes, click the '                                                                                                    | II the require<br>not necessa<br>warning mes<br>√iew button.                                                          | d information; however, a<br>rily indicate that there are<br>sages related to common                                                                                               | Delete Filing                   |
|                                                                                                    | Plan Administrator<br>10:29 AM, 10/15/20                                                                                                    | r or PA Rep<br>14 Eastern 1                                                                                           | resentative e-signature co<br>Time                                                                                                    | ompleted                        |
|                                                                                                    | Enrolled Actuary e                                                                                                    | -signature (<br>14 Eastern 1                                                                                          | completed                                                                                                    |                                 |
|                                                                                                    | Edit E-Payment<br>4uthorization for p<br>Payment alternativ<br>10:29 AM. 10/15/20                                                                                                    | ayment alto<br>ve selected:<br>14 Eastern 1                                                                           | ernative completed<br>Paper Check<br>Time                                                                                                    |                                 |
| To take a<br>- You mu<br>permiss<br>- Note: If<br>signatur<br>To subm<br>- You mu<br>Coordin:<br>- The tasl<br>- Each re | action on this filing:<br>st be holding the filing (otherwise, only "∖<br>ions for this plan. Permissions are listed<br>a change is made that affects the amour<br>es/authorizations will be removed. The fil<br>it this filing:<br>st be holding the filing and must have the<br>ator permission.<br>< list must indicate that the filing contain<br>quired signature/authorization on the tas | /iew Filing' is<br>in the Filing<br>it due or varia<br>ing will need<br>Plan Admin<br>s all required<br>k list must b | available). Tasks listed refl<br>Team section below.<br>able-rate premium informatic<br>to be re-signed/authorized.<br>istrator, PA Representative<br>information.<br>e completed. | ect your<br>m, any<br>or Filing |
| <b>Filing T</b><br>The filing                                                                                            | eam                                                                                                    | n the plan pa                                                                                                    | 08                                                                                                    | ⇒ Instructions                  |
| Name                                                                                                    | Permissions                                                                                                    | Phone                                                                                                    | E-mail                                                                                                    |                                 |
|                                                                                                    |                                                                                                    |                                                                                                    |                                                                                                    |                                 |
| Nova<br>Test                                                                                                    | Actuary, Paying Agent, Filing<br>Coordinator, Preparer, Plan<br>Administrator, View Account History                                                                                                    | 202-346-<br>4000                                                                                                    | snowden.renita@pbgc.gov                                                                                                    | Holding                         |

\_

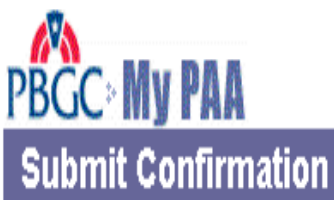

Are you sure you are ready to submit the 2014 Comprehensive Premium Filing to PBGC? Selecting the "Submit" button will send the filing to PBGC. Selecting the "Return" button will return you to the Filing Manager page.

> Submit Return

| PBGC My PAA                                                                                                    | v.14.2.0.15.01<br><u>My Home Page</u>   <u>My Account</u>   <u>Logout</u>   <u>My PAA Users Manual (PDF)</u> |
|----------------------------------------------------------------------------------------------------|----------------------------------------------------------------------------------------------------|
| Step 4: Confirmation of I                                                                                                    | Premium Filing Submission                                                                                    |
| Comprehensive Filing for Plan Ye<br>Admin - 11-1111111 / 222                                                                                                    | ear Commencing 1/1/2014                                                                                      |
| 1<br>Start a<br>Draft Filing<br>Edit Draft, Sign Filing, and<br>Select Payment Alternative                                                                                                    | Submit Filing<br>with Payment (if any)<br>Receive Filing<br>Confirmation                                     |
| Confirmation of Premium F                                                                                                    | iling Submission                                                                                             |
| This confirms that the premium if "submit later" was selected). T                                                                                                    | filing was successfully submitted to PBGC (or will be submitted<br>The e-filing process is now complete.     |
| The filing receipt can be accessed on the Plan Page. In addition, the filing and payment (if<br>any) will typically be posted within a few days to the plan's Account History, which reflects the<br>plan's premium filing history by plan year. The Account History can be viewed on the Plan<br>Page if you have the "view account history permission", which is assigned by the plan's Filing<br>coordinator. |                                                                                                    |
|                                                                                                    | Return to Home Page                                                                                          |

#### Screen Prepared Comprehensive Multi Employer scenario

Identify Filing to be Made screen

| PBGC: My PAA                                                               | <u>My Home Page   M</u>                                | ly Account   Logout   My PA                                         | v.14.2.0.15.01<br>AA Users Manual (PDF) |
|----------------------------------------------------------------------------|--------------------------------------------------------|---------------------------------------------------------------------|-----------------------------------------|
| Step 1: Start a Draft Filir                                                | ıg                                                     |                                                                     |                                         |
| Comprehensive Filing for Plan Ye<br>Admin - 11-1111114 / 244               | ar Commencing 1/1/2                                    | 2014                                                                |                                         |
| Please note: You will be automati<br>could result in a loss of any inform  | cally logged out of My<br>nation you entered in        | y PAA after 20 minutes of i<br>My PAA.                              | nactivity. This                         |
| 3tart a Edit Draft Sign Filing, and                                        | Submit Filing                                          | ► 4<br>Receive Fling                                                |                                         |
| Draft Filing Select Payment Alternative                                    | with Fayment (f any)                                   | Confirmation                                                        |                                         |
| Identify Filing to be Made                                                 |                                                        | Con                                                                 | ntinue > Cancel                         |
|                                                                            |                                                        |                                                                     | te <u>Instructions</u>                  |
| Premium is for plan year 1/1/2<br>commencing:                              | 014                                                    | Premium is for plan year<br>ending:                                 | 12/31/2014<br>@x. MWDD00000             |
| If the plan year commencement<br>plan amendment changing the p<br>adopted. | date has changed sinc<br>lan year, enter the dat<br>ຠາ | e the most recent PBGC fil<br>te the plan year change wa            | ing as a result of a<br>s               |
| This is an amended filing                                                  |                                                        |                                                                     |                                         |
|                                                                            |                                                        |                                                                     | : Instructions                          |
| Multiemployer plan                                                         | or                                                     | <ul> <li>Single-employer plan<br/>(Includes Multiple-emp</li> </ul> | ployer plan)                            |
|                                                                            |                                                        |                                                                     | - Instructions                          |
| Comprehensive Premium Filing                                               |                                                        |                                                                     |                                         |
|                                                                            |                                                        |                                                                     | : Instructions                          |
| Proration                                                                  |                                                        |                                                                     |                                         |
| Check box if plan qualifies to<br>(i.e., if plan has less than a full      | pay a prorated premi<br>Il year of coverage).          | um for this premium payme                                           | ent year                                |
| Plan size                                                                  |                                                        |                                                                     |                                         |
| For the premium payment year                                               | is the plan a "small"                                  | plan? 🔿 Yes 🖲 No                                                    |                                         |
|                                                                            |                                                        | Con                                                                 | ntinue > Cancel                         |

**Enter Plan Information** 

|                                                    | <u>My Home Page   M</u>                                           | ly Account   Logout   My       | v.14.2.0.15.01<br>PAA Users Manual (PDF) |
|----------------------------------------------------|-------------------------------------------------------------------|--------------------------------|------------------------------------------|
| Step 1: Start a Dr                                 | aft Filing                                                        |                                |                                          |
| Comprehensive Filing fo<br>Admin - 11-1111114 / 24 | r Plan Year Commencing 1/1/2<br>4                                 | 014                            |                                          |
| Start a<br>Draft Filing Select Payme               | an Filing, and Submit Fling<br>nt Alternative with Fayment (fany) | Receive Filing<br>Confirmation |                                          |
| Enter Plan Informatio                              | n                                                                 | Continue >                     | - Sack Cancel                            |
|                                                    |                                                                   |                                | to <u>Instructions</u>                   |
| Plan name:                                         | Admin                                                             |                                |                                          |
| Plan effective date:                               | 01/01/2010 (ex. NNVD D/////)                                      |                                |                                          |
|                                                    |                                                                   |                                | . Instructions                           |
|                                                    |                                                                   |                                | * <u>msudenons</u>                       |
| 🗖 Check box if plan is                             | a new or newly covered plan                                       | and provide the followir       | ng information:                          |
| Adoption                                           | Diate: @x. NUMD Dromo                                             | o                              |                                          |
| Date coverage bega                                 | an on: @x.MMVDD/////                                              | n                              |                                          |
| Is the plan a "continuat                           | ion plan"? 🗖 Yes 🗖 No                                             |                                |                                          |
|                                                    |                                                                   |                                |                                          |
|                                                    |                                                                   |                                | * Instructions                           |
| Previous filing EIN:                               | 11-111114                                                         | Previous filing PN:            | 244                                      |
| Current EIN:                                       | 11-1111114 (ex. 11-111111)                                        | Current PN:                    | 244 <sub>(ex. 111)</sub>                 |
| Form 5500 EIN and PN                               | Information:                                                      |                                |                                          |
| If the EIN and PN a<br>2013 Form 5500 a            | are not both the same as on the<br>nd provide explanation:        | 2013 Form 5500, enter E        | IN and PN from                           |
|                                                    | EIN: (ex. 11-111111)                                              | PN: (ex. 111)                  |                                          |
|                                                    | 296/296 characters remaining                                      |                                |                                          |
|                                                    |                                                                   |                                |                                          |
|                                                    | Character Umil 296                                                | ¥.                             |                                          |
|                                                    |                                                                   |                                |                                          |
|                                                    |                                                                   |                                |                                          |
|                                                    |                                                                   |                                |                                          |

Enter Filing Information

| PBGC: My PAA                                                                      | v.14.2.0.15.<br><u>My Home Page</u>   <u>My Account</u>   <u>Logout</u>   <u>My PAA Users Manual (PC</u> |
|-----------------------------------------------------------------------------------|----------------------------------------------------------------------------------------------------|
| Comprehensive Filing for Plan Yea<br>Admin - 11-1111114 / 244                     | r Commencing 1/1/2014                                                                                    |
| Start a<br>Draft Filing Edit Draft Sign Filing, and<br>Select Payment Alternative | Submit Filing<br>With Fayment (f any)                                                                    |
| Enter Filing Information                                                          | Continue > < Back Cancel                                                                                 |
|                                                                                   | te <u>Instructions</u>                                                                                   |
| 6-digit business code:                                                            | 111100 gex. 111110                                                                                       |
|                                                                                   | * Instructions                                                                                           |
| First 6 digits of CUSIP number:                                                   | (ex. 111111)                                                                                             |
|                                                                                   | te <u>Instructions</u>                                                                                   |
| Disaster Relief (enter code):<br>(For Disaster Relief Announcement                | (ex.)0000<br>5, <u>click here</u> )                                                                      |
|                                                                                   | Continue > < Back Cancel                                                                                 |

Enter Plan Sponsor and Administrator Information screen

|                                                                      | My Home Page   My Acc                                                          | v.14.2.0.15<br>count   Logout   My PAA Users Manual (PDF) |
|----------------------------------------------------------------------|--------------------------------------------------------------------------------|-----------------------------------------------------------|
| Step 2: Edit Draft, Sign                                             | Filing, and Select Payme                                                       | nt Alternative                                            |
| Comprehensive Filing for Plar<br>PETROL PENSION PLAN - 11            | 1 Year Commencing 01/01/2015<br>-1111112 / 002                                 |                                                           |
| 1 → 2 -                                                              | <b>→</b> 3 <b>→</b> 4                                                          |                                                           |
| Start a Edit Draft, Sign Filing<br>Draft Filing Select Payment Alter | ), and Submit Filing Receive Fili<br>native with Payment (if any) Confirmation | ing<br>on                                                 |
| Enter Plan Sponsor and                                               | Administrator Information                                                      | Continue > < Back Cancel                                  |
| Plan Sponsor Informati                                               | on                                                                             | * Instructions                                            |
| Name: ENERGY COMPAN                                                  | Y                                                                              |                                                           |
| Plan Administrator Info                                              | rmation                                                                        | * Instructions                                            |
| Name: Andy Randy                                                     |                                                                                |                                                           |
| Address: 111 matchbox ave                                            |                                                                                |                                                           |
|                                                                      |                                                                                |                                                           |
| City: Windy City                                                     | State: ME                                                                      | Zip: 21111 (ex. 11111 or 11111-1111)                      |
| Country: United States                                               | <b>v</b>                                                                       |                                                           |
| Contact Person                                                       |                                                                                |                                                           |
| Name (for "attention" line of                                        | mailings): Reza Meza                                                           |                                                           |
| Phone: 333-222-1111 (ex.                                             | 111-111-1111) Ext: (ex. 111                                                    | 111)                                                      |
| E-mail: REZA.MEZA@GMA                                                | IL.COM (ex                                                                     | . aa@a.com)                                               |
| Alternative phone num                                                | ber for Insured Plans List on                                                  | pbgc.gov:                                                 |
| Alternative Phone: 111-22                                            | 22-3333 (ex. 111-111-1111) <b>Ext:</b>                                         | (ex. 11111)                                               |
| Additional Plan Contact                                              | t (optional)                                                                   | * Instructions                                            |
| Name:                                                                |                                                                                |                                                           |
| Phone:                                                               | (ex. 111-111-1111)                                                             | Ext: (ex. 111111)                                         |
| E-mail:                                                              |                                                                                | (ex. aa@a.com)                                            |
|                                                                      |                                                                                | Continue > < Back Cancel                                  |

Added Alternative phone number and extension for Insured Plan List on pbgc.gov in the Plan Administrator Information section.

Comprehensive Multi Employer – Calculate Total Premium Payment screen

|                                                                    | lome Page   <u>My Accou</u>             | int   Logout   My PAA | v.14.2.0.15.01<br>Users Manual (PDF) |
|--------------------------------------------------------------------|-----------------------------------------|-----------------------|--------------------------------------|
| Step 1: Start a Draft Filing                                       |                                         |                       |                                      |
| Comprehensive Filing for Plan Year Com<br>Admin - 11-1111114 / 244 | mencing 1/1/2014                        |                       |                                      |
| Starts Edit Draft Size Elling and Sub                              |                                         | na.                   |                                      |
| Draft Filing Select Payment Alternative with Far                   | yment (if any) Confirmati               | an                    |                                      |
| Calculate Total Premium Payment                                    | Continue >                              | < Back Cancel         | Save & Exit                          |
|                                                                    |                                         |                       | 1                                    |
|                                                                    |                                         |                       | > Instructions                       |
| Parti                                                              | cipant Count Date:                      | 01/01/2014            | @x. MM/DD000000                      |
| Multi                                                              | employer Flat-rate:                     | \$12.00               | 1                                    |
| Participant Count as of Parti                                      | cipant Count Date:                      |                       |                                      |
| Active:                                                            | 100 gex. 1,111,                         | 111)                  |                                      |
| Terminated Vested:                                                 | 0 (ex. 1,111,                           | 111)                  |                                      |
| Retirees and Beneficiaries:                                        | 0 (ex. 1,111,                           | 111)                  |                                      |
| Total                                                              | Participant Count: =                    | o                     | L                                    |
|                                                                    | Total Premium: =                        | \$0.00                | Calculate                            |
| Premium Credit                                                     |                                         |                       |                                      |
| Payments made previous                                             | y for this premium payment year:        | \$ 12.00              | @x. 1,111,111.11)                    |
| Outstanding credit from the plan<br>preceding the prem             | n year immediately<br>ium payment year: | \$ 0.00               | @x. 1,111,111.11)                    |
| Tot                                                                | al Premium Credit: -                    | \$0.00                | Calculate                            |
|                                                                    | Amount Due: =                           | \$0.00                | Calculate                            |
|                                                                    | Continue >                              | < Back Cancel         | Save & Exit                          |
|                                                                    |                                         |                       |                                      |

#### Report Miscellaneous Information screen

|                                                                                                    | My Home Page   My Account   Logout   My PAA Users Manual (PDF                                                                                      |
|----------------------------------------------------------------------------------------------------|----------------------------------------------------------------------------------------------------|
| Step 2: Edit Draft, Sign Filir                                                                                                    | ng, and Select Payment Alternative                                                                                                    |
| Comprehensive Filing for Plan Year 0<br>MUSEUM PENSION PLAN - 11-11111                                                                | Commencing 01/01/2015<br>11 / 007                                                                                                    |
| 1 → 2                                                                                                    | →3→4                                                                                                    |
| Start a Edit Draft, Sign Filing, and<br>Draft Filing Select Payment Alternative v                                                     | Submit Filing Receive Filing<br>with Payment (if any) Confirmation                                                                                 |
| Report Miscellaneous Inform                                                                                                    | ation                                                                                                    |
|                                                                                                    | Continue > < Back Cancel Save & Exit                                                                                                    |
|                                                                                                    | - Instructions                                                                                                    |
| Final Filing                                                                                                    | ⇒ Clear information                                                                                                    |
| If this is the last filing for this plan, enter obligation is ceasing:                                                                | the date of event and select the reason that best describes why filing                                                                             |
| (ex. MM/DD//////)                                                                                                    |                                                                                                    |
| C Merger/Consolidation                                                                                                    | C Distribution pursuant to termination                                                                                                    |
| C Trusteeship                                                                                                    | C Cessation of covered status                                                                                                    |
| Participation Freeze                                                                                                    |                                                                                                    |
| If, as of the beginning of the premium p<br>became closed to new entrants:                                                            | ayment year, this plan is closed to new entrants, enter the date the plan                                                                          |
| (ex. MM/DD/YYYY)                                                                                                    |                                                                                                    |
| Accrual Freeze                                                                                                    | * <u>Clear information</u>                                                                                                    |
| If, as of the beginning of the premium p<br>frozen, enter the date the freeze becan<br>freeze:                                        | ayment year, benefit accruals under this plan are partially or totally<br>be effective and select the reason that best describes the nature of the |
| (ex. MM/DD/YYYY)                                                                                                    |                                                                                                    |
| C For all participants, both pay and s                                                                                                | ervice are frozen                                                                                                    |
| C For some participants, both pay an                                                                                                  | nd service are frozen                                                                                                    |
| C For some participants, service is for                                                                                               | rozen, pay is not                                                                                                    |
| C Other (enter explanation)                                                                                                    |                                                                                                    |
| 4000/4000 characters remaining                                                                                                    |                                                                                                    |
|                                                                                                    |                                                                                                    |
| Limit 4,000                                                                                                    | _                                                                                                    |
| Risk Transfer Activity                                                                                                    |                                                                                                    |
| Skip this item if this is the last filing for th                                                                                      | is plan                                                                                                    |
| <ul> <li>Lump sum windows: If the plan provi<br/>the instructions, report the number of<br/>number who elected a lump sum:</li> </ul> | ded one or more Lump Sum Windows during the time period described in<br>f persons eligible to elect a lump sum under any such window and the       |
| (1) Persons not in pay status when I                                                                                                  | ump sum was offered:                                                                                                    |
| Eligible to elect lump sum                                                                                                    | Elected lump sum                                                                                                    |
| (2) Persons in pay status when lump                                                                                                   | Elected lump sum                                                                                                    |
| b. Annuity purchases: If, during the time<br>group of people, report the number of                                                    | e period described in the instructions, the plan purchased annuities for a<br>f persons for whom an annuity was purchased.                         |
| group of people, report the number of                                                                                                 | profitione in wheth an among was purchased.                                                                                                    |
| (1) Persons not in pay status when annuity was purchased                                                                              | (2) Persons in pay status<br>when annuity was purchased                                                                                            |
|                                                                                                    | Continue > < Back Cancel Save & Exit                                                                                                    |

PBGC.gov | Privacy Act Notice | Paperwork Reduction Act Notice | Contact Us | About Online Premium Filing

Added Risk Transfer Activity questions.

Report Transfers From Other plans screen

|                                                                                                    | v.14.2.0.15.01<br><u>me Page</u>   <u>My Account</u>   <u>Logout</u>   <u>My PAA Users Manual (PDF)</u>                                                                                  |
|----------------------------------------------------------------------------------------------------|----------------------------------------------------------------------------------------------------|
| Step 1: Start a Draft Filing                                                                                                    |                                                                                                    |
| Comprehensive Filing for Plan Year Comme<br>Admin - 11-1111114 / 244                                                                                                    | encing 1/1/2014                                                                                                    |
| $\bigcirc \bigcirc \bigcirc \bigcirc \bigcirc \bigcirc \bigcirc \bigcirc \bigcirc \bigcirc \bigcirc \bigcirc \bigcirc \bigcirc \bigcirc \bigcirc \bigcirc \bigcirc \bigcirc $ | )→④                                                                                                    |
| Start a Edit Draft Sign Filing, and Submit<br>Draft Filing Select Payment Alternative with Payme                                                                              | Filing Receive Filing<br>nt (fany) Confirmation                                                                                                    |
| Report Transfers From Other Plans                                                                                                    | Continue > < Back Cancel Save & Exit                                                                                                    |
|                                                                                                    | te <u>Instructions</u>                                                                                                    |
| Transfers from other plans — If another pla<br>recent comprehensive premium filing, prov<br>from which the assets or liabilities were tran<br>see instructions).              | n transferred assets or liabilities to this plan since the most<br>ide the following information with respect to each plan<br>sferred (if transfer involved a new or newly-covered plan, |
| : <u>Clear all rows</u><br>EIN PN Date<br>(ex. 11-111111) (ex. 111) of transfer<br>(ex. 110000000000)                                                                         | Type of transfer                                                                                                    |
|                                                                                                    | ○ Merger ○ Consolidation ○ Spinoff ○ Other ≫ <u>Clear</u>                                                                                                    |
|                                                                                                    | $\bigcirc$ Merger $\bigcirc$ Consolidation $\bigcirc$ Spinoff $\bigcirc$ Other $\times$ <u>Clear</u>                                                                                     |
|                                                                                                    | ○ Merger ○ Consolidation ○ Spinoff ○ Other > <u>Clear</u>                                                                                                    |
|                                                                                                    | ○ Merger ○ Consolidation ○ Spinoff ○ Other > <u>Clear</u>                                                                                                    |
|                                                                                                    | $\mathbb{C}$ Merger $\mathbb{C}$ Consolidation $\mathbb{C}$ Spinoff $\mathbb{C}$ Other » <u>Clear</u>                                                                                    |
|                                                                                                    |                                                                                                    |
|                                                                                                    | Continue > < Back Cancel Save & Exit                                                                                                    |

Report Transfers To Other plans screen

|                                                                                                    | v.14.2.0.15.01<br><u>y Home Page</u>   <u>My Account</u>   <u>Logout</u>   <u>My PAA Users Manual (PDF)</u>                                                                                         |
|----------------------------------------------------------------------------------------------------|----------------------------------------------------------------------------------------------------|
| Step 1: Start a Draft Filing                                                                                                    |                                                                                                    |
| Comprehensive Filing for Plan Year Co<br>Admin - 11-1111114 / 244                                                                                  | mmencing 1/1/2014                                                                                                    |
| 0 → 2 →                                                                                                    | ·(3)→→(4)                                                                                                    |
| Start a Edit Draft Sign Filing, and Si<br>Draft Filing Select Payment Alternative with F                                                           | ubnit Filing Roseivo Filing<br>fayment (if any) Confirmation                                                                                                    |
| Report Transfers To Other Plans                                                                                                    | Continue > < Back Cancel Save & Exit                                                                                                    |
|                                                                                                    | to <u>Instructions</u>                                                                                                    |
| Transfers to other plans — If this plan to<br>recent comprehensive premium filing,<br>which the assets or liabilities were trans<br>instructions). | ransferred assets or liabilities to another plan since the most<br>provide the following information with respect to each plan to<br>sferred (if transfer involved a new or newly-covered plan, see |
| : <u>Clear all rows</u><br>EIN PN Date<br>(ex. 11-111111) (ex. 111) of Transfe<br>(ex. 111) (ex. 111)                                              | er Type of transfer                                                                                                    |
|                                                                                                    | O Merger O Consolidation O Spinoff O Other > <u>Clear</u>                                                                                                    |
|                                                                                                    | ○ Merger ○ Consolidation ○ Spinoff ○ Other » <u>Clear</u>                                                                                                    |
|                                                                                                    | ○ Merger ○ Consolidation ○ Spinoff ○ Other ≫ <u>Clear</u>                                                                                                    |
|                                                                                                    | O Merger O Consolidation O Spinoff O Other > Clear                                                                                                    |
| - Add more rows                                                                                                    | ○ Merger ○ Consolidation ○ Spinoff ○ Other » <u>Clear</u>                                                                                                    |
|                                                                                                    |                                                                                                    |
|                                                                                                    | Continue >   < Back   Cancel   Save & Exit                                                                                                    |

#### Comprehensive Multi Employer – Data Summary

| Data Summary                                                                                            |                              |                                       |
|----------------------------------------------------------------------------------------------------|------------------------------|---------------------------------------|
|                                                                                                    |                              | Save Changes Cancel                   |
| lote: N/A indicates that this item was not answered c                                                   | r is not applicable.         |                                       |
| Identify Filing to be Made                                                                              | Edit                         |                                       |
| Plan Year Commencement Date:                                                                            | 1/1/2015                     |                                       |
| Plan Year Ending Date:<br>Date plan year change adopted (if any):                                       | 12/31/2015<br>N/A            |                                       |
| Plan Type:                                                                                              | Multiemployer                |                                       |
| Filing Type:<br>Plan qualifies for proration;                                                           | Comprehensive<br>Not Checked |                                       |
| Plan size (small plan):                                                                                 | Yes                          |                                       |
| Enter Plan Information                                                                                  | Edit                         |                                       |
| Plan Name:                                                                                              | PETROL PENSI                 | ON PLAN                               |
| Plan effective date:                                                                                    | 6/1/1972                     |                                       |
| New or Newly Covered Plan:<br>Adoption date:                                                            | Not Checked                  |                                       |
| Date coverage began:                                                                                    | N/A                          |                                       |
| Continuation Plan:<br>Previous EIN / PN:                                                                | N/A<br>11-1111112/00         | 2                                     |
| Current EIN / PN:                                                                                       | 11-1111112/00                | 2                                     |
| EIN/PN from 2013 Form 6600 (if different):<br>Explanation as to why EIN/PN does not match               | N/A                          |                                       |
| entry on 2013 Form 6500:                                                                                |                              |                                       |
| Enter Filing Information                                                                                | Edit                         |                                       |
| 6-digit business code:                                                                                  | 111210                       |                                       |
| First 6 digits of CUSIP number:<br>Disaster Relief Code:                                                | N/A<br>N/A                   |                                       |
|                                                                                                    |                              |                                       |
| Enter Plan Sponsor and Administrator Information                                                        | Edit                         |                                       |
| Name of Plan Sponsor:<br>Name of Plan Administrator:                                                    | Randy Ram<br>Susan Sam       |                                       |
| Plan Administrator Address:                                                                             | 11221 All Parkla             | ne<br>1                               |
| Name of Contact person:                                                                                 | US US                        |                                       |
| (for "attention" line of mailings)                                                                      | Test S. Stepletor            | r                                     |
| Ext:                                                                                                    | 456-789-4561<br>N/A          |                                       |
| E-mail:                                                                                                 | N/A                          |                                       |
| List on pbgc.gov:                                                                                       |                              |                                       |
| Alternative Phone:                                                                                      | 406-555-9877                 |                                       |
| Name of Additional Plan Contact:                                                                        | N/A                          |                                       |
| Phone:                                                                                                  | N/A                          |                                       |
| E-mail:                                                                                                 | N/A                          |                                       |
| Colouiste Total Bremium Baument                                                                         | Echt                         |                                       |
| Flat-rate Premium                                                                                       | Lun                          |                                       |
| Participant Count Date:                                                                                 |                              | 1/1/2015                              |
| Multiemployer Flat Rate:<br>Participant count for this plan year:                                       |                              | \$26.00                               |
| Active:                                                                                                 |                              | 6                                     |
| Terminated Vested:<br>Retirees and Beneficiaries:                                                       |                              | 6                                     |
| Total Participant Count:                                                                                |                              | 18                                    |
| Total Premium:                                                                                          |                              | \$216.00                              |
| Payments made previously for this premium payme                                                         | int year:                    | \$0.00                                |
| premium payment year:                                                                                   | breceding the                | \$0.00                                |
| Amount Due:                                                                                             |                              | \$216.00                              |
| Report Miscellapeous Information                                                                        | Edu                          |                                       |
| Final Filing                                                                                            |                              |                                       |
| Date of Event:                                                                                          | N/A                          |                                       |
| Filing obligation is ceasing due to:<br>Participation Freeze Date:                                      | N/A<br>N/A                   |                                       |
| Accrual Freeze                                                                                          |                              |                                       |
| Date:<br>Nature of the accrual freeze:                                                                  | N/A<br>N/A                   |                                       |
| Risk Transfer Activity                                                                                  |                              |                                       |
| Lump sum windows:                                                                                       |                              |                                       |
| Fersons not in pay status<br>Eligible to elect lump sum                                                 | N/A                          |                                       |
| Elected lump sum                                                                                        | N/A                          |                                       |
| Persons in pay status                                                                                   |                              |                                       |
| Eligible to elect lump sum                                                                              | N/A                          |                                       |
| Annuity Purchases:                                                                                      | N/A                          |                                       |
| Persons not in pay status                                                                               | N/A                          |                                       |
| Persons in pay status                                                                                   | N/A                          |                                       |
| Report Transfers From Other Blans                                                                       | Edit                         |                                       |
| Transferor plan(s):                                                                                     | N/A                          |                                       |
| manater or plan(s):                                                                                     | DI/A                         |                                       |
| Report Transfers To Other Plans                                                                         | Edit                         |                                       |
| Transferee plan(s):                                                                                     | N/A                          |                                       |
|                                                                                                    |                              |                                       |
| Payment Summary                                                                                         |                              |                                       |
| Payment Summary<br>Payment Alternative:<br>Flatrate Premium:                                            |                              | N/A<br>\$216.00                       |
| Payment Summary<br>Payment Alternative:<br>Flat-rate Premium:<br>Premium Credit:<br>Premium Amount Due: |                              | N/A<br>\$216.00<br>\$0.00<br>\$216.00 |
| Payment Summary<br>Payment Alternative:<br>Flat-rate Premium:<br>Premium Credit:<br>Premium Amount Due: |                              | N/A<br>\$216.00<br>\$0.00<br>\$216.00 |

Updated the Data Summary to include the new alternative phone number and risk transfer activity questions for screen prepared and imported filings only.

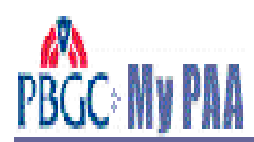

# Draft Filing Saved but not Submitted

You have completed step 1 of the 4 step filing process Click the 'Go to Filing Manager Page' button to continue with step 2.

| You have created and saved a DRAFT | filing for Admin, | 11-111114/244 | this completes step 1 of |
|------------------------------------|-------------------|---------------|--------------------------|
| the filing process.                |                   |               |                          |

You must complete all 4 steps to finish the submission process. These steps are initiated from the Filing Manager Page.

Click the 'Go to Filing Manager Page' button to continue.

Note: For a premium filing to be considered timely, both the filing and the payment of any associated premium must be filed by the due date.

Go to Filing Manager

Payment Alternatives screen

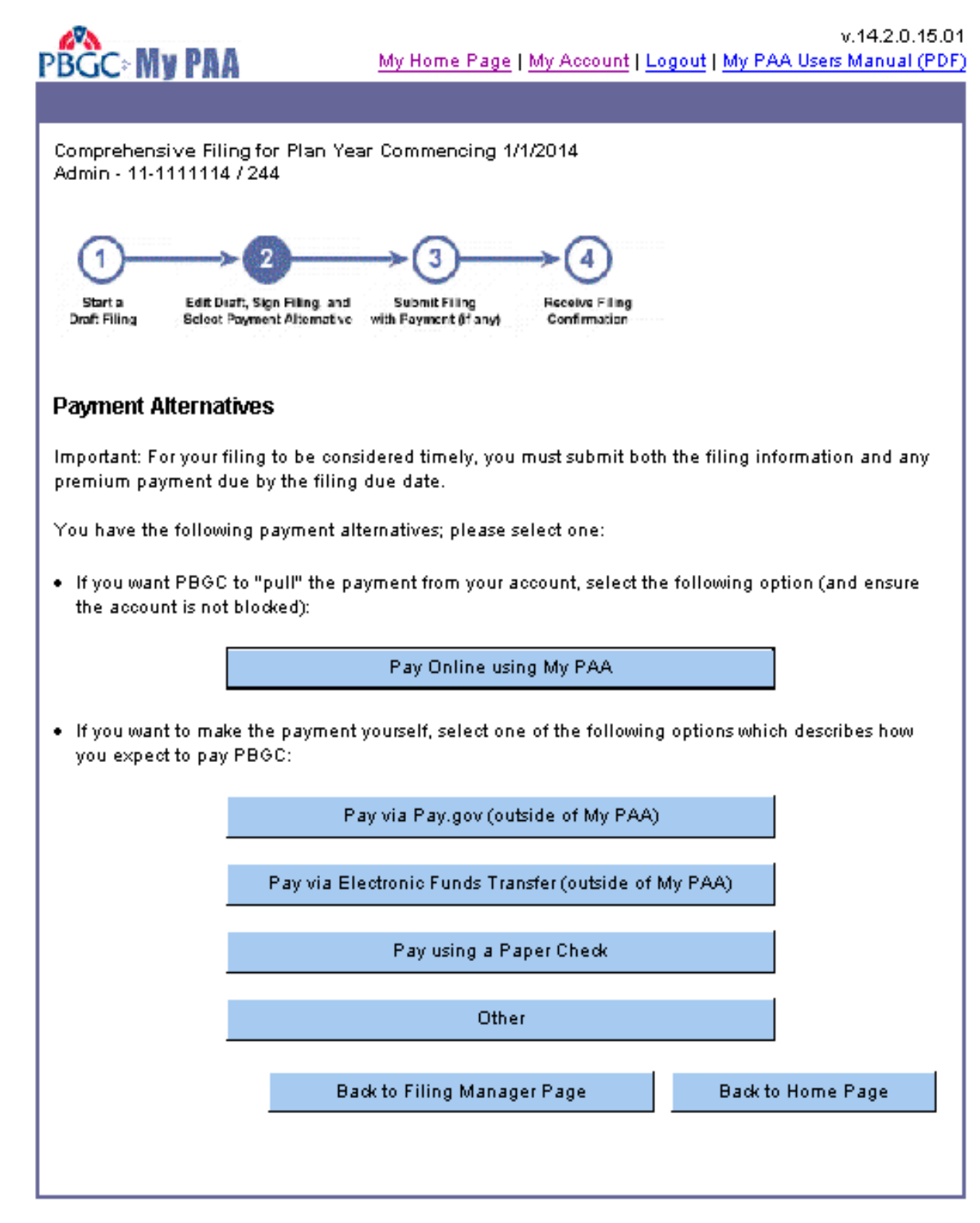

| PBGC: My PAA                                                                            | v.14.2.0.15.01<br>My Home Page   My Account   Logout   My PAA Users Manual (PDF) |
|-----------------------------------------------------------------------------------------|----------------------------------------------------------------------------------|
| Premium Payment                                                                         |                                                                                  |
| Comprehensive Filing for Plan Year<br>Admin - 11-1111114 / 244                          | Commencing 1/1/2014                                                              |
| 1<br>Start a<br>Draft Filing Edit Draft, Sign Filing, and<br>Scloot Payment Alternative | Submit Filing Receive Filing<br>with Fayment (fany) Confirmation                 |
| Confirm Payment Alternative S                                                           | Selection                                                                        |
| Payment Alternative Selected: Pay (                                                     | using a Paper Check                                                              |
| If you need to change the payment a                                                     | alternative selected, click the "< Back" button.                                 |
| To continue with this alternative sele                                                  | ection, click the "Next>" button.                                                |
|                                                                                         | Next > < Back Cancel                                                             |

| PBGC: My PAA My Home Page   My Account   Logout   My PAA Users Manual (PDF)                                                                                                    |
|----------------------------------------------------------------------------------------------------|
| Premium Payment                                                                                                    |
| Comprehensive Filing for Plan Year Commencing 1/1/2014 Print<br>Admin - 11-1111114 / 244                                                                                                    |
| 1<br>Start a Edit Dioft, Sign Filing and Submit Filing Receive Filing<br>Draft Filing Scleat Payment Alternative with Payment (if any) Confirmation                                                                                                    |
| You selected "Pay using a paper check" as the payment alternative that you plan to use. To complete<br>the filing process:                                                                                                    |
| <ol> <li>Read and follow the Payment Instructions to help ensure your payment is posted correctly to the<br/>plan's account.</li> </ol>                                                                                                    |
| 2. Select the "Approve" button.<br>3. Be sure to send the check to PBGC using one of the addresses below.                                                                                                    |
|                                                                                                    |
| Payment Instructions                                                                                                    |
| When you send the PBGC a paper check to pay the premium reported in the filing, we must match<br>your paper check with your electronic filing to make sure your payment is posted correctly to the plan's<br>account. To do this, we provide you with a payment voucher to print out and submit with your check.       |
| To help ensure your payment is accurately posted to the plan's account, follow these steps:                                                                                                    |
| <ol> <li>Click the "Display Voucher" button before leaving this page. My PAA will display the payment<br/>voucher in a printable format.</li> </ol>                                                                                                    |
| <ol> <li>When the voucher is displayed, select File/Print from your browser's menu to send the voucher to<br/>your selected printer. Be sure to print the voucher on 8.5 " × 11" paper.</li> <li>Clease the using domain to display the surgebox</li> </ol>                                                            |
| <ol> <li>Close the Window that displays the voucher.</li> <li>Write the plan's EIN/PN and the date the premium payment year commenced (PYC) on your check<br/>in case the check becomes separated from the voucher.</li> </ol>                                                                                         |
| 5. Send your check and voucher to one of the following addresses:                                                                                                    |
| <ul> <li>By United States Postal Service:<br/>Pension Benefit Guaranty Corporation<br/>P.O. Box 105758<br/>Atlanta, GA 30348-5758</li> <li>By Overnight Delivery Services (e.g., FedEx, UPS, DHL):<br/>Bank of America<br/>1075 Inner Loop Road (2nd Floor)<br/>Atlanta, GA 30337<br/>ATTN: PBGC Box 105758</li> </ul> |
| Phone: 404-209-6322                                                                                                    |
| Display Voucher                                                                                                    |
| Approve < Back Cancel                                                                                                    |

PBGC.gov | Privacy Act Notice | Paperwork Reduction Act Notice | Contact Us | About Online Premium Filing

Filing Manager screen

|                                                                                                    | My PRA                                                                                                    | My Home P                                                                                                    | age I My A                                                                                                    | ccount   Logout   My PAA U                                                                                                    | lsers Manual (PI                                       |
|----------------------------------------------------------------------------------------------------|----------------------------------------------------------------------------------------------------|----------------------------------------------------------------------------------------------------|----------------------------------------------------------------------------------------------------|----------------------------------------------------------------------------------------------------|--------------------------------------------------------|
| Step 2:                                                                                                    | Edit Draft, S                                                                                                    | Sign Filing, and                                                                                                    | Select                                                                                                    | Payment Alternativ                                                                                                    | 'e                                                     |
| Compreh<br>Admin - 1                                                                                                    | ensive Filing for<br>1-1111114 / 244                                                                                                    | Plan Year Commenci                                                                                                    | ng 1/1/2014                                                                                                    | ı                                                                                                    |                                                        |
| 1                                                                                                    | 2                                                                                                    | <b>→</b> 3-                                                                                                    | <b>→</b> (                                                                                                    | 4                                                                                                    |                                                        |
| Start a<br>Draft Filing                                                                                                    | Edit Diaft, Sign I<br>Scloot Payment                                                                                                    | Alternative with Fayment (1)                                                                                                    | any) Com                                                                                                    | firmation                                                                                                    |                                                        |
| Filing Ma                                                                                                    | anager                                                                                                    | This Filing Has                                                                                                    | : <u>NOT</u> Bee                                                                                                    | n Submitted                                                                                                    | Go lo Plan Page                                        |
| Filing St                                                                                                    | tatus                                                                                                    |                                                                                                    |                                                                                                    |                                                                                                    |                                                        |
|                                                                                                    | Filing is: N                                                                                                    | ot ready for submissior                                                                                                    | n (refer to 'T                                                                                                    | o submit this filing' below)                                                                                                    |                                                        |
|                                                                                                    | You are h                                                                                                    | olding the filing                                                                                                    |                                                                                                    |                                                                                                    |                                                        |
| Filing Ta                                                                                                    | isk List                                                                                                    |                                                                                                    |                                                                                                    |                                                                                                    | to Instructions                                        |
|                                                                                                    | View/Edit Filing                                                                                                    | This filing does not<br>To see details, click                                                                                                    | contain all<br>the View b                                                                                              | the required information.<br>utton.                                                                                                    | Dele le Filling                                        |
|                                                                                                    | Dign                                                                                                    | Sign as Plan Admin                                                                                                    | histrator or P                                                                                                    | A Representative                                                                                                    |                                                        |
|                                                                                                    | Autor days                                                                                                    | No Actuary Signatur                                                                                                    | re Required                                                                                                    |                                                                                                    |                                                        |
| Note: If<br>signatur                                                                                                    | a change is made<br>res/authorizations                                                                                                    | ermissions are listed<br>that affects the amou<br>will be removed. The                                                                                                    | in the Filing<br>int due or va<br>filing will na                                                                       | ariable-rate premium inform<br>eed to be re-signed/authoriz                                                                                   | ation, any                                             |
| To submi<br>You mu<br>Coordin<br>The tas                                                                                     | t this filing:<br>st be holding the<br>ator permission.<br>(list must indicate                                                                                                    | filing and must have the task of the filing contain the filing contain the task of the task of task of task of tas | he Plan Adı<br>15 all require                                                                                          | ministrator, PA Representati<br>ed information.<br>be completed                                                                               | ive or Filing                                          |
| ſo submi<br>You mu<br>Coordin<br>The tas<br>Each re                                                                          | t this filing:<br>st be holding the<br>ator permission.<br>< list must indicate<br>quired signature/a                                                                                                    | filing and must have to<br>that the filing contair<br>wthorization on the ta                                                                                                    | he Plan Adı<br>15 all requir<br>sk list must l                                                                         | ministrator, PA Representati<br>ed information.<br>be completed.                                                                              | ive or Filing                                          |
| To submi<br>You mu<br>Coordin<br>The tas<br>Each re                                                                          | t this filing:<br>st be holding the<br>ator permission.<br>< list must indicate<br>quired signature/a                                                                                                    | filing and must have t<br>that the filing contair<br>authorization on the ta                                                                                                    | he Plan Adı<br>ns all requir<br>sk list must l                                                                         | ministrator, PA Representati<br>ed information.<br>be completed.                                                                              | ive or Filing<br>» <u>Instruction</u>                  |
| To submi<br>You mu<br>Coordin<br>The tas<br>Each re<br><b>Tiling Te</b><br>The filing                                        | t this filing:<br>st be holding the<br>ator permission.<br>< list must indicate<br>quired signature/a<br>am<br>coordinator can                                                                                                    | filing and must have t<br>that the filing contair<br>authorization on the ta:<br>change permissions fro                                                                                                    | he Plan Adı<br>ns all require<br>sk list must l<br>om the <u>plan</u>                                                  | ministrator, PA Representati<br>ed information.<br>be completed.<br><u>page</u>                                                               | ive or Filing<br>» <u>Instruction</u>                  |
| fo submi<br>You mu<br>Coordin<br>The tasi<br>Each re<br><b>iling Te</b><br>The filing                                        | t this filing:<br>st be holding the<br>ator permission.<br>(list must indicate<br>quired signature/a<br><b>:am</b><br>g coordinator can<br>Permissions                                                                                        | filing and must have t<br>that the filing contair<br>authorization on the ta<br>change permissions fro                                                                                                    | he Plan Adı<br>ns all requir<br>sk list must l<br>om the <u>plan</u><br>Phone                                          | ministrator, PA Representati<br>ed information.<br>be completed.<br><u>page</u><br>E-mail                                                     | ive or Filing<br>> <u>Instruction</u>                  |
| To submi<br>You mu<br>Coordin<br>The task<br>Each re<br>Filing Te<br>The filing<br>Name<br>James<br>E<br>Test                | t this filing:<br>st be holding the<br>ator permission.<br>(list must indicate<br>quired signature/a<br>coordinator can<br>Permissions<br>View Account His<br>Preparer, Actuary                                                               | filing and must have t<br>that the filing contain<br>withorization on the ta<br>change permissions fro<br>story, Paying Agent,<br>r, Plan Administrator                                                                                                    | he Plan Adı<br>ns all requir<br>sk list must l<br>om the <u>plan</u><br>Phone<br>111-111-<br>1111                      | ministrator, PA Representati<br>ed information.<br>be completed.<br><u>page</u><br>E-mail<br>james@test.com                                   | ive or Filing Instruction           Route To           |
| Fo submi<br>You mu<br>Coordin<br>The tas<br>Each re<br>Filing Te<br>The filing<br>Name<br>James<br>E<br>Test<br>Nova<br>Test | t this filing:<br>st be holding the<br>ator permission.<br>(list must indicate<br>quired signature/a<br>coordinator can<br>Permissions<br>View Account His<br>Preparer, Actuary<br>Filing Coordinato<br>History, Plan Adr<br>Paying Agent, Ad | filing and must have t<br>that the filing contain<br>withorization on the ta<br>change permissions fro<br>story, Paying Agent,<br>r, Plan Administrator<br>or, View Account<br>ninistrator, Preparer,<br>stuary                                                                                                    | he Plan Adr<br>ns all require<br>sk list must l<br>om the <u>plan</u><br>Phone<br>111-111-<br>1111<br>202-346-<br>4000 | ministrator, PA Representati<br>ed information.<br>be completed.<br><u>page</u><br>E-mail<br>james@test.com<br><u>snowden.renita@pbgc.gov</u> | ive or Filing<br>> Instruction:<br>Route To<br>Holding |

Filing Manager screen

| Step 3: Submit Filing (with payment, if due)         Comprehensive Filing for Plan Year Commencing 1/1/2014         Admin - 11-1111114 / 244         Image: Step 3: Submit Filing for Plan Year Commencing 1/1/2014         Image: Step 3: Submit Filing for Plan Year Commencing 1/1/2014         Image: Step 3: Submit Filing for Plan Year Commencing 1/1/2014         Image: Step 3: Submit Step 2: Step 3: Step 3: Ste                                                                                                    | RCC                                                                                                    | My DRA My Hon                                                                                     | ne Page I My A                                                              | ccount I Logout I My PAA U                                                                       | v.14.2.0.15.01<br>Isers Manual (PDF |  |
|----------------------------------------------------------------------------------------------------|----------------------------------------------------------------------------------------------------|---------------------------------------------------------------------------------------------------|-----------------------------------------------------------------------------|--------------------------------------------------------------------------------------------------|-------------------------------------|--|
| Comprehensive Filing for Plan Year Commencing 1/1/2014 Admin - 11-1111114 / 244                                                                                                    | Step 3                                                                                                    | : Submit Filing (with payr                                                                        | nent, if du                                                                 | e)                                                                                               |                                     |  |
| Admin - 11-1111114 / 244                                                                                                    | Compreh                                                                                                    | ensive Filing for Plan Year Comme                                                                 | encina 1/1/201                                                              | 1                                                                                                |                                     |  |
| Image: Set Durft, Sign Hilling, Milling Set Durft, Sign Hilling, Milling Set Durft, Sign Hilling, Milling, Milling,                                                                                                    | Admin - 1                                                                                                    | 11-1111114/244                                                                                    |                                                                             |                                                                                                  |                                     |  |
| Bits       Each Program Plang and with Payment # Submitting       Become Prage         Filing Manager       This Filing Hass NOT Been Submitted       ODE Plant Plang         Filing Status       Filing is: / ready for submission (refer to 'To submit this filing' below)       Submit Nov       Submit Later         Filing Task List       Instructions       Instructions       Instructions         MerkBill Mire       This filing contains all the required information; however, or a complete filing does not necessarily indicate that there are no errors. To review warning messages related to common mistakes, click the View button.       Delet Plang         Authorization or PA Representative completed       11:15 AM. 10/16/2014 Eastern Time       Plan Administrator or PA Representative completed         To take action on this filing:       Payment alternative selected: Paper Check       11:13 AM. 10/16/2014 Eastern Time         To take action on this filing:       Payment alternative selected: Paper Check       11:13 AM. 10/16/2014 Eastern Time         To submit this filing:       You must be holding the filing doet not selected: Paper Check       11:13 AM. 10/16/2014 Eastern Time         To submit this filing:       You must be holding the filing and must have the Plan Administrator, PA Representative or Filing Coordinator, any signature/authorization on the task list must be completed.         To submit this filing contains all required information.       Note: To submit this filing coordinate that the filing contains all required informat                                                                                                    | 1                                                                                                    | 3                                                                                                 |                                                                             | 4                                                                                                |                                     |  |
| Filing Manager  This Filing Has NOT Been Submitted  ODEPENPER  Filing Status  Filing Status  Filing is: ready for submission (refer to 'To submit this filing' below)  Submit Now Submit Now Submit Later  Note: Click the "submit now" button only once or you may encounter an error.  Filing Task List  Note: Click the "submit now" button only once or you may encounter an error.  Filing Task List  Note: Click the "submit now" button only once or you may encounter an error.  Filing Task List  Note: Click the "submit now" button only once or you may encounter an error.  Filing Task List  Note: Click the "submit now" button only once or you may encounter an error.  Filing Task List  Note: Click the "submit now" button only once or you may encounter an error.  Filing Task List  Note: Click the "submit now" button only once or you may encounter an error.  Filing Task List  Note: Click the "submit now" button only once or you may encounter an error.  Filing Task List  Note: Click the "submit now" button only once or you may encounter an error.  Filing Task List  Note: Click the "submit now" button only once or you may encounter an error.  Filing Task List  Note: Task List  Note: Task List  Note: Task List  Note: Task List  Note: Task List must indicate that the filing on the sate list of the Filing Team section below.  Note: It a change is made that affects the amount due or variable-rate premium information, any signatures/authorization on the task list must be completed.  Filing Coordinator can change permissions from the plan page  Name Permissions  Phone E-mail  James  View Account History, Paying Agent.  History, Plan Administrator, Prepare, Actuary  Auguing Agent  View Account History, Pran Administrator, Prepare, Actuary  List Administrator, Prepare, Actuary  Nova  Filing Coordinator, View Account  Submit Prepare, Actuary  Nova  Filing Coordinator, View Account  Auguing Agent  Filing Coordinator, View Account  Auguing Agent  Filing Coordinator, Prepare, Actuary  Filing Coordinator, Prepare, Actuary  Filing Coordinat                                                                                         | Start a<br>Draft Filing                                                                                                    | Edit Diaft, Sign Filing, and Submit<br>Select Payment Alternative with Payme                      | Filing Rec<br>nt@fany) Con                                                  | aive Filing<br>firmation                                                                         |                                     |  |
| This Filing Has NOT Been Submitted         Colspan="2">Colspan="2">Colspan="2">Colspan="2">Colspan="2">Colspan="2">Colspan="2">Colspan="2">Colspan="2">Colspan="2">Colspan="2"         Filing Status         Submit Now       Submit Later         Note: Click the "submit now! button only once or you may encounter an error.         Filing Task List       Instructions         This filing contains all the required information; however, errors. To review warning messages related to common mistakes, click the View button.         Plan Administrator or PA Representative e-signature completed         Note: Frameri         Plan Administrator or PA Representative e-signature completed         Note: Click the "submit now! button only once or you may encounter an error.         Plan Administrator or PA Representative e-signature completed         Note: Click the "submit now! button only once or you may encounter an error.         Plan Administrator or PA Representative e-signature completed         Administrator or PA Representative e-signature completed         Authorization for payment alternative completed         Payment alternative selected: Paper Check         11:13 AM 10/16/2014 Eastern Time         To take action on this filing: <td co<="" td=""><td>Filing M</td><td>anager</td><td></td><td>·</td><td></td></td>                                                                                                    | <td>Filing M</td> <td>anager</td> <td></td> <td>·</td> <td></td>                                                                                                    | Filing M                                                                                          | anager                                                                      |                                                                                                  | ·                                   |  |
| Filing Status         Filing is:       ready for submission (refer to 'To submit this filing' below)         Submit Now       Submit Later         Note: Click the "submit now! button only once or you may encounter an error.         Filing Task List       > Instructions         Viewrein/Nine       This filing contains all the required information; however,<br>a complete filing does not necessarily indicate that there<br>are no errors. To review wanning messages related to<br>common mistakes, click the View button.         Plan Administrator or PA Representative e-signature completed         Not avy Signature Required         Authorization for payment alternative selected: Paper Check         11:13 AM. 10/16/2014 Eastern Time         To take action on this filing:         You must be holding the filing (otherwise, only 'View Filing' is available). Taks listed reflect your<br>permissions for this plan. Permissions are listed in the Filing Team section below.         Note: if a change is made that affects the amount due or variable-rate premium information, any<br>signatures/authorizations will be removed. The filing will need to be re-signed/authorized.         To submit this filing:       You must be holding the filing and must have the Plan Administrator, PA Representative or Filing<br>Coordinator permission.         The task list must be completed.       Plan Administrator, PA Representative or Filing<br>Coordinator permissions         The task list must be completed.       Plan Administrator, Preparer,<br>Prepare, Actuary, Plan Administrator                                                                                                    |                                                                                                    | This Filing I                                                                                     | Has <u>NOT</u> Bee                                                          | n Submitted                                                                                      | Go lo Plan Page                     |  |
| Filing is: ready for submission (refer to 'To submit this filing' below)         Submit Now       Submit Now         Submit Now       Submit Later         Note: Click the "submit now" button only once or you may encounter an error.         Filing Task List       Instructions         Wewten: mixe       Instructions         A complete filing does not necessarily indicate that there are no errors. To review warning messages related to common mistakes, click the View button.         Plan Administrator or PA Representative e-signature completed 11:15 AM. 10/15/2014 Eastern Time         No Actuary Signature Required         Authorization for payment alternative completed         Plan Administrator or PA Representative e-signature completed         11:15 AM. 10/15/2014 Eastern Time         To take action on this filing:         You must be holding the filing (otherwise, only 'View Filing' is available). Tasks listed reflect your permissions for this plan. Permissions are listed in the Filing Team section below.         You must be holding the filing and must have the Plan Administrator, PA Representative or Filing Coordinator permission.         You must be holding the filing contains all required information.         You must be holding the filing contains all required information.                                                                                                    | Filing S                                                                                                    | tatus                                                                                             |                                                                             |                                                                                                  |                                     |  |
| Submit Now         Submit Later           Note: Click the "submit now!" button only once or you may encounter an error.           Filing Task List * Instructions           Instructions           Meeter milling does not necessarily indicate that there are no errors. To review warning messages related to common mistakes, olick the View button.         Deter milling           Plan Administrator or PA Representative e-signature completed 11:15 AM. 10/16/2014 Eastern Time         No Actuary Signature Required           Adthorization for payment alternative selected: Paper Check 11:13 AM. 10/16/2014 Eastern Time         To take action on this filing:           You must be holding the filing (otherwise, only 'View Filing' is available). Tasks listed reflect your permissions for this plan. Permissions are listed in the Filing Team section below.           No tube the interview warning the error of this glan must have the Plan Administrator, PA Representative or Filing Coordinator permissions.           No tube thing the filing (otherwise, only 'View Filing' is available). Tasks listed reflect your permissions for this plan. Permoved. The filing will need to be re-signed/authorized.           To submit this filing:         You must be holding the filing ond must have the Plan Administrator, PA Representative or Filing Coordinator permission.           The task list must indicate that the filing contains all required information.         Each required signature/authorization for page           Mame         View Account History, Pan Administrator         <                                                                                                    |                                                                                                    | Filing is: 🗸 ready for submiss                                                                    | ion (refer to 'To                                                           | submit this filing' below)                                                                       |                                     |  |
| Note: Click the "submit now!" button only once or you may encounter an error.         Filing Task List       > Instructions         MewBill Filing       This filing contains all the required information; however, a complete filing does not necessarily undicate that there are no errors. To review warning messages related to common mistakes, click the View button.       Detet Filing         Plan Administrator or PA Representative e-signature completed 11:15 AM. 10/15/2014 Eastern Time       No Actuary Signature Required         Authorization for payment alternative completed       11:13 AM. 10/15/2014 Eastern Time       Payment alternative selected: Paper Check         To take action on this filing:       Yean Addition payment alternative completed to be completed to be holding the filing (otherwise, only 'View Filing' is available). Tasks listed reflect your permissions for this plan. Permissions are listed in the Filing Team section below.         Note: If a change is made that affects the amount due or variable-rate premium information, any signature/suthorization on the taffic the filing will need to be re-signed/authorized.         To submit this filing:       You must be holding the filing and must have the Plan Administrator, PA Representative or Filing Coordinator permissions         You must be holding the filing and must have the Plan page       Name         Name       Permissions from the plan page         Name       Permissions       Phone         E and required signature/authorization on the task list must be completed.       Roue To         Filing                                                                                                    |                                                                                                    | Submit Now                                                                                        | Submit L                                                                    | ater                                                                                             |                                     |  |
| Filing Task List       > Instructions         View/Bill/Filing       This filing contains all the required information; however,<br>are no errors. To review warning messages related to<br>common mistakes, olick the View button.       Pelee Filing         Plan Administrator or PA Representative e-signature completed<br>11:15 AM. 10/15/2014 Eastern Time<br>No Actuary Signature Required       Authorization for payment alternative completed         Payment       Authorization for payment alternative completed         Payment       Payment alternative selected: Paper Check         11:13 AM. 10/15/2014 Eastern Time       To take action on this filing:         You must be holding the filing (otherwise, only 'View Filing' is available). Tasks listed reflect your permissions for this plan. Permissions are listed in the Filing Team section below.         Note: If a change is made that affects the amount due or variable-rate premium information, any signature/authorizations will be removed. The filing will need to be re-signed/authorized.         To submit this filing:       You must be holding the filing and must have the Plan Administrator, PA Representative or Filing Coordinator permission.         The task list must indicate that the filing contains all required information.       Eastern Time         Yiew Account History, Paying Agent, 111-111-<br>Test       Preparer, Actuary, Plan Administrator         Preparer, Actuary, Plan Administrator       202-346-<br>4000       Snowden.renita@pbgos.gov Holding         Nova       Filing Coordinator, View Account<br>History, Plan Administrator, Pr                                                                                                    |                                                                                                    | Note: Click the "submit now"                                                                      | button only on                                                              | e oryou may encounter an                                                                         | error.                              |  |
| MewBill Filling       This filling contains all the required information; however, a complete filling does not necessarily indicate that there are no errors. To review warning messages related to common mistakes, olick the View button.       Delete Filling         Plan Administrator or PA Representative e-signature completed       11:15 AM. 10/15/2014 Eastern Time       No Actuary Signature Required         Authorization for payment alternative completed       11:15 AM. 10/15/2014 Eastern Time       No Actuary Signature Required         Authorization for payment alternative completed       11:13 AM. 10/15/2014 Eastern Time       No         To take action on this filling:       Payment alternative selected: Paper Check       11:13 AM. 10/15/2014 Eastern Time         Note: If a change is made that affects the amount due or variable-rate premium information, any signatures/authorizations will be removed. The filling will need to be re-signed/authorized.       Note: If a change is made that affects the amount due or variable-rate premium information, any signatures/authorizations will be removed. The filling will need to be re-signed/authorized.         To submit this filling:       You must be holding the filling and must have the Plan Administrator, PA Representative or Filling Coordinator permissions.         The task list must indicate that the filling contains all required information.       E lostructions         The task list must indicate that the filling contains all required information.       E lostructions         The task list must indicate that the filling contains all required information.       Instructions                                                                                                    | Filing Ta                                                                                                    | ask List                                                                                          |                                                                             |                                                                                                  | Instructions                        |  |
| Plan Administrator or PA Representative e-signature completed<br>11:15 AM. 10/15/2014 Eastern Time<br>No Actuary Signature Required<br>Authorization for payment alternative completed<br>Payment alternative selected: Paper Check<br>11:13 AM. 10/15/2014 Eastern Time<br>To take action on this filing:<br>- You must be holding the filing (otherwise, only 'View Filing' is available). Tasks listed reflect your<br>permissions for this plan. Permissions are listed in the Filing Team section below.<br>- Note: If a change is made that affects the amount due or variable-rate premium information, any<br>signatures/authorizations will be removed. The filing will need to be re-signed/authorized.<br>To submit this filing:<br>- You must be holding the filing and must have the Plan Administrator, PA Representative or Filing<br>Coordinator permission.<br>- The task list must indicate that the filing contains all required information.<br>- Each required signature/authorization on the task list must be completed.<br>Filing Team<br>The filing coordinator can change permissions from the plan page<br>Name<br>Permissions<br>Phone<br>E-mail<br>James<br>View Account History, Paying Agent,<br>E mail<br>James<br>View Account History, Plan Administrator<br>Test<br>Filing Coordinator, View Account<br>History, Plan Administrator, Preparer,<br>Administrator, Preparer, Actuary,<br>Paying Agent<br>View Account History, Plan<br>Administrator, Preparer, Actuary,<br>Paying Agent<br>111:11<br>111<br>111<br>111<br>111<br>111<br>111                                                                                                    |                                                                                                    | This filing conta<br>✓ a complete filin<br>are no errors. To<br>common mistak                     | iins all the requ<br>g does not nec<br>o review warnin<br>es, click the Vie | ired information; however,<br>essarily indicate that there<br>g messages related to<br>w button. | Dele le Filling                     |  |
| No Actuary Signature Required<br>Authorization for payment alternative completed<br>Payment alternative selected: Paper Check<br>11:13 AM. 10/15/2014 Eastern Time<br>To take action on this filing:<br>You must be holding the filing (otherwise, only 'View Filing' is available). Tasks listed reflect your<br>permissions for this plan. Permissions are listed in the Filing Team section below.<br>Note: If a change is made that affects the amount due or variable-rate premium information, any<br>signatures/authorizations will be removed. The filing will need to be re-signed/authorized.<br>To submit this filing:<br>You must be holding the filing and must have the Plan Administrator, PA Representative or Filing<br>Coordinator permission.<br>The task list must indicate that the filing contains all required information.<br>Each required signature/authorization on the task list must be completed.<br>Filing Team Permissions from the plan page<br>Name Permissions Phone E-mail<br>James<br>View Account History, Paying Agent, 111-111-<br>Test Filing Coordinator, View Account<br>History, Plan Administrator, 1111 james@test.com Roue To<br>Paying Agent, Actuary, Plan<br>Administrator, Preparer, Actuary, Plan<br>Administrator, Preparer, Actuary, Plan<br>A |                                                                                                    | Plan Administra<br>11:15 AM, 10/1                                                                 | ator or PA Repi<br>5/2014 Easterr                                           | esentative e-signature co<br>n Time                                                              | mpleted                             |  |
| Authorization for payment alternative completed<br>Payment alternative selected: Paper Check<br>11:13 AM. 10/15/2014 Eastern Time<br>To take action on this filing:<br>- You must be holding the filing (otherwise, only 'View Filing' is available). Tasks listed reflect your<br>permissions for this plan. Permissions are listed in the Filing Team section below.<br>- Note: If a change is made that affects the amount due or variable-rate premium information, any<br>signatures/authorizations will be removed. The filing will need to be re-signed/authorized.<br>To submit this filing:<br>- You must be holding the filing and must have the Plan Administrator, PA Representative or Filing<br>Coordinator permission.<br>- The task list must indicate that the filing contains all required information.<br>- Each required signature/authorization on the task list must be completed.<br>Filing Team > Instructions<br>The filing coordinator can change permissions from the plan page<br>Name Permissions Phone E-mail<br>James<br>E View Account History, Paying Agent, 1111-111-<br>Test Preparer, Actuary, Plan Administrator 1111 james@test.com Roue To<br>Paying Agent, Actuary, Plan<br>Administrator, Preparer, Actuary, Plan<br>Administrator, Preparer, Actuary, Plan<br>Administrator, Preparer, Actuary, Plan<br>Paying Agent 111-111-<br>iessica@test.com Roue To                                                                                                    |                                                                                                    | No Actuary Sign                                                                                   | ature Required                                                              |                                                                                                  |                                     |  |
| To take action on this filing:<br>- You must be holding the filing (otherwise, only 'View Filing' is available). Tasks listed reflect your<br>permissions for this plan. Permissions are listed in the Filing Team section below.<br>- Note: If a change is made that affects the amount due or variable-rate premium information, any<br>signatures/authorizations will be removed. The filing will need to be re-signed/authorized.<br>To submit this filing:<br>- You must be holding the filing and must have the Plan Administrator, PA Representative or Filing<br>Coordinator permission.<br>- The task list must indicate that the filing contains all required information.<br>- Each required signature/authorization on the task list must be completed.<br>Filing Team > Instructions<br>The filing coordinator can change permissions from the <u>plan page</u><br>Name Permissions Phone E-mail<br>James<br>E View Account History, Paying Agent,<br>Test Preparer, Actuary, Plan Administrator<br>Nova Test Filing Coordinator, View Account<br>History, Plan Administrator, Preparer,<br>Paying Agent, Actuary<br>Jessica View Account History, Preparer, Actuary,<br>Paying Agent                                                                                                    |                                                                                                    | Authorization fo<br>Bdil E-Payment   / Payment altern:<br>11:13 AM. 10/1                          | r payment alte<br>ative selected<br>5/2014 Easterr                          | rnative completed<br>: Paper Check<br>) Time                                                     |                                     |  |
| Name       Instructions         Name       Permissions from the plan page         Name       Permissions       Phone       E-mail         James       View Account History, Paying Agent,<br>Preparer, Actuary, Plan Administrator       111-111-<br>1111       james@test.com       Roum To         Nova       Filing Coordinator, View Account<br>History, Plan Administrator, Preparer,<br>Paying Agent, Actuary       202-346-<br>4000       snowden.renita@pbgc.gov       Holding         Jessica       View Account History, Plan<br>Administrator, Preparer, Actuary,<br>Paying Agent       111-111-<br>111       jessica@test.com       Roum To                                                                                                    | <ul> <li>To take action on this filing:</li> <li>You must be holding the filing (otherwise, only 'View Filing' is available). Tasks listed reflect your permissions for this plan. Permissions are listed in the Filing Team section below.</li> <li>Note: If a change is made that affects the amount due or variable-rate premium information, any signatures/authorizations will be removed. The filing will need to be re-signed/authorized.</li> <li>To submit this filing:</li> <li>You must be holding the filing and must have the Plan Administrator, PA Representative or Filing Coordinator permission.</li> <li>The task list must indicate that the filing contains all required information.</li> </ul> |                                                                                                   |                                                                             | reflect your<br>nation, any<br>zed.<br>ive or Filing                                             |                                     |  |
| The filing coordinator can change permissions from the plan pageNamePermissionsPhoneE-mailJames<br>E<br>TestView Account History, Paying Agent,<br>Preparer, Actuary, Plan Administrator111-111-<br>1111james@test.comRoue ToNova<br>TestFiling Coordinator, View Account<br>History, Plan Administrator, Preparer,<br>Paying Agent, Actuary202-346-<br>4000snowden.renita@pbgc.govHoldingJessica<br>TestView Account History, Plan<br>Administrator, Preparer, Actuary,<br>Paying Agent111-111-<br>111-111-<br>1111iessica@test.comRoue To                                                                                                    | Filing To                                                                                                    | eam                                                                                               |                                                                             |                                                                                                  | > Instructions                      |  |
| NamePermissionsPhoneE-mailJamesView Account History, Paying Agent,<br>Preparer, Actuary, Plan Administrator111-111-<br>1111james@test.comRoum ToNovaFiling Coordinator, View Account<br>History, Plan Administrator, Preparer,<br>Actuary202-346-<br>4000snowden.renita@pbgc.govHoldingJessicaView Account History, Plan<br>Administrator, Preparer, Actuary111-111-<br>1111james@test.comRoum ToJessicaView Account History, Plan<br>Administrator, Preparer, Actuary,<br>Paying Agent111-111-<br>1111james@test.comRoum To                                                                                                    | The filin                                                                                                    | g coordinator can change permissior                                                               | ns from the <mark>plar</mark>                                               | ) page                                                                                           |                                     |  |
| James<br>E<br>TestView Account History, Paying Agent,<br>Preparer, Actuary, Plan Administrator111-111-<br>1111james@test.comRoule ToNova<br>TestFiling Coordinator, View Account<br>History, Plan Administrator, Preparer,<br>Actuary202-346-<br>4000snowden.renita@pbgc.govHoldingJessica<br>TestView Account History, Plan<br>Administrator, Preparer, Actuary,<br>Paying Agent111-111-<br>111iessica@test.comRoule To                                                                                                    | Name                                                                                                    | Permissions                                                                                       | Phone                                                                       | E-mail                                                                                           |                                     |  |
| Nova<br>TestFiling Coordinator, View Account<br>History, Plan Administrator, Preparer,<br>Paying Agent, Actuary202-346-<br>4000snowden.renita@pbgc.govHoldingJessica<br>TestView Account History, Plan<br>Administrator, Preparer, Actuary,<br>Paying Agent111-111-<br>111iessica@test.comRoue To                                                                                                    | James<br>E<br>Test                                                                                                    | View Account History, Paying Agen<br>Preparer, Actuary, Plan Administrat                          | t, 111-111-<br>tor 1111                                                     | james@test.com                                                                                   | Route To                            |  |
| Jessica View Account History, Plan 111-111-<br>Administrator, Preparer, Actuary, 1111 <u>jessica@test.com</u> Roue To<br>Paying Agent                                                                                                    | Nova<br>Test                                                                                                    | Filing Coordinator, View Account<br>History, Plan Administrator, Prepare<br>Paying Agent, Actuary | 202-346-<br>er, 4000                                                        | snowden.renita@pbgc.gov                                                                          | Holding                             |  |
|                                                                                                    | Jessica<br>Test                                                                                                    | View Account History, Plan<br>Administrator, Preparer, Actuary,<br>Paying Agent                   | 111-111-<br>1111                                                            | jessica@test.com                                                                                 | Roule To                            |  |

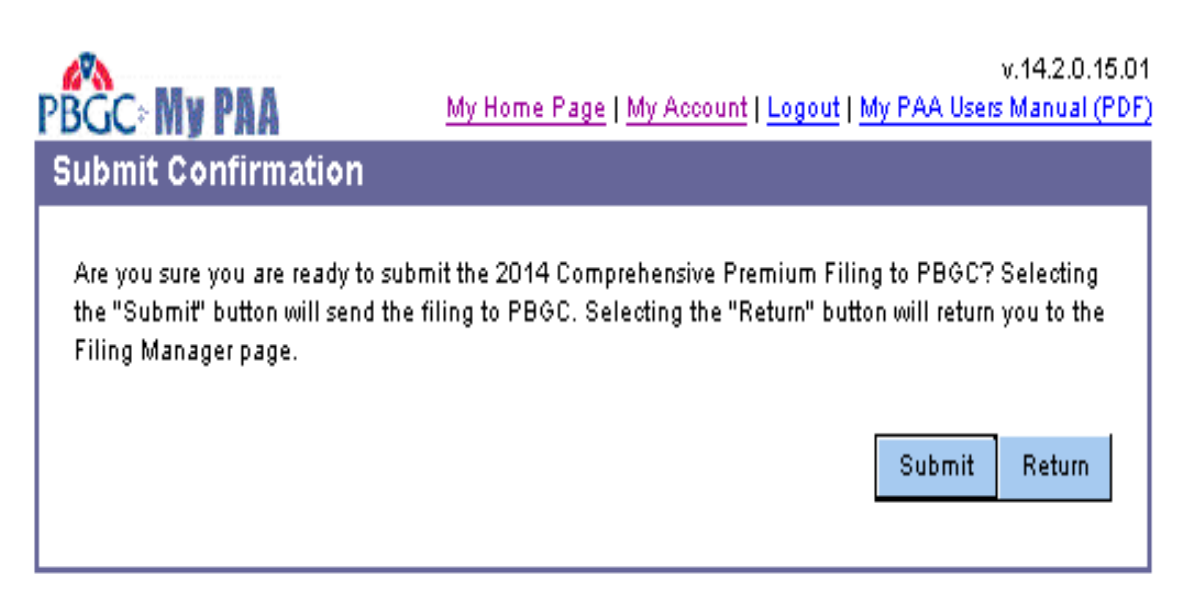

v.14.2.0.15.01 My Home Page | My Account | Logout | My PAA Users Manual (PDF)

Step 4: Confirmation of Premium Filing Submission

Comprehensive Filing for Plan Year Commencing 1/1/2014 Admin - 11-1111114 / 244

PBGC: My PAA

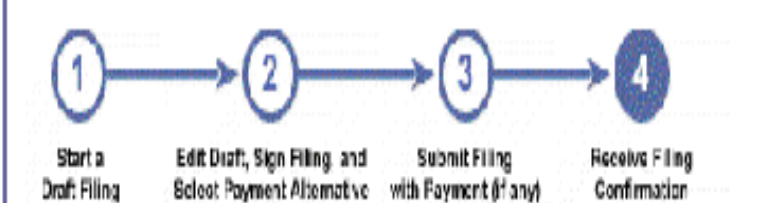

# **Confirmation of Premium Filing Submission**

This confirms that the premium filing was successfully submitted to PBGC (or will be submitted if "submit later" was selected). The e-filing process is now complete.

The filing receipt can be accessed on the Plan Page. In addition, the filing and payment (if any) will typically be posted within a few days to the plan's Account History, which reflects the plan's premium filing history by plan year. The Account History can be viewed on the Plan Page if you have the "view account history permission", which is assigned by the plan's Filing coordinator.

Return to Home Page

Import Comprehensive Single Employer Scenario

| DOCC. Mu DBA                                                                                                    | v.14.2.0.15.01<br>My Home Page I My Account I Legent I My PAA Hear Mapuel (PDF                                                                                                    |
|----------------------------------------------------------------------------------------------------|----------------------------------------------------------------------------------------------------|
| PBGC: MY PAA                                                                                                    | My Home Page   My Account   Logour   My PAR Oseis Manual (PDP                                                                                                    |
| Import Software-Prepare                                                                                                    | d Filing(s)                                                                                                    |
| Select the electronic file you create<br>premium filings to be imported into<br>signature, and submission to PBG<br>for the EIN/PN and Plan Year of a fi<br>screens, including a filing that has<br>overwritten with the one from the e | ed with your private-sector software that contains one or more<br>the My PAA editing screens for routing, editing (if necessary),<br>C. Please note that if the electronic file includes filing information<br>ling currently in progress in the My PAA data entry and editing<br>been scheduled for a future submission, that filing will be<br>electronic file. |
| Select File:                                                                                                    | Browse                                                                                                    |
|                                                                                                    | Import Cancel                                                                                                    |

# V14.2.0.15.01 <u>My Home Page | My Account | Logout | My PAA Users Manual (PDF)</u> <u>Import Software-Prepared Filing</u> You have successfully imported an electronic file that contains premium filing information for one or more plans in your account. Select the "Go to My PAA Home Page" button. The filing(s) you imported will be listed on that page in your "Inbox" section. From there, you can open a filing to edit it (if necessary), route it to another person on your "filing team," or provide the necessary signatures for submission to PBGC. <u>Go to My PAA Home Page</u>

Home Page

| BGC: My PAA                                                                                                    | My Accou                                                                                                    | int   Logout   My PAA Users Manual (PD                                                                                                    |
|----------------------------------------------------------------------------------------------------|----------------------------------------------------------------------------------------------------|----------------------------------------------------------------------------------------------------|
| lome Page                                                                                                    |                                                                                                    | How to Use My PAA                                                                                                    |
| Add a Plan to your Account<br>There must be at least one plan                                                                                                    | <b>t</b><br>1 in your account to e-file.                                                                                                    | > <u>Instructions</u><br>Add a Planas filling Coordinator                                                                                                    |
| In-Process Filings                                                                                                    |                                                                                                    | » Instructions                                                                                                    |
| Only for filings created using My                                                                                                    | y PAA data entry screens and im                                                                                                    | ported filings. <u>b</u> \ <u>Where's my filing?</u>                                                                                                    |
| Filing                                                                                                    | Plan Name (EIN/PN) 🗣                                                                                                    | Held By 🕈 Clear Sort                                                                                                    |
| 2014<br>Comprehensive                                                                                                    | Admin<br>(11-111111/222)                                                                                                    | Nova Test <u>Viewilkanage Filing</u>                                                                                                    |
| Create Filing In My PAA Dat<br>Plans in Your Account                                                                                                    | ta Entry & Editing Screens (                                                                                                    | (for any plan in your account)<br>> <u>Instructions</u>                                                                                                    |
| Search by Piz                                                                                                    | an Name OR EIN Clear Search                                                                                                    |                                                                                                    |
| Plan Name (EIN/PN) 🌢                                                                                                    |                                                                                                    |                                                                                                    |
| + + +                                                                                                    |                                                                                                    |                                                                                                    |
| Admin<br>(11-1111111/222)                                                                                                    | Go lo Plan Page                                                                                                    | India a Pracifioner Create Filling                                                                                                    |
| Admin<br>(11-1111111/222)<br>Admin<br>(11-1111114/244)                                                                                                    | Go lo Plan Page<br>Go lo Plan Page                                                                                                    | India a Pracilioner Create Filing                                                                                                    |
| Admin<br>(11-1111111/222)<br>Admin<br>(11-1111114/244)<br>Import Software-Prepared                                                                                                    | Co to Plan Page Co to Plan Page Filing(s) into My PAA Editin                                                                                                    | India a Practitioner     Oreate Filling       India a Practitioner     Oreate Filling       India a Practitioner     Oreate Filling       India a Practitioner     Streate Filling       Instructioner     \$* Instructioner                                                                                                    |
| Admin<br>(11-1111111/222)<br>Admin<br>(11-1111114/244)<br>Import Software-Prepared<br>Transfer filing data into My PAA<br>plan(s) in your account.                                                                                                    | Colo Plan Page<br>Colo Plan Page<br>Filing(s) into My PAA Editin<br>A editing screens for review and s                                                                                                    | India a Practitioner     Create Filling       India a Practitioner     Create Filling       India a Practitioner     Create Filling       Ing Screens     > Instructions       submission for any     Import Filling(s)                                                                                                    |
| Admin<br>(11-1111111/222)<br>Admin<br>(11-1111114/244)<br>Import Software-Prepared<br>Transfer filing data into My PAA<br>plan(s) in your account.                                                                                                    | Colo Plan Page<br>Colo Plan Page<br>Filing(s) into My PAA Editin<br>A editing screens for review and s<br>Filing(s)                                                                                                    | India a Pracitioner     Oreals Filling       India a Pracitioner     Creals Filling       India a Pracitioner     Creals Filling       Ing Screens     > Instructions       submission for any     Import Filling(s)       > Instructions                                                                                                    |
| Admin<br>(11-1111111/222)<br>Admin<br>(11-1111114/244)<br>Import Software-Prepared<br>Transfer filing data into My PAA<br>plan(s) in your account.<br>Upload Software-Prepared<br>Submit fully-completed filing(s)<br>your account. After the file is up<br>Receipt" to view the receipt(s) sh<br>section's Instructions for details.                                                                                                    | Colo Plan Page<br>Colo Plan Page<br>Golo Plan Page<br>Filing(s) into My PAA Editin<br>A editing screens for review and s<br>Filing(s)<br>for any plan(s) once you have at<br>loaded, click the link (if shown) u<br>howing data submitted for each f                               | India a Pracilioner       Create Filing         India a Pracilioner       Create Filing         Instructions       Instructions         submission for any       Instructions         inder "Conf. ID/<br>filing. View this       Upload Filing(s)                                                                                                 |
| Admin<br>(11-1111111/222)<br>Admin<br>(11-1111114/244)<br>Import Software-Prepared<br>Transfer filing data into My PAA<br>plan(s) in your account.<br>Upload Software-Prepared<br>Submit fully-completed filing(s)<br>your account. After the file is up<br>Receipt" to view the receipt(s) sh<br>section's Instructions for details.<br>You have not uploaded any soft                                                                                  | Co to Plan Page<br>Go to Plan Page<br>Go to Plan Page<br>Filing(s) into My PAA Editin<br>A editing screens for review and s<br>I Filing(s)<br>for any plan(s) once you have at<br>loaded, click the link (if shown) u<br>howing data submitted for each f                          | India a Practitioner       Create Filling         India a Practitioner       Create Filling         Ing Screens       > Instructions         submission for any       Import Filling(s)         * Instructions         t least one plan in<br>under "Conf. ID/<br>filling. View this       Uptoed Filling(s)                                       |
| Admin<br>(11-1111111/222)<br>Admin<br>(11-1111114/244)<br>Import Software-Prepared<br>Transfer filing data into My PAA<br>plan(s) in your account.<br>Upload Software-Prepared<br>Submit fully-completed filing(s)<br>your account. After the file is up<br>Receipt" to view the receipt(s) sh<br>section's Instructions for details.<br>You have not uploaded any soft<br>Helpful Links                                                                 | Co to Plan Page<br>Co to Plan Page<br>Co to Plan Page<br>Filing(s) into My PAA Editin<br>A editing screens for review and s<br>dediting screens for review and s<br>loaded, click the link (if shown) u<br>howing data submitted for each f<br>tware-prepared filings.             | India a Practitioner       Create Filling         India a Practitioner       Create Filling         Ing Screens       > Instructions         submission for any       Import Filling(s)         t least one plan in under "Conf. ID/ filling. View this       Uptoed Filling(s)                                                                    |
| Admin<br>(11-1111111/222)<br>Admin<br>(11-1111111/222)<br>Import Software-Prepared<br>Transfer filing data into My PAA<br>plan(s) in your account.<br>Upload Software-Prepared<br>Submit fully-completed filing(s)<br>your account. After the file is up<br>Receipt" to view the receipt(s) st<br>section's Instructions for details.<br>You have not uploaded any soft<br>Helpful Links<br>> About Online Premium Filing                                | Co to Plan Page<br>Co to Plan Page<br>Co to Plan Page<br>Filing(s) into My PAA Editin<br>A editing screens for review and s<br>Filing(s)<br>for any plan(s) once you have at<br>loaded, click the link (if shown) u<br>howing data submitted for each f<br>tware-prepared filings. | India a Practitioner       Create Filling         India a Practitioner       Create Filling         Ing Screens       > Instructions         submission for any       Import Filling(s)         t least one plan in<br>under "Conf. ID/<br>filling. View this       Upload Filling(s)                                                              |
| Admin<br>(11-1111111/222)<br>Admin<br>(11-1111111/244)<br>Import Software-Prepared<br>Transfer filing data into My PAA<br>plan(s) in your account.<br>Upload Software-Prepared<br>Submit fully-completed filing(s)<br>your account. After the file is up<br>Receipt" to view the receipt(s) sh<br>section's Instructions for details.<br>You have not uploaded any soft<br>Helpful Links<br>> About Online Premium Filing<br>> My PAA Users Manual (PDF) | Co to Plan Page<br>Co to Plan Page<br>Co to Plan Page<br>Filing(s) into My PAA Editin<br>A editing screens for review and s<br>Filing(s)<br>for any plan(s) once you have at<br>loaded, click the link (if shown) u<br>howing data submitted for each f<br>tware-prepared filings. | India a Practitioner       Create Filling         India a Practitioner       Create Filling         Ing Screens       > Instructions         submission for any       Import Filling(s)         t least one plan in under "Conf. ID/ filling. View this       Upload Filling(s)         e Filling Instructions       e Dates for Current Plan Year |

#### Filing Manager screen

| PBGC                                                                                                    | My PAA                                                                                                    | My Home P                                                  | age   <u>My A</u>         | ccount   Logout   My PAA U          | v.14.2.0.16.01<br>sers Manual (PDF |
|----------------------------------------------------------------------------------------------------|----------------------------------------------------------------------------------------------------|------------------------------------------------------------|---------------------------|-------------------------------------|------------------------------------|
| Step 2                                                                                                    | Step 2: Edit Draft, Sign Filing, and Select Payment Alternative                                                                                                    |                                                            |                           |                                     |                                    |
| Compreh<br>Admin - 1                                                                                                  | Comprehensive Filing for Plan Year Commencing 1/1/2014<br>Admin - 11-1111111 / 222                                                                                                    |                                                            |                           |                                     |                                    |
| 1                                                                                                    | $(1 \longrightarrow 2 \longrightarrow 3 \longrightarrow 4)$                                                                                                    |                                                            |                           |                                     |                                    |
| Start a<br>Draft Filing                                                                                               | Edit Diaft, Sign<br>Scleat Payment                                                                                                    | Filing and Submit Filing<br>Alternative with Payment (if a | ny) Con                   | firmation                           |                                    |
| Filing M                                                                                                    | anager                                                                                                    | This Filing Has                                            | <u>NOT</u> Bee            | n Submitted                         | Go lo Plan Page                    |
| Filing S                                                                                                    | tatus                                                                                                    |                                                            |                           |                                     |                                    |
|                                                                                                    | Filing is: n                                                                                                    | ot ready for submission                                    | (refer to 'T              | o submit this filing' below)        |                                    |
|                                                                                                    | You are h                                                                                                    | olding the filing                                          |                           |                                     |                                    |
| Filing Ta                                                                                                    | ask List                                                                                                    |                                                            |                           |                                     | > Instructions                     |
|                                                                                                    | View/Edit Filing                                                                                                    | This filing does not o<br>To see details, click            | contain all<br>the View b | the required information.<br>utton. | Dele le filing                     |
|                                                                                                    | Dign                                                                                                    | Sign as Plan Admini                                        | istrator or P             | A Representative                    |                                    |
|                                                                                                    | Sign                                                                                                    | Sign as Actuary                                            |                           |                                     |                                    |
| To take a<br>- You mu<br>permiss<br>- Note: If<br>signatu<br>To subm<br>- You mu<br>Coordir<br>- The tas<br>- Each re | <ul> <li>To take action on this filing:</li> <li>You must be holding the filing (otherwise, only 'View Filing' is available). Tasks listed reflect your permissions for this plan. Permissions are listed in the Filing Team section below.</li> <li>Note: If a change is made that affects the amount due or variable-rate premium information, any signatures/authorizations will be removed. The filing will need to be re-signed/authorized.</li> <li>To submit this filing:</li> <li>You must be holding the filing and must have the Plan Administrator, PA Representative or Filing Coordinator permission.</li> <li>The task list must indicate that the filing contains all required information.</li> <li>Each required signature/authorization on the task list must be completed.</li> </ul> |                                                            |                           |                                     |                                    |
| Filing To                                                                                                    | eam                                                                                                    |                                                            |                           |                                     | > Instructions                     |
| The filin                                                                                                    | g coordinator can                                                                                                    | change permissions fro                                     | m the <u>plan</u>         | page                                |                                    |
| Name                                                                                                    | Permissions                                                                                                    |                                                            | Phone                     | E-mail                              |                                    |
| James<br>E<br>Test                                                                                                    | Plan Administrat<br>History, Preparer<br>Agent                                                                                                    | tor, View Account<br>, Actuary, Paying                     | 111-111-<br>1111          | james@test.com                      | Roule To                           |
| Jessica<br>Test                                                                                                    | Actuary, Paying<br>History, Plan Adı                                                                                                    | Agent, View Account<br>ministrator, Preparer               | 111-111-<br>1111          | jessica@test.com                    | Route To                           |
| Nova<br>Test                                                                                                    | Actuary, Paying<br>Coordinator, Pre<br>Administrator, Vi                                                                                                    | Agent, Filing<br>parer, Plan<br>ew Account History         | 202-346-<br>4000          | snowden.renita@pbgc.gov             | Holding                            |

#### Payment Alternatives

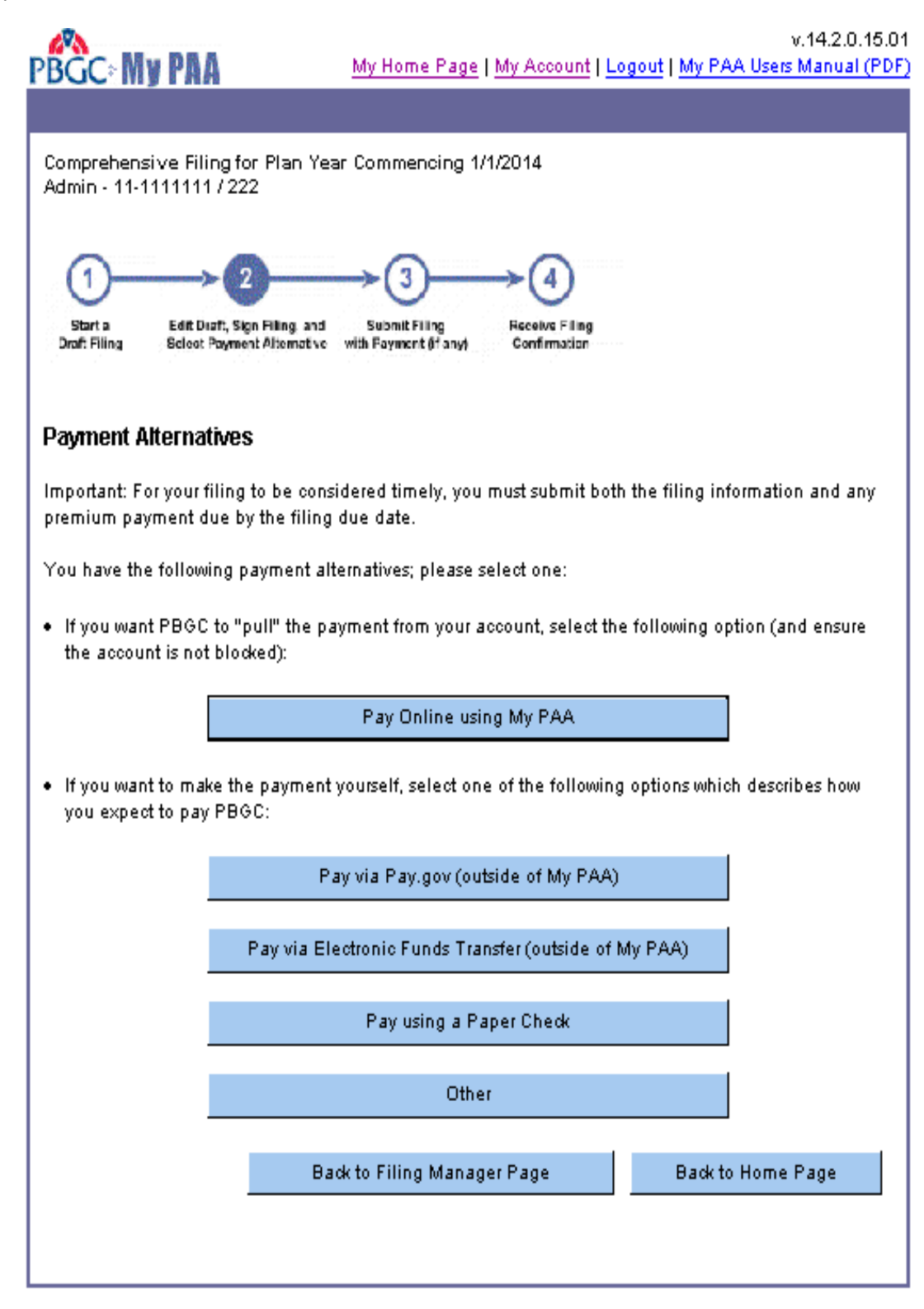

# Pay online via My PAA

|                                                                                          | <u>My Home Page   My Account   Logout   My PAA</u>                                                             | v.14.2.0.15.01<br>Users Manual (PDF |
|------------------------------------------------------------------------------------------|----------------------------------------------------------------------------------------------------|-------------------------------------|
| Approve Payment for Co                                                                   | omprehensive Filing                                                                                            |                                     |
| Comprehensive Filing for Plan Ye<br>Admin - 11-1111111 / 222                             | ar Commencing 1/1/2014                                                                                         |                                     |
| 1 2<br>Start a<br>Draft Filing Edit Deaft, Sign Filing and<br>Scleet Payment Alternative | Submit Filing<br>with Fayment &f any) Feceive Filing<br>Confirmation                                           |                                     |
| Note: My PAA has recalculated the                                                        | filing based on the imported data.                                                                             |                                     |
| Authorize E-Payment                                                                      |                                                                                                    |                                     |
| Flat-rate Premium:                                                                       | \$168.00                                                                                                    | te Instructions                     |
| Variable-rate Premium:                                                                   | \$80.00                                                                                                    |                                     |
| Premium Credit:                                                                          | \$0.00                                                                                                    |                                     |
| Premium Amount Due:                                                                      | \$276.00                                                                                                    |                                     |
| Payment Amount:                                                                          | \$ 276.00 @x 1,111.11)                                                                                         |                                     |
| Payment Amount must be at leas                                                           | t equal to the Premium Amount Due.                                                                             |                                     |
| Required fields for each payment account will allow PBGC to "pull"                       | method are marked with an asterisk. Please ensure t<br>funds from it (i.e., that your account is not blocked). | hat your                            |
| C Automated Clearing Hous                                                                | e (ACH)                                                                                                    | te <u>Instructions</u>              |
| *Bank Kouting Code                                                                       | 2: (sigita)                                                                                                    |                                     |
| *Bank Account Number                                                                     | - Select One                                                                                                   |                                     |
| *Account Holder Name                                                                     |                                                                                                    |                                     |
| (as it appears on the accoun                                                             | b)                                                                                                    |                                     |
| *Bank Name                                                                               | 2:  <br>peount electronically debited for the Payment Amou                                                     | nt.                                 |
| C Electronic Check                                                                       |                                                                                                    | > Instructions                      |
| *Check Numbe                                                                             | r:                                                                                                    |                                     |
| *Bank Routing Code                                                                       | e: eduale)                                                                                                    |                                     |
| *Bank Account Number                                                                     | -:                                                                                                    |                                     |
| *Account Holder Name<br>(as it appears on the accoun                                     | e: []                                                                                                    |                                     |
| *Bank Name                                                                               | :                                                                                                    |                                     |
| I authorize to have my bank a                                                            | count electronically debited for the Payment Amou                                                              | nt.                                 |
|                                                                                          | Next >                                                                                                    | < Back Cancel                       |

|                                                                                                    | v.14.2.0.15.01<br><u>My Home Page   My Account</u>   <u>Logout   My PAA Users Manual (PDF</u> )                                                                                                    |
|----------------------------------------------------------------------------------------------------|----------------------------------------------------------------------------------------------------|
| Premium Payment                                                                                                    |                                                                                                    |
| Comprehensive Filing for Plan Ye<br>Admin - 11-1111111 / 222                                                                                               | ar Commencing 1/1/2014                                                                                                    |
| Stort a<br>Draft Filing Edit Draft, Sign Filing and<br>Scleet Payment Alternative                                                                          | Submit Filing Receive Filing<br>with Fayment (f any) Confirmation                                                                                                    |
| Confirm Premium Payment Ir                                                                                                    | formation                                                                                                    |
| Payment Summary                                                                                                    | Edit                                                                                                    |
| Below is the payment information this information, click the "Edit" b                                                                                      | you are submitting. If you need to make changes to utton.                                                                                                    |
| Payment Alternative:                                                                                                    | Paid online via My PAA                                                                                                    |
| Flat-rate Premium:                                                                                                    | \$196.00                                                                                                    |
| Variable-rate Premium:                                                                                                    | \$80.00                                                                                                    |
| Premium Credit:                                                                                                    | \$0.00                                                                                                    |
| Premium Amount Due:                                                                                                    | \$276.00                                                                                                    |
| Amount Paid:                                                                                                    | \$276.00                                                                                                    |
| Total Amount Paid:                                                                                                    | \$276.00                                                                                                    |
| Method Selected:                                                                                                    | Automated Clearing House (ACH)                                                                                                    |
| Bank Routing Code:                                                                                                    | ***** 1633                                                                                                    |
| Bank Account Number:                                                                                                    | *******80                                                                                                    |
| Account Type:                                                                                                    | Checking Account                                                                                                    |
| Account Holder Name:                                                                                                    | Account Holder                                                                                                    |
| Bank Name:                                                                                                    | Bank of A                                                                                                    |
| As an added security precaution                                                                                                    | , enter below the answer to your Secret Question.                                                                                                    |
| I understand that under the Gover<br>Law No. 105-277), my answer to r<br>signature and as binding under 18<br>Secret Question: In what<br>* Secret Answer: | nment Paperwork Elimination Act ("GPEA") (Title XVII of Public<br>ny secret question will be deemed the equivalent of my handwritten<br>3 U.S.C. 1001 (dealing with false statements) as an inked signature.<br>city were you born? |
|                                                                                                    | Authorize Payment Cancel                                                                                                    |

| PBGC                                                                                        | My PBA                                                                                                    | My Home Pa                                                                               | age   My A                                                              | ccount                                                           | Logout   My PAA U                                                                                          | v.14.2.0.15.01<br>sers Manual (PDF)              |
|---------------------------------------------------------------------------------------------|----------------------------------------------------------------------------------------------------|------------------------------------------------------------------------------------------|-------------------------------------------------------------------------|------------------------------------------------------------------|----------------------------------------------------------------------------------------------------|--------------------------------------------------|
| Step 3                                                                                      | : Submit Filing (wit                                                                                                    | h paymen                                                                                 | it, if du                                                               | €)                                                               |                                                                                                    |                                                  |
| Compreh<br>Admin - 1                                                                        | ensive Filing for Plan Yea<br>11-1111111 / 222                                                                                                    | r Commencin                                                                              | g 1/1/2014                                                              | l                                                                |                                                                                                    |                                                  |
| 1                                                                                           | <u>→2</u>                                                                                                    | →3-                                                                                      | →(                                                                      | 4                                                                |                                                                                                    |                                                  |
| Start a<br>Draft Filin                                                                      | Edit Draft, Sign Filing, and<br>Scloot Payment Alternative                                                                                                    | Submit Filing<br>with Payment (if an                                                     | Fisce<br>Nyt Com                                                        | ive Filing<br>firmation                                          |                                                                                                    |                                                  |
| Filing M                                                                                    | anager<br>Thi                                                                                                    | s Filing Has                                                                             | <u>NOT</u> Bee                                                          | n Subm                                                           | iitted [                                                                                                   | Go lo Plan Page                                  |
| Filing S                                                                                    | tatus                                                                                                    |                                                                                          |                                                                         |                                                                  |                                                                                                    |                                                  |
|                                                                                             | Filing is: 🗸 ready fo                                                                                                    | or submission (                                                                          | refer to 'To                                                            | submit t                                                         | his filing' below)                                                                                         |                                                  |
|                                                                                             | Subr                                                                                                    | mit Now                                                                                  | Submit L                                                                | əter                                                             |                                                                                                    |                                                  |
|                                                                                             | Note: Click the "sub                                                                                                    | mit now" butto                                                                           | n only ond                                                              | e oryou                                                          | may encounter an                                                                                           | error.                                           |
| Filing Ta                                                                                   | ask List                                                                                                    |                                                                                          |                                                                         |                                                                  |                                                                                                    | * Instructions                                   |
|                                                                                             | View Bill Filling / This fil<br>Plan A<br>11:54                                                                                                    | ing contains :<br>dministrator (<br>AM, 10/15/201                                        | all the requ<br>or PA Repr<br>14 Eastern                                | uired info<br>esentati<br>Time                                   | ormation.<br>ve e-signature cor                                                                            | npleted                                          |
|                                                                                             | Enrolle                                                                                                    | ed Actuary e-s                                                                           | ignature o                                                              | omplete                                                          | d                                                                                                    |                                                  |
|                                                                                             | * 11:54 .<br>Author                                                                                                    | AM, 10/16/201<br>ization for pay                                                         | 14 Eastern<br>/ment altei                                               | lime<br>mative o                                                 | ompleted                                                                                                   |                                                  |
|                                                                                             | Edil E-Payment / Payme<br>11:54 J                                                                                                    | nt alternative<br>AM. 10/15/201                                                          | selected:<br>14 Eastern                                                 | Paper C<br>Time                                                  | heck                                                                                                    |                                                  |
| To take a<br>- You mu<br>permiss<br>- Note: If<br>signatu<br>To subm<br>- You mu<br>Coordin | action on this filing:<br>ist be holding the filing (oth<br>ions for this plan. Permissio<br>a change is made that affe<br>res/authorizations will be re<br>it this filing:<br>ist be holding the filing and<br>lator permission. | nerwise, only "<br>ons are listed in<br>ots the amour<br>moved. The fi<br>d must have th | /iew Filing<br>h the Filing<br>t due or va<br>ling will h<br>e Plan Adu | ' is avail.<br>9 Team s<br>ariable-ra<br>eed to be<br>ministrate | able). Tasks listed r<br>ection below.<br>te premium inform<br>e re-signed/authoriz<br>or, PA Representati | eflect your<br>ation, any<br>ed.<br>ve or Filing |
| - The tas<br>- Each re                                                                      | k list must indicate that the<br>quired signature/authorizat                                                                                                    | filing contains<br>tion on the tas                                                       | s all require<br>k list must l                                          | ed inform<br>be compl                                            | lation.<br>leted.                                                                                          |                                                  |
| -                                                                                           |                                                                                                    |                                                                                          |                                                                         |                                                                  |                                                                                                    |                                                  |
| Filing To<br>The filin                                                                      | eam<br>a coordinator can change s                                                                                                    | ermissions fro                                                                           | m the plan                                                              | Dage                                                             |                                                                                                    | Instructions                                     |
| Name                                                                                        | Permissions                                                                                                    | cimiserons no                                                                            | Phone                                                                   | E-mail                                                           |                                                                                                    |                                                  |
| James<br>E<br>Test                                                                          | Plan Administrator, View /<br>History, Preparer, Actuary,<br>Agent                                                                                                    | Account<br>Paying                                                                        | 111-111-<br>1111                                                        | james@                                                           | <u>test.com</u>                                                                                            | Rouiz To                                         |
| Jessica<br>Test                                                                             | Actuary, Paying Agent, Vi<br>History, Plan Administrato                                                                                                    | ew Account<br>r, Preparer                                                                | 111-111-<br>1111                                                        | jessica@                                                         | <u>@test.com</u>                                                                                           | Roule To                                         |
| Nova<br>Test                                                                                | Actuary, Paying Agent, Fi<br>Coordinator, Preparer, Pla<br>Administrator, View Accou                                                                                                    | ling<br>In<br>Int History                                                                | 202-346-<br>4000                                                        | <u>snowde</u>                                                    | n.renita@pbgc.gov                                                                                          | Holding                                          |
|                                                                                             |                                                                                                    |                                                                                          |                                                                         |                                                                  |                                                                                                    |                                                  |

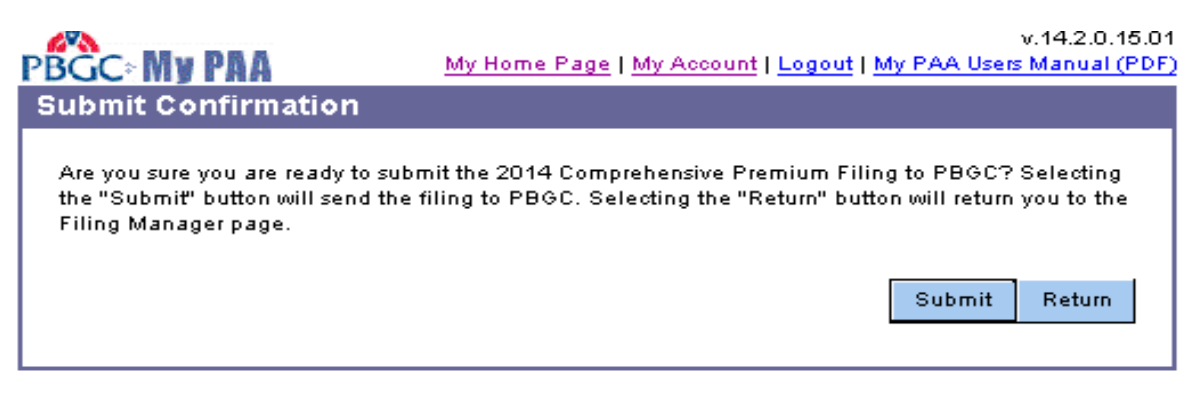

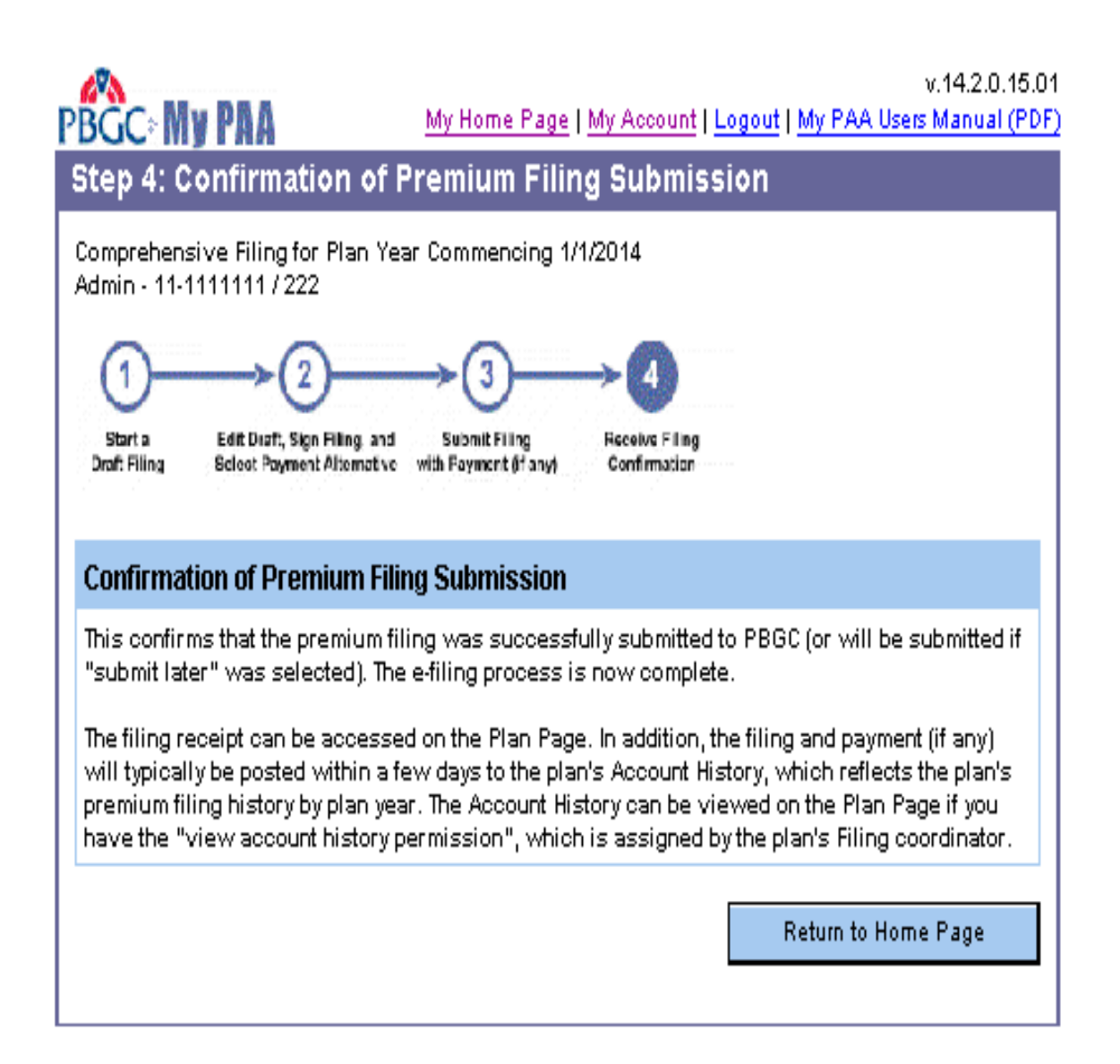

Upload Comprehensive Single Employer scenario

| BGC: My PAA                                                                                                    | v.14.2.0.15.<br><u>My Home Page   My Account   Logout   My PAA Users Manual (PI</u>                                                                                                    |
|----------------------------------------------------------------------------------------------------|----------------------------------------------------------------------------------------------------|
| Upload Software-Prep                                                                                                    | ared Filing(s)                                                                                                    |
| Upload<br>Filing(s) Select Premium<br>Payment Alternative<br>for Single Filings                                                           | Receive Confirmation<br>of Filing(s) and<br>Payment (if any)                                                                                                    |
| Select the file you created with<br>be submitted.<br>Note: The file must be in a PBC                                                      | n your private-sector software that contains the premium filing to<br>9C-defined XML format. <u>What does this mean?</u>                                                                                                    |
| Select File:                                                                                                    | Browse                                                                                                    |
| The file you upload can contain<br>the following statements about<br>O This file contains one premi<br>O This file contains more than     | n one or more premium filings for one or more plans. Select one of<br>t the file you selected above:<br>ium filing.<br>n one premium filing.                                                                                                    |
| Enter Comments (optional)                                                                                                    |                                                                                                    |
| Enter any comments that will he<br>access these comments from the<br>your convenience; it is not inter<br>1,000)                          | elp you to identify this filing, e.g., plan name. You will be able to<br>e list of uploaded filings on your Home Page. This field is provided for<br>ided for correspondence with PBGC. (Maximum number of characters:                                |
|                                                                                                    |                                                                                                    |
| Indicate E-mail Preference                                                                                                    |                                                                                                    |
| $\square$ I would like to receive an e-r                                                                                                  | mail confirmation when the e-filing process is complete.                                                                                                    |
| Note: The e-mail will be sent to<br>and make any necessary chang<br>this box is checked, a confirmati<br>you can print the confirmation s | the address on record for you in My PAA. (To view this e-mail address<br>es, click the "My Account" link at the top of the page.) Whether or not<br>ion screen will be provided for all fully completed transactions, and<br>screen for your records. |
|                                                                                                    | Next > Cancel                                                                                                    |

# Filing Certification

| Fling Summary         Listed below is information you entered regarding the file you selected to submit to PBOC. If any of this information is not correct, dick the "Edit" button. If this information is correct and you are ready submit the filing, dick the "Submit" button.         File Name:       4074874.xml         # of Filings:       This file contains one premium filing.         Comments:       Email Confirmation:         E-mail Confirmation:       You opted to not receive an e-mail confirmation         Cottficton of Fling       Centrifoctom Rull         Cotting and dick the "Centry Filing(s) and Submit" button.       For each premium filing in the file 1 am uploading, I certify under penalty of perjury, to the best of my knowledge and belief, that I am authorized to submit the PBOCD penium fuling is true, correct and complete and has been determined in accordance with the PBOCD penium funding target, the estimate is reasonable, takes into accordance with generally accepted actuarial principles and practices; or         If I am the Pin Administrator, that all the information in the filing is true, correct and complete, and has been determined in accordance with generally accepted actuarial principles and practices; or         If I am the Pin Administrator, that all the information in the filing is true, correct and south the filing reports and practices; or         If I am the Pin Administrator, that all the information in the filing is true, accordance with the PBOCS penium fromation in the enrolled actuary, and has been determined in accordance with generally accepted actuarial principles and practices; or         If I am the Pin Administrat                                                                                                    | for Single                                                                                                    | Premium Receive Confirmation<br>Alternative of Filing(s) and<br>le Filings Payment (if any)                                                                                                    |                                                   |  |  |
|----------------------------------------------------------------------------------------------------|----------------------------------------------------------------------------------------------------|----------------------------------------------------------------------------------------------------|---------------------------------------------------|--|--|
| Filing Summary         Listed below is information you entered regarding the file you selected to submit to PBOC. If any of this information is not correct, olick the "Edit" button. If this information is correct and you are ready submit the filing:         File Name:       4074974.xml         # of Filings:       This file contains one premium filing.         Comments:       E-mail Confirmation:         E-mail Confirmation:       You opted to not receive an e-mail confirmation         Certification of Filing       Certification Rul         To upload a file containing one or more premium filings, you must place a check in the chedkbox to indicate that you undestand the certification you are making, enter your Secret Answer, and click the "Certify Filing(2) and Submit' button.         Image: Secret Answer       For each premium filing in the file 1 am uploading, 1 certify under penalty of perjury, to the best of my knowledge and belief, that 1 am authorized to submit the premium filing to the PBOC and:         If 1 am the enrolled actuary, that the variable-rate premium information in the filing is true, correct and complete and has been determined in accordance with the PBOC premium regulations and instructions, except that if the filing reports an estimated premium funding target, the estimate is reasonable, takes into account the most current information available to me, and has been determined in accordance with the PBOC premium regulations and instructions, except that if the filing reports an estimated premium funding target, the estimate is reasonable, takes into accound nee with the PBOC premium regulations and instructions, except that if the filing reports an estimated premium information e                                                                                                    |                                                                                                    | Served Served Served Served Served                                                                                                    |                                                   |  |  |
| Listed below is information you entered regarding the file you selected to submit to PBOC. If any of this information is not correct, olick the "Edit" button. If this information is correct and you are ready submit the filing, olick the "Submit" button. File Name: 4074974.xml 407 Filings: This file contains one premium filing. Comments: E-mail Confirmation: You opted to not receive an e-mail confirmation E-mail Confirmation: You opted to not receive an e-mail confirmation E-mail Confirmation: You opted to not receive an e-mail confirmation E-mail Confirmation: To upload a file containing one or more premium filings, you must place a check in the cheddbox to indicate that you understand the certification you are making, enter your Secret Answer, and olick the "Certify Filing(s) and Submit" button.  File name is reasonable, that it an authorized to submit the PBOC's premium filing is the PBOC and: File and has been determined in accordance with the PBOC's premium finding target, the estimate is reasonable, takes into account he most ourrent information available to the estimate is reasonable, takes into account news or unail and prevent and able to the estimate and has been determined in accordance with generally accepted actuarial principles and prevince; or filling reports an estimated premium finding target, the estimate is reasonable, takes into account the most ourrent information available to the estimate between the till filling reports an estimated premium filling the the estimate is reasonable, takes into account acce with generally accepted actuarial principles and prevince; or fill am the PIA administrator, that all the information in the filling is true, correct and complete and has been determined in accordance with generally accepted actuary, and has been determined in accordance with generally accepted actuary in the stimate is reasonable, take sinto account the most ourrent information actuariate premium information in the filling is the arme as the variable-rate premium information in the filling | Filing Summary                                                                                                    |                                                                                                    |                                                   |  |  |
| File Name:       4074874.xml         # of Filings:       This file contains one premium filing.         Comments:       Email Confirmation:       You opted to not receive an e-mail confirmation         Email Confirmation:       You opted to not receive an e-mail confirmation         Cortification of Filing       Certification Rul         Cortification of Filing       Certification you are making, enter your Secret Answer, and olick the "Certify Filing(s) and Submit" button.         For each premium filing in the file I am uploading, I certify under penalty of perjury, to the PBOC and:       For each premium filing in the file I am uploading, I certify under penalty of perjury, to the PBOC and:         If I am the enrolled actuary, that the variable-rate premium information in the filing is true, correct and complete and has been determined in accordance with generally accepted actuarial principles and practices; or         If I am the Plan Administrator, that all the information in the filing is true, socred and instructions, except that if the filing reports an estimated premium funding target, the estimate is reasonable, takes into account the most current information available to the enrolled actuary of this filing, the variable-rate premium information certified by an enrolled actuary for this filing, the variable-rate premium information actuarial principles and practices; or         If I am the Plan Administrator, that all the information in the filing is true, correct and complete and has been determined in accordance with generally accepted actuarial principles and practices, and that if I received variable-rate premium information certified by an enrolled actuary for this                                                                                                    | Listed below is informa<br>this information is not o<br>submit the filing, click:                                                                                                    | ation you entered regarding the file you selected to submit to PBGC.<br>correct, click the "Edit" button. If this information is correct and you ar<br>the "Submit" button.                                                                                                    | lf any of<br>e ready f                            |  |  |
| # of Filings:       This file contains one premium filing.         Comments:       E-mail Confirmation:       You opted to not receive an e-mail confirmation         Email Confirmation:       You opted to not receive an e-mail confirmation         Certification of Filing       Certification Rull         Comments:       E-mail Confirmation:       Edit         Certification of Filing       Certification you are making, enteryour Secret Answer, and click the "Certify Filing(s) and Submit" button.       For each premium filing in the file I am uploading. I certify under penalty of perjury, to the best of my knowledge and belief, that I am authorized to submit the premium filing to the PBOC and:         If I am the enrolled actuary, that the variable-rate premium information in the filing is true, correct and instructions, except that if the filing reports an estimated premium funding target, the estimate is reasonable, takes into account the most ournent information available to me, and has been determined in accordance with generally accepted actuarial principles and practices; or         If I am the Plan Administrator, that all the information in the filing is true, correct and has been determined in accordance with generally accepted actuarial principles and practices; or         Mile and has been determined in accordance with generally accepted actuarial principles and practices; or         If I am the Plan Administrator, that all the information in the filing is true, correct and instructions, except that if the filing reports an estimated premium funding target, the estimate is reasonable, takes into account the most ournet information available to the enrolled actuary,                                                                                                    | File Name:                                                                                                    | 4074874.×ml                                                                                                    |                                                   |  |  |
| Comments:       Email Confirmation:                                                                                                    | #of Filings:                                                                                                    | This file contains one premium filing.                                                                                                    |                                                   |  |  |
| E-mail Confirmation:                                                                                                    | Comments:                                                                                                    |                                                                                                    |                                                   |  |  |
| Certification of Filing       Description         To upload a file containing one or more premium filings, you must place a check in the checkbox to indicate that you undestand the certification you are making, enter your Secret Answer, and click the "Certify Filing(s) and Submit" button. <ul> <li>For each premium filing in the file I am uploading, I certify under penalty of perjury, to the best of my knowledge and belief, that I am authorized to submit the premium filing is true, correct and complete and has been determined in accordance with the PBCC's premium regulations and instructions, except that if the filing reports an estimated premium funding target, the estimate is reasonable, takes into account the most current information available to me, and has been determined in accordance with generally accepted actuarial principles and practices; or    If I am the Plan Administrator, that all the information in the filing is true, correct and complete and has been determined in accordance with generally accepted actuarial principles and practices; or If I am the Plan Administrator, that all the information in the filing is true, correct and complete and has been determined in accordance with generally accepted actuarial principles and practices; and that if I received variable-rate premium information certified by an enrolled actuary for this filing, the variable-rate premium information in the filing is the same as the variable-rate premium information certified by the enrolled actuary. As an extra security precaution, enter below the answer to your Secret Question before clicking the "Certify Filing(s) and Submit" button. Inderstand that under the Government Paperwork Elimination Act ("OPEA") (Title XVII of Public Law No. 105-277), my answer to my secret question will be deemede the equivirable as an inked signature. Secre</li></ul>                                                                                                    | E-mail Confirmation:                                                                                                    | You opted to not receive an e-mail confirmation                                                                                                    | Edit                                              |  |  |
| To upload a file containing one or more premium filings, you must place a check in the checkbox to indicate that you understand the certification you are making, enter your Secret Answer, and olick the "Certify Filing(s) and Submit" button.  For each premium filing in the file I am uploading, I certify under penalty of perjury, to the best of my knowledge and belief, that I am authorized to submit the premium filing is true, correct and complete and has been determined in accordance with the PBGC's premium regulations and instructions, except that if the filing reports an estimated premium funding target, the estimate is reasonable, takes into account the most current information available to me, and has been determined in accordance with generally accepted actuarial principles and practices; or  If I am the PIan Administrator, that all the information in the filing is true, correct and complete and has been determined in accordance with generally accepted actuarial principles and practices; or  If I am the PIan Administrator, that all the information in the filing is true, correct and complete and has been determined in accordance with generally accepted actuarial principles and practices; or  Aff I am the PIan Administrator, that all the information in the filing is true, correct and complete and has been determined in accordance with generally accepted actuarial principles and practices, and that if I received variable-rate premium information oettified by an enrolled actuary for this filing, the variable-rate premium information in the filing is the same as the variable-rate premium information Act ("OPEA") (Title XVII of Public Law No. (D5-277), my answer to my scoret question will be deemed the equivalent of my handwritten signature and as binding under 18 U.S.C. 1001 (dealing with false statements) as an inked signature.  Secret Question: In what city were you bon?  * Secret Answer:                                                                                                    | Certification of Filin                                                                                                    | ng <u>Certifica</u>                                                                                                    | tion Rule                                         |  |  |
| <ul> <li>For each premium filing in the file I am uploading, I certify under penalty of perjury, to the best of my knowledge and belief, that I am authorized to submit the premium filing to the PBOC and:</li> <li>If I am the enrolled actuary, that the variable-rate premium information in the filing is true, correct and complete and has been determined in accordance with the PBOC's premium regulations and instructions, except that if the filing reports an estimated premium funding target, the estimate is reasonable, takes into account the most current information available to me, and has been determined in accordance with generally accepted actuarial principles and practices; or</li> <li>If I am the Plan Administrator, that all the information in the filing is true, correct and complete and has been determined in accordance with generally accepted actuarial principles and practices; or</li> <li>If I am the Plan Administrator, that all the information in the filing is true, correct and complete and has been determined in accordance with generally accepted actuarial principles and practices, and that if I received variable-rate premium information certified by an enrolled actuary for this filing, the variable-rate premium information in the filing is the same as the variable-rate premium information certified by the enrolled actuary.</li> <li>As an extra security precoution, enter below the answer to your Secret Question before clicking the "Certify Filing(s) and Submit" button.</li> <li>I understand that under the Government Papework Elimination Act ("GPEA") (Title XVII of Public Law No. 105-277), my answer to my secret question will be deemed the equivalent of my handwritten signature and as binding under 18 U.S.C. 1001 (dealing with false statements) as an inked signature.</li> <li>Secret Question: In what oity were you born?</li> <li>* Secret Answer:</li> </ul>                                                                                                    | To upload a file cont<br>checkbox to indicate f<br>Answer, and click the                                                                                                    | taining one or more premium filings, you must place a check in the<br>that you understand the certification you are making, enter your Secr<br>"Certify Filing(s) and Submit" button.                                                                                                    | et                                                |  |  |
| If I am the enrolled actuary, that the variable-rate premium information in the filing is true, correct and complete and has been determined in accordance with the PBGC's premium regulations and instructions, except that if the filing reports an estimated premium funding target, the estimate is reasonable, takes into account the most current information available to me, and has been determined in accordance with generally accepted actuarial principles and practices; or  If I am the Plan Administrator, that all the information in the filing is true, correct and complete and has been determined in accordance with the PBGC's premium regulations and instructions, except that if the filing reports an estimated premium funding target, the estimate is reasonable, takes into accordance with generally accepted actuarial principles and practices, and that if I received variable-rate premium information in the filing is the same as the variable-rate premium information in the filing is the same as the variable-rate premium information in the filing is the same as the variable-rate premium information in the filing is the same as the variable-rate premium information in the filing is the same as the variable-rate premium information in the filing is the same as the variable-rate premium information certified by an enrolled actuary for this filing, the variable-rate premium information in the filing is the same as the variable-rate premium information certified by the enrolled actuary.  As an extra security precaution, enter below the answer to your Secret Question before clicking the "Certify Filing(s) and Submit" button.  I understand that under the Government Papework Elimination Act ("GPEA") (Title XVII of Public Law No. 105-277), my answer to my secret question will be deemed the equivalent of my handwritten signature and as binding under 18 U.S.C. 1001 (dealing with false statements) as an inked signature.  Secret Question: In what city were you born?  * Secret Answer:                                                   | <ul> <li>For each premiu</li> <li>best of my knowl</li> <li>PBGC and:</li> </ul>                                                                                                    | um filing in the file I am uploading, I certify under penalty of perjury,<br>Jedge and belief, that I am authorized to submit the premium filing t                                                                                                    | to the<br>o the                                   |  |  |
| If I am the Plan Administrator, that all the information in the filing is true, correct and complete and has been determined in accordance with the PBGC's premium regulations and instructions, except that if the filing reports an estimated premium funding target, the estimate is reasonable, takes into account the most current information available to the enrolled actuary, and has been determined in accordance with generally accepted actuarial principles and practices, and that if I received variable-rate premium information certified by an enrolled actuary for this filing, the variable-rate premium information in the filing is the same as the variable-rate premium information certified by the enrolled actuary.  As an extra security precaution, enter below the answer to your Secret Question before clicking the "Certify Filing(s) and Submit" button.  I understand that under the Government Paperwork Elimination Act ("GPEA") (Title XVII of Public Law No. 105-277), my answer to my secret question will be deemed the equivalent of my handwritten signature and as binding under 18 U.S.C. 1001 (dealing with false statements) as an inked signature.  Secret Question: In what city were you born?  * Secret Answer:                                                                                                    | If I am the enrol<br>correct and com<br>regulations and<br>target, the estim<br>available to me,<br>actuarial princip                                                                                                    | lled actuary, that the variable-rate premium information in the filing is<br>oplete and has been determined in accordance with the PBGC's prem<br>i instructions, except that if the filing reports an estimated premium fur<br>nate is reasonable, takes into account the most current information<br>s, and has been determined in accordance with generally accepted<br>ples and practices; or                                                                                                    | s true,<br>ium<br>nding                           |  |  |
| As an extra security precaution, enter below the answer to your Secret Question before<br>clicking the "Certify Filing(s) and Submit" button.<br>I understand that under the Government Paperwork Elimination Act ("GPEA") (Title XVII of Public<br>Law No. 105-277), my answer to my secret question will be deemed the equivalent of my<br>handwritten signature and as binding under 18 U.S.C. 1001 (dealing with false statements) as an<br>inked signature.<br>Secret Question: In what city were you born?<br>* Secret Answer:                                                                                                    | If I am the Plan Administrator, that all the information in the filing is true, correct and<br>complete and has been determined in accordance with the PBOC's premium regulations<br>and instructions, except that if the filing reports an estimated premium funding target, the<br>estimate is reasonable, takes into account the most current information available to the<br>enrolled actuary, and has been determined in accordance with generally accepted<br>actuarial principles and practices, and that if I received variable-rate premium information in the<br>filing is the same as the variable-rate premium information certified by the enrolled<br>actuary. |                                                                                                    |                                                   |  |  |
| I understand that under the Government Paperwork Elimination Act ("GPEA") (Title XVII of Public<br>Law No. 105-277), my answer to my secret question will be deemed the equivalent of my<br>handwritten signature and as binding under 18 U.S.C. 1001 (dealing with false statements) as an<br>inked signature.<br>Secret Question: In what city were you born?<br>* Secret Answer:                                                                                                    | enrolled actuary<br>actuarial princip<br>certified by an e<br>filing is the same<br>actuary.                                                                                                    | ples and practices, and that if I received variable-rate premium inform<br>enrolled actuary for this filing, the variable-rate premium information i<br>re as the variable-rate premium information certified by the enrolled                                                                                                    | he<br>ation<br>in the                             |  |  |
| Secret Question: In what city were you born?  * Secret Answer:                                                                                                    | enrolled actuary<br>actuarial princip<br>certified by an e<br>filing is the same<br>actuary.<br>As an extra security<br>clicking the "Certify I                                                                                                    | ples and practices, and that if I received variable-rate premium inform<br>enrolled actuary for this filing, the variable-rate premium information is<br>a sthe variable-rate premium information certified by the enrolled<br>precaution, enter below the answer to your Secret Question before<br>Filing(s) and Submit" button.                                                                                                    | ation<br>in the                                   |  |  |
| * Secret Answer:                                                                                                    | enrolled actuary<br>actuarial princip<br>certified by an e<br>filing is the same<br>actuary.<br>As an extra security<br>clicking the "Certify I<br>I understand that und<br>Law No. 105-277), my<br>handwritten signature<br>inked signature.                                                                                                    | ples and practices, and that if I received variable-rate premium inform<br>enrolled actuary for this filing, the variable-rate premium information<br>be as the variable-rate premium information certified by the enrolled<br>precaution, enter below the answer to your Secret Question before<br>Filing(s) and Submit" button.<br>der the Government Paperwork Elimination Act ("GPEA") (Title XVII of<br>y answer to my secret question will be deemed the equivalent of my<br>e and as binding under 18 U.S.C. 1001 (dealing with false statements)                                      | he<br>ation<br>in the<br>e<br>f Public<br>) as an |  |  |
|                                                                                                    | enrolled actuary<br>actuarial princip<br>certified by an e<br>filing is the sam<br>actuary.<br>As an extra security<br>clicking the "Certify I<br>I understand that und<br>Law No. 105-277), my<br>handwritten signature<br>inked signature.<br>Secret Questic                                                                                                    | ples and practices, and that if I received variable-rate premium inform<br>enrolled actuary for this filing, the variable-rate premium information<br>the as the variable-rate premium information certified by the enrolled<br>precaution, enter below the answer to your Secret Question before<br>Filing(s) and Submit" button.<br>der the Government Paperwork Elimination Act ("GPEA") (Title XVII of<br>y answer to my secret question will be deemed the equivalent of my<br>e and as binding under 18 U.S.C. 1001 (dealing with false statements)<br>on: In what city were you born?  | he<br>ation<br>in the<br>e<br>f Public<br>) as an |  |  |
|                                                                                                    | enrolled actuary<br>actuarial princip<br>certified by an e<br>filing is the sam<br>actuary.<br>As an extra security<br>clicking the "Certify I<br>I understand that und<br>Law No. 105-277), my<br>handwritten signature<br>inked signature.<br>Secret Questic<br>* Secret Answe                                                                                                    | ples and practices, and that if I received variable-rate premium inform<br>enrolled actuary for this filing, the variable-rate premium information<br>the as the variable-rate premium information certified by the enrolled<br>precoaution, enter below the answer to your Secret Question before<br>Filing(s) and Submit" button.<br>der the Government Paperwork Elimination Act ("GPEA") (Title XVII of<br>y answer to my secret question will be deemed the equivalent of my<br>e and as binding under 18 U.S.C. 1001 (dealing with false statements)<br>on: In what city were you born? | he<br>ation<br>in the<br>e<br>f Public<br>) as an |  |  |

#### Payment Alternatives

| 1       2       3         Liptual<br>Find (2)       Science Peerduan<br>For Bind(2)       Respect Advice Confirmation<br>Perment (f any)         Payment Alternatives<br>For Dincke Films:         Payment Alternatives<br>Perment (f any)         Payment Alternatives<br>Perment (f any)         Payment Alternatives<br>Perment (f any)         Payment Alternatives<br>Perment (f any)         Payment Alternatives<br>Perment (f any)         Payment Alternatives<br>Perment (f any)         Payment Alternatives<br>Perment (f any)         Important: A complete premium filing has two parts:         (1) The information you just uploaded in your XML file, and<br>(2) The payment of any premium due.         For your filing to be considered timely, you must submit both of these items by the filing due date.         Inty out any PBGC to "pull" the payment from your account, select the following option (and ensure<br>the account is not blocked):         Pay Unline using My PAA         Pay via Pay, gov (outside of My PAA)         Pay via Pay, gov (outside of My PAA)         Pay via Pay gov (outside of My PAA)         Pay via Paper Check         Other                                                                                                    | PBGC: My PA                                                 | v.14.2.0.15.0<br>My Home Page   My Account   Logout   My PAA Users Manual (PDF                                                   |
|----------------------------------------------------------------------------------------------------|-------------------------------------------------------------|----------------------------------------------------------------------------------------------------|
| 1       2       3         Liphag       Salesc Fourdiam       Tensity and the fination of Fination of Fina                                                                                              |                                                             |                                                                                                    |
| Payment Alternatives         You have uploaded an XML file that contains your filing information. You must still select one of the payment alternatives below to complete the e-filing process.         Important: A complete premium filing has two parts:         (1) The information you just uploaded in your XML file, and         (2) The payment of any premium due.         For your filing to be considered timely, you must submit both of these items by the filing due date.         • If you want PBGC to "pull" the payment from your account, select the following option (and ensure the account is not blocked):         Pay Online using My PAA         • If you want to make the payment yourself, select one of the following options which describes how you expect to pay PBGC:         Pay via Pay.gov (outside of My PAA)         Pay via Electronic Funds Transfer (outside of My PAA)         Pay using a Paper Check         • Other:                                                                                                    | Upload Sel<br>Filing(s) Paym<br>for (                       | 2<br>act Premium<br>ent Alternative<br>Single Filings<br>Payment (if any)                                                        |
| You have uploaded an XML file that contains your filing information. You must still select one of the payment alternatives below to complete the e-filing process. Important: A complete premium filing has two parts: (1) The information you just uploaded in your XML file, and (2) The payment of any premium due. For your filing to be considered timely, you must submit both of these items by the filing due date. If you want PBGC to "pull" the payment from your account, select the following option (and ensure the account is not blocked): Pay Online using My PAA If you want to make the payment yourself, select one of the following options which describes how you expect to pay PBGC: Pay via Pay.gov (outside of My PAA) Pay via Electronic Funds Transfer (outside of My PAA) Pay using a Paper Check Other: No Payment Due Other                                                                                                    | Payment Alterna                                             | tives                                                                                                    |
| Important: A complete premium filing has two parts: (1) The information you just uploaded in your XML file, and (2) The payment of any premium due. For your filing to be considered timely, you must submit both of these items by the filing due date. (1) If you want PBGC to "pull" the payment from your account, select the following option (and ensure the account is not blocked):  Pay Online using My PAA (2) If you want to make the payment yourself, select one of the following options which describes how you expect to pay PBGC:  Pay via Pay.gov (outside of My PAA) Pay via Electronic Funds Transfer (outside of My PAA) Pay using a Paper Check (3) Other:  No Payment Due (3) Other (3) Other (3) Other (3) Other (3) Other (3) Other (3) Other (4) Other (4) Other (4) Other (4) Other (4) Other (4) Other (4) Other (4) Other (4) Other (4) Other (4) Other (4) Other (4) Other (5) Other (5) | You have uploaded payment alternative:                      | an XML file that contains your filing information. You must still select one of the<br>s below to complete the e-filing process. |
| (1) The information you just uploaded in your XML file, and<br>(2) The payment of any premium due.<br>For your filing to be considered timely, you must submit both of these items by the filing due date.<br>• If you want PBGC to "pull" the payment from your account, select the following option (and ensure the account is not blocked):<br>Pay Online using My PAA<br>• If you want to make the payment yourself, select one of the following options which describes how you expect to pay PBGC:<br>Pay via Pay.gov (outside of My PAA)<br>Pay via Electronic Funds Transfer (outside of My PAA)<br>Pay using a Paper Check<br>• Other:<br>No Payment Due<br>Other                                                                                                    | Important: A comple                                         | te premium filing has two parts:                                                                                                 |
| For your filing to be considered timely, you must submit both of these items by the filing due date.  If you want PBGC to "pull" the payment from your account, select the following option (and ensure the account is not blocked):  Pay Online using My PAA  If you want to make the payment yourself, select one of the following options which describes how you expect to pay PBGC:  Pay via Pay.gov (outside of My PAA)  Pay via Electronic Funds Transfer (outside of My PAA)  Pay using a Paper Check  Other:  No Payment Due  Other                                                                                                    | (1) The information (2) The payment of (                    | you just uploaded in your XML file, and<br>any premium due.                                                                      |
| <ul> <li>If you want PBGC to "pull" the payment from your account, select the following option (and ensure the account is not blocked):</li> <li>Pay Online using My PAA</li> <li>If you want to make the payment yourself, select one of the following options which describes how you expect to pay PBGC:</li> <li>Pay via Pay.gov (outside of My PAA)</li> <li>Pay via Electronic Funds Transfer (outside of My PAA)</li> <li>Pay using a Paper Check</li> <li>Other:</li> </ul>                                                                                                    | For your filing to be                                       | considered timely, you must submit both of these items by the filing due date.                                                   |
| Pay Online using My PAA         • If you want to make the payment yourself, select one of the following options which describes how you expect to pay PBGC:         Pay via Pay.gov (outside of My PAA)         Pay via Electronic Funds Transfer (outside of My PAA)         Pay using a Paper Check         Other:         No Payment Due         Other                                                                                                    | <ul> <li>If you want PBGC<br/>the account is not</li> </ul> | to "pull" the payment from your account, select the following option (and ensure blocked):                                       |
| If you want to make the payment yourself, select one of the following options which describes how you expect to pay PBGC:     Pay via Pay.gov (outside of My PAA)     Pay via Electronic Funds Transfer (outside of My PAA)     Pay using a Paper Check     Other:     No Payment Due     Other                                                                                                    |                                                             | Pay Online using My PAA                                                                                                    |
| Pay via Pay.gov (outside of My PAA)     Pay via Electronic Funds Transfer (outside of My PAA)     Pay using a Paper Check     Other:     No Payment Due     Other                                                                                                    | <ul> <li>If you want to make you expect to pay</li> </ul>   | xe the payment yourself, select one of the following options which describes how<br>PBGC:                                        |
| Pay via Electronic Funds Transfer (outside of My PAA)     Pay using a Paper Check     No Payment Due     Other                                                                                                    |                                                             | Pay via Pay.gov (outside of My PAA)                                                                                              |
| Other:      No Payment Due      Other                                                                                                    |                                                             | Pay via Electronic Funds Transfer (outside of My PAA)                                                                            |
| Other:     No Payment Due     Other                                                                                                    |                                                             | Pay using a Paper Check                                                                                                    |
| No Payment Due<br>Other                                                                                                    | • Other:                                                    |                                                                                                    |
| Other                                                                                                    |                                                             | No Payment Due                                                                                                    |
|                                                                                                    |                                                             | Other                                                                                                    |
| Back to Home Page                                                                                                    |                                                             | Back to Home Page                                                                                                    |
|                                                                                                    |                                                             |                                                                                                    |

Selected Payment Method: Other

| BGC My PAA                                                                               | v.14.2.0.15<br><u>My Home Page   My Account</u>   <u>Logout   My PAA Users Manual (F</u> |
|------------------------------------------------------------------------------------------|------------------------------------------------------------------------------------------|
| Premium Payment                                                                          |                                                                                          |
| (1)<br>Uplcad<br>Filing(s)<br>Select Premium<br>Payment Alternativ<br>for Single Filings | Receive Confirmation<br>a of Filing(s) and<br>Payment (if ony)                           |
| Confirm Payment Alterna                                                                  | tive Selection                                                                           |
| Payment Alternative Selected                                                             | : Other                                                                                  |
| If you need to change the pay                                                            | ment alternative selected, click the "< Back" button.                                    |
| To submit your payment alter                                                             | native selection to PBGC, click the "Submit" button.                                     |
|                                                                                          |                                                                                          |
|                                                                                          | Submit < Back Cance                                                                      |
|                                                                                          |                                                                                          |

PBGC.gov | Privacy Act Notice | Paperwork Reduction Act Notice | Contact Us | About Online Premium Filing

#### Confirmation screen

\_\_\_\_

| (1→2                                                                                                    | →3                                                                                                    | Seprint 2                                                                              |
|----------------------------------------------------------------------------------------------------|----------------------------------------------------------------------------------------------------|----------------------------------------------------------------------------------------|
| Upinad Select Permium<br>Filing(s) Payment Alternative<br>for Single Filings                                                  | Receive Confirmation<br>of Filing(s) and<br>Payment (if any)                                                                            |                                                                                        |
| 'our Confirmation ID for this tr<br>'ou have submitted your filing<br>Ilternative. A summary of the fi<br><b>File Summary</b> | ansaction is 4091993.<br>information online to PBGC and selected '<br>ling information is provided below. Thank                         | "Other" as the payment<br>you for using My PAA.                                        |
| Date/Time Received:<br>File Name:                                                                                             | 10/15/2014, 12:54 PM, Eastern Tim<br>4074874.×ml                                                                                        | e                                                                                      |
| #of Filings:<br>Comments:                                                                                                    | This file contains one premium filing                                                                                                   | g.                                                                                     |
| E-mail Confirmation:                                                                                                    | You opted to not receive an e-mail confirmation                                                                                         |                                                                                        |
| lick the "Return to Home Page<br>including the confirmation ID)<br>repared Filings."<br>Note: My PAA includes some fe         | " button. Your Home Page will be display<br>will now be listed there in the section labe<br>atures that you can take advantage of for e | ed and the file you uploaded<br>led "Uploaded Software-<br>each plan for which you are |

\_\_\_\_

Home Page

I

| SGC- My P                                                                        | AA                                                                              |                                                             | My Acco                                           | v.14.2.0.15.(<br><u>unt   Logout   My</u>                     | )<br>1 Welcome, Nova<br>PAA Users Manual ()      |
|----------------------------------------------------------------------------------|---------------------------------------------------------------------------------|-------------------------------------------------------------|---------------------------------------------------|---------------------------------------------------------------|--------------------------------------------------|
| lome Page                                                                        |                                                                                 |                                                             |                                                   |                                                               | How to Use My PA                                 |
| <b>Add a Plan to</b> y<br>There must be at                                       | <b>your Account</b><br>t least one plan                                         | in your account t                                           | to e-file.                                        | Add a Piz                                                     | > <u>Instruction</u><br>an as filing Coordinator |
| <b>In-Process Fili</b>                                                           | i <b>ngs</b><br>reated using My                                                 | PAA data entre                                              | coreans and ir                                    | proded filings                                                | * <u>Instruction</u>                             |
| There are no filir                                                               | ngs in your Inbo                                                                | x.                                                          | screens and n                                     | nponed mings.                                                 | s <u>owneres my ming</u>                         |
| Create Filing II<br>Plans in Your J                                              | n My PAA Dat<br>Account                                                         | a Entry & Editi                                             | ng Screens                                        | i (for any plan in y                                          | our account)<br>+ <u>Instructior</u>             |
| Plan Name (EIN                                                                   | Search by Piz                                                                   | n Name OR EIN                                               | Clear Search                                      |                                                               |                                                  |
| Admin<br>(11-1111111/22                                                          | 22)                                                                             | 1                                                           | Go lo Plan Page                                   | hulic a Pracilio                                              | ner Creale Filing                                |
| Admin<br>(11-1111114/ 24                                                         | 44)                                                                             | 1                                                           | Go lo Plan Page                                   | hulle a Pracilio                                              | ner Creale Filling                               |
| <b>Import Softwa</b><br>Transferfiling da<br>plan(s) in your ac                  | i <b>re-Prepared</b><br>ita into My PAA<br>scount.                              | Filing(s) into M                                            | <b>ly PAA Editi</b><br>or review and              | ng Screens<br>submission for an                               | > <u>Instruction</u><br>ymport Filing(s)         |
| Upload Softwa                                                                    | are-Prepared                                                                    | Filing(s)                                                   |                                                   |                                                               | > Instruction                                    |
| Submit fully-com<br>your account. Aft<br>Receipt" to view<br>section's Instructi | pleted filing(s)<br>ter the file is up<br>the receipt(s) sh<br>ons for details. | for any plan(s) on<br>loaded, click the<br>lowing data subm | ce you have<br>link (if shown)<br>litted for each | at least one plan i<br>under"Conf. ID/<br>i filing. View this | N<br>Upload filing(s)                            |
| File Name Cor<br>4074974 vml                                                     | nf. ID/Receipt                                                                  | Received                                                    |                                                   | Filing Status                                                 | Payment Status                                   |
| <u>Comments</u> :                                                                | <u>4091993</u>                                                                  | 10/15/2014 12:                                              | 56:13 PM                                          | Completed                                                     | Other                                            |
| Helpful Links                                                                    |                                                                                 |                                                             |                                                   |                                                               |                                                  |
| » About Online                                                                   | Premium Filing                                                                  | 1                                                           | - Comple                                          | te Filing Instructio                                          | ns                                               |
| » My PAA Users                                                                   | Manual (PDF)                                                                    |                                                             | - Filing D                                        | ue Dates for Curre                                            | nt Plan Year                                     |
|                                                                                  |                                                                                 |                                                             |                                                   |                                                               |                                                  |

Uploaded file details

| PBGC My PAA                                         | <u>My Home Page   My Accoun</u>                                       | v. 12.5.0. 13<br><u>t   Logout   My PAA Users Manual (PDF)</u> |
|-----------------------------------------------------|-----------------------------------------------------------------------|----------------------------------------------------------------|
| Uploaded Softw                                      | are-Prepared Filing Details                                           |                                                                |
| Below are the filings sul<br>showing data submitted | omitted within the File Name shown. Click ea<br>on the plan's filing. | ch link shown to view the receipt                              |
|                                                     |                                                                       | Back to Home Page                                              |
| File Name: Bethtest.xm                              | n                                                                     |                                                                |
| Confirmation ID:85625                               | 0                                                                     |                                                                |
| View uploaded filing rec                            | eipts                                                                 |                                                                |
|                                                     |                                                                       |                                                                |
| Filing P                                            | lan Name (EIN/PN)                                                     | Uploaded ID                                                    |
| 2 <u>012</u><br>Comprehensive                       | Test Plan Name<br>Test Plan Name<br>Test Plan Name<br>(111222333/111) | 856250                                                         |
|                                                     |                                                                       |                                                                |